# **Power Supply System**

#### Battery

A single, 12 Volt 110Ah battery is used to power the control systems and some emergency operations.

Refer to page 12 for Auxiliary Power System and Test. Refer to page 13 for information about the Battery Disconnect Switch.

### **Contactor, Relay & Fuse**

#### Fuse 14

• 200 Amps and connects to the emergency Auxiliary Power pump.

Fuse 15

80 Amps and connects to the Relay & Fuse Box

#### Fuse 23

• 50 Amps and connects to engine generator & preheating device.

#### KA7

• ECU power relay

#### KA8

Starter relay

#### KA9

Preheat relay

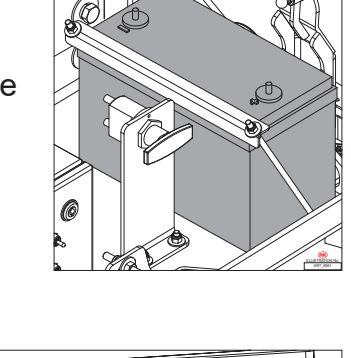

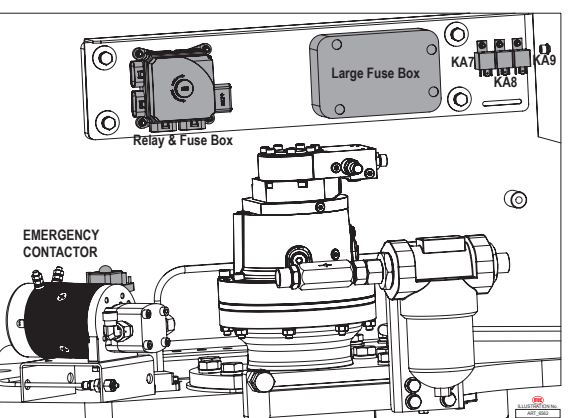

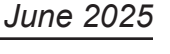

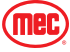

# Relay & Fuse Box

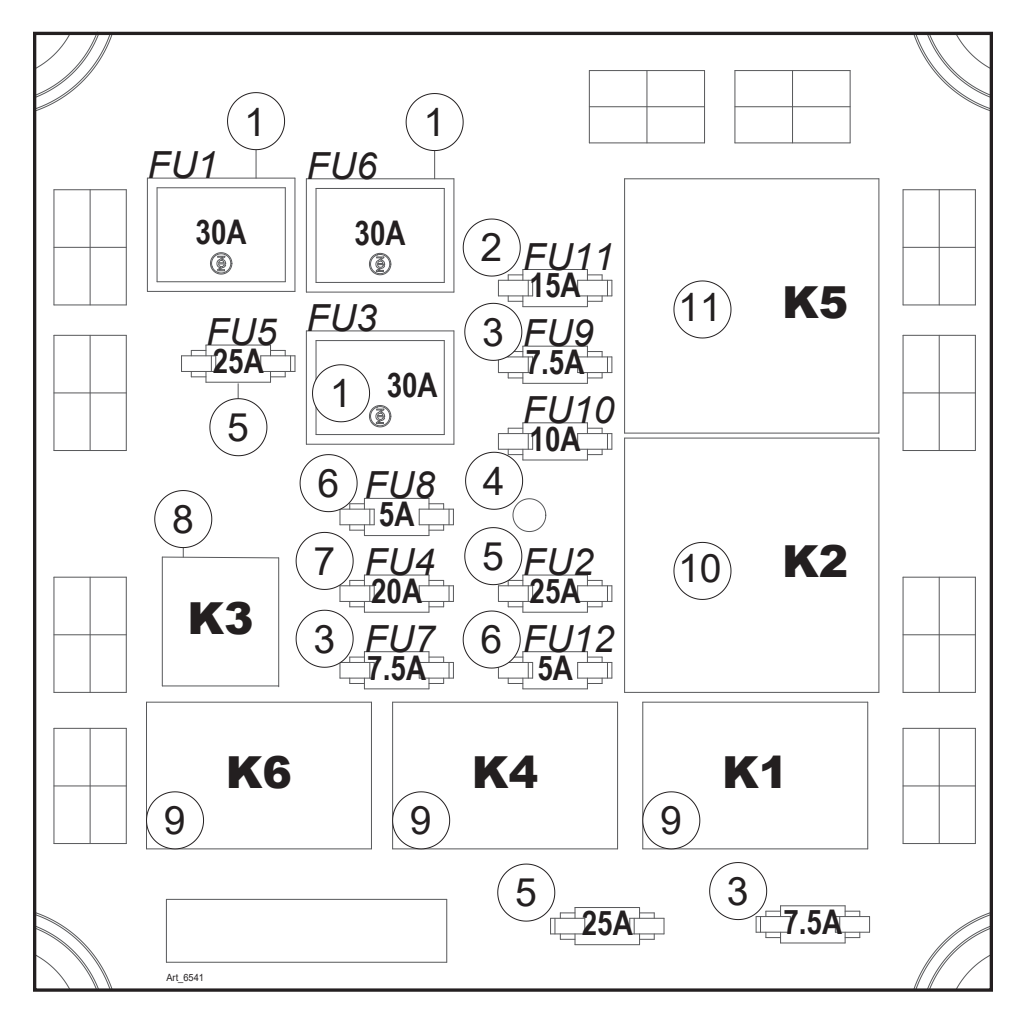

|    | Relay Description                   |      | Fuse Description |                                                                                                    |  |  |
|----|-------------------------------------|------|------------------|----------------------------------------------------------------------------------------------------|--|--|
| K1 | Hydraulic Fan Relay                 | FU1  | 30 Amps          | Engine ECU                                                                                                    |  |  |
| K2 | Power Supply Fuel (Main Controller) | FU2  | 30 Amps          | 2 Cooling fans of hydraulic oil                                                                                      |  |  |
| K3 | N/A                                 | FU3  | 30 Amps          | Main Controller                                                                                                    |  |  |
| K4 | Horn Relay                          | FU4  | 20 Amps          | N/A                                                                                                    |  |  |
| K5 | Total Power Relay (Fuel Pump)       | FU5  | 25 Amps          | FU7+FU8                                                                                                    |  |  |
| K6 | N/A                                 | FU6  | 30 Amps          | 1C, FU12 5 Amps: Fuel Pump<br>FU9 7.5 Amps: Chassis Power<br>FU10 10 Amps: PVG Power<br>FU11 15 Amps: Platform Power |  |  |
|    |                                     | FU7  | 7.5 Amps         | Horn                                                                                                    |  |  |
|    |                                     | FU8  | 5 Amps           | Main Circuit                                                                                                    |  |  |
|    |                                     | FUO  | 7 5 4            | 1E: Chassis Power                                                                                                    |  |  |
|    |                                     | FU9  | 7.5 Amps         | K3: Action relay                                                                                                    |  |  |
|    |                                     | FU10 | 10 Amps          | PVG Power                                                                                                    |  |  |
|    |                                     | FU11 | 15 Amps          | Power Supply to Platform                                                                                             |  |  |
|    |                                     | FU12 | 5 Amps           | Fuel Pump                                                                                                    |  |  |

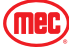

# **Diagnostics Menu Interface**

#### **Diagnostics Panel**

This panel contains the basic information for monitoring operation of the boom.

Row "A" displays the pages and options available in the lower part of the screen and is controlled by the corresponding buttons on row "B".

The upper band shows:

- Alarm indicator light
- Steering mode selection indicator light
- Differential lock active indicator light
- Front axle lock active indicator light
- · Movement speed selection indicator light: slow/fast
- Controls position indicator light: ground/platform
- Overload indicator light

The central band shows:

- The engine rev counter to the left hand side
- The number of working hours in the center, the batteries voltage, the fuel level and the engine fault code
- The engine oil pressure indicator and the engine water temperature indicator on the right hand side.

The bottom band shows the information shown on the pages that can be accessed:

- Engine data (RPM, drive torque percentage measured, coolant temperature, oil pressure, fuel consumption, operating hours, quantity of fuel used)
- Operational data (angular inclination of main boom, angular inclination of riser boom, inclination of the platform, inclination of the chassis on the horizontal plane, load measured on platform);
- Options settings (hydraulic preheat enable; Auto center steer; main boom retract confirmed; range extender auto start sw; engine hood open sw; main boom angle<30°confirmed)

The setting interface could be entered by pressing the setting button and holding for one second. The optional function can be turned on or off without a password, after entering the setting interface. The procedures are as follows:

- You can press the black button under the Up Arrow (↑/+) and/or Down Arrow (↓/-) to select the item you want. The chosen item would be shown in yellow background.
- 2. Pressing "On/Off" and holding on is used to turn on or off the corresponding function.
- 3. It returns back to main interface, when the button "Esc" is pressed.

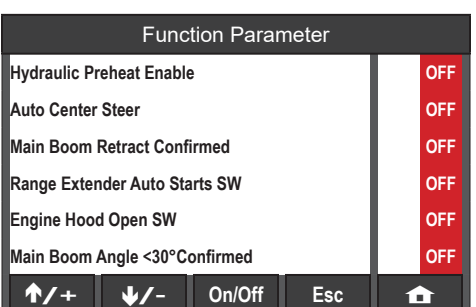

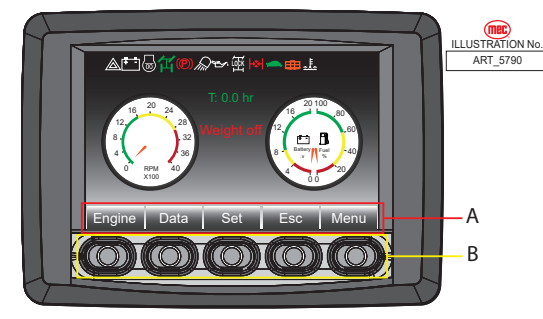

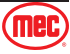

# **Diagnose Menu Interface Symbols**

After entering boot interface, the display will automatically switch to the main interface after a few seconds.

The top row of icons are listed in the chart below.

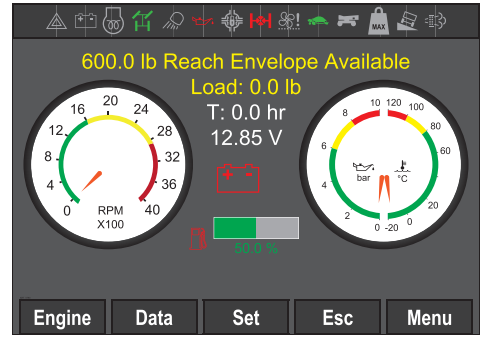

|                  | System: No Alarm               |                 | System: Alarm             |   |                        |
|------------------|--------------------------------|-----------------|---------------------------|---|------------------------|
| + -              | Power Supply: Engine Generator | <b>+ -</b>      | Power Supply: 12V-Battery |   |                        |
|                  | Engine Preheat: Off            | w.pi            | Engine Preheat: On        |   |                        |
| <b>X</b>         | Mode Selected: 4-Wheel         | <b>X</b>        | Mode Selected: Crab       | П | Mode Selected: 2-Wheel |
|                  | Work Lights: Off               |                 | Work Lights: On           |   |                        |
|                  | Engine Oil Pressure: Normal    | <b>**</b> **    | Engine Oil Pressure: Low  |   |                        |
| <b>.</b>         | Differential-Lock: Off         | <b>.</b>        | Differential-Lock: On     |   |                        |
| <b> -&amp;- </b> | Oscillating system: Off        | <b> -&amp; </b> | Oscillating system: On    |   |                        |
| 881              | Hydraulic Cooling Fan: Off     | <b>SS</b> !     | Hydraulic Cooling Fan: On |   |                        |
| ****             | Slow Speed                     |                 | High Torque Mode          |   | Fast Speed             |
|                  | Platform Controls              | **              | Ground Control            |   |                        |
| MAX              | Platform not Overloaded        | MAX             | Platform Overloaded       |   |                        |
|                  | Tilt Angel <5°                 |                 | Tilt Angel >5°            |   |                        |
|                  | Engine Regeneration: Off       | <b>三</b> ()     | Engine Regeneration: On   |   |                        |

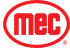

# **Machine Details Interface**

#### **Engine Interface Menu**

The "Engine" and "Data" interface will display read signals from the engine ECU through the CAN bus.

- 1. From the "Home Screen", press the black button under the "Engine" icon shown on the diagnostic panel.
- 2. The "Engine" interface will display engine relevant information.
- 3. If you want to return back to the "Home Screen", press the black button under the Escape icon (**Esc**).

### **Data Interface Menu**

- 1. In the "Engine" interface, press the black button under the "Data" icon shown on the diagnostic panel.
  - You can also access the "Data" interface by press the black button under the "Data" icon shown on the "Home Screen".
- 2. In the "Data" interface, sensor data will be displayed.
- You can press the black button under the Up Arrow (↑/+) and/or Down Arrow (↓/-) to switch between the different pages to display different information about the machine.
- 4. If you want to return back to the "Home Screen", press the black button under the Escape icon (**Esc**).

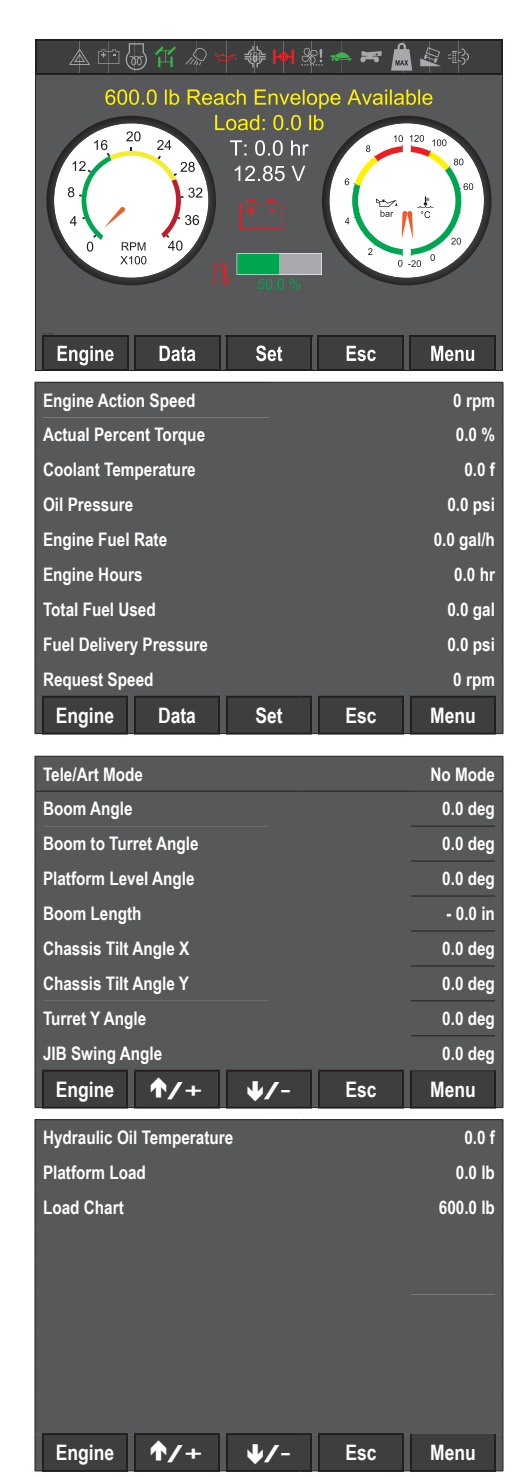

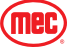

# **Diagnostic Menu Interface**

### Diagnose Menu

- 1. From the ""Home Screen", press the black button under the "Menu" icon shown on the diagnostic panel.
- 2. In the "Menu" interface, make sure that the "Diagnose" option is selected.
  - You can press the black button under the Up Arrow (♠/+) and/or Down Arrow (↓/-) to make sure that the "Diagnose" option is selected.
- 3. Press the black button under the Enter icon  $(\checkmark)$  shown on the diagnostic panel.
- 4. In the "Diagnose" interface, you can view options that will display the following information:
  - Machine Software Versions
  - Input/Output signals
  - Sensors information
  - Parameters of each action
  - Engine Alarm information
- 5. To return to the "Home Screen", press the black button under the Home icon (1) or to go back to a previous menu press the black button under the Escape icon (Esc).

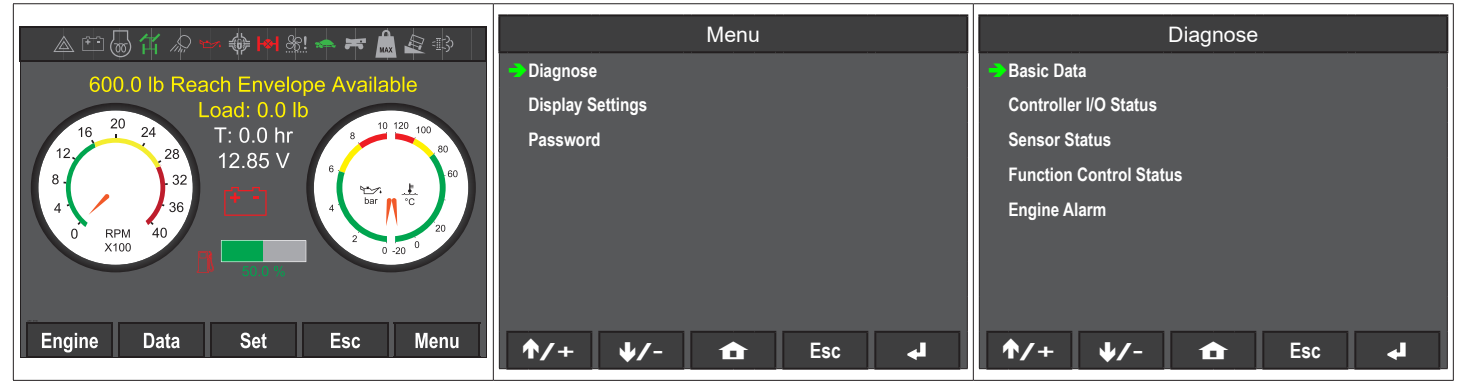

### **Basic Data**

- 1. In the "Diagnose" interface, make sure that the "Basic Data" option is selected.
  - You can press the black button under the Up Arrow
     (↑/+) and/or Down Arrow (↓/-) to make sure that the "Basic Data " option is selected.
- 2. Press the black button under the Enter icon (◀) shown on the diagnostic panel.
- 3. The current machine software versions and machine model will be displayed.

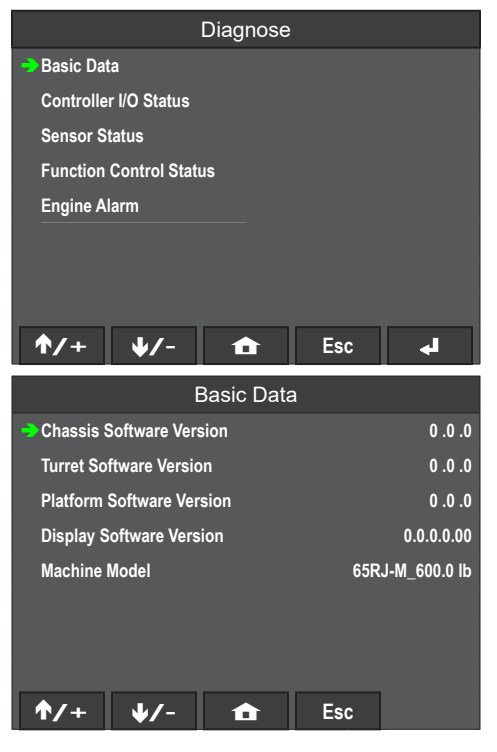

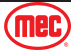

# **Controller I/O Status**

This read shows read CAN signals from the controller to get I/O status.

- 1. In the "Diagnose" interface, make sure that the "Controller I/O Status" option is selected.
  - You can press the black button under the Up Arrow
     (↑/+) and/or Down Arrow (↓/-) to make sure that the "Controller I/O " option is selected.
- 2. Press the black button under the Enter icon (↓) shown on the diagnostic panel.
- 3. In the "Controller I/O Status" interface, controllers whose input/output signals you can view will be shown.
- Select a controller by pressing the black button under the Up Arrow (↑/+) and/or Down Arrow (↓/-) to select the controller information you want to view.
- Press the black button under the Enter icon (↓) shown on the diagnostic panel to view the selected controller information.
  - For Chassis Controller values, refer to page 45.
  - For Turret Controller values, refer to page 46.
  - For Platform Controller values, refer to page 47.
- When you are in the Controller you have selected, press the black button under the Up Arrow (↑/+) and/or Down Arrow (↓/-) to scroll through the list of signals.
- 7. When you are done looking through the Controller I/O values, press the black button under the Escape icon (**Esc**) to return back to the "Controller I/O Status" interface.
- 8. To return to the "Home Screen", press the black button under the Home icon (1) or to go back to a previous menu press the black button under the Escape icon (Esc).

# True or False in this interface is only a signal received or sent in the controller, it does not mean that the actuator has received the relevant signal! When necessary, it is still necessary to measure the signal at the corresponding component!

| Chassis Controller |                                        |       |  |  |  |
|--------------------|----------------------------------------|-------|--|--|--|
| Pin                | Definition                             | Value |  |  |  |
| C1: 14, 39, 55     | Chassis leveling valve                 | 0 mA  |  |  |  |
| C1: 15, 40         | Brake release valve                    | 0 mA  |  |  |  |
| C1: 16, 41         | Rear axle lock valve, Output A (Left)  | 0 mA  |  |  |  |
| C1: 30, 42         | Rear axle lock valve, Output B (Left)  | 0 mA  |  |  |  |
| C1: 31, 43         | Rear axle lock valve, Output A (Right) | 0 mA  |  |  |  |
| C1: 32, 44         | Rear axle lock valve, Output B (Right) | 0 mA  |  |  |  |
| C1: 37             | Oscillate pressure sensor A            | 4 mA  |  |  |  |
| C1: 53             | Oscillate pressure sensor B            | 20 mA |  |  |  |
| C2: 13, 29, 47     | U-turn and Crab-turn steer mode valve  | 0 mA  |  |  |  |
| C2: 14, 48         | Differential lock valve                | 0 mA  |  |  |  |
| C2: 15, 67         | Chassis level proportional valve       | 0 mA  |  |  |  |
| C2: 16, 32, 68     | Steer directional valve                | 0 mA  |  |  |  |

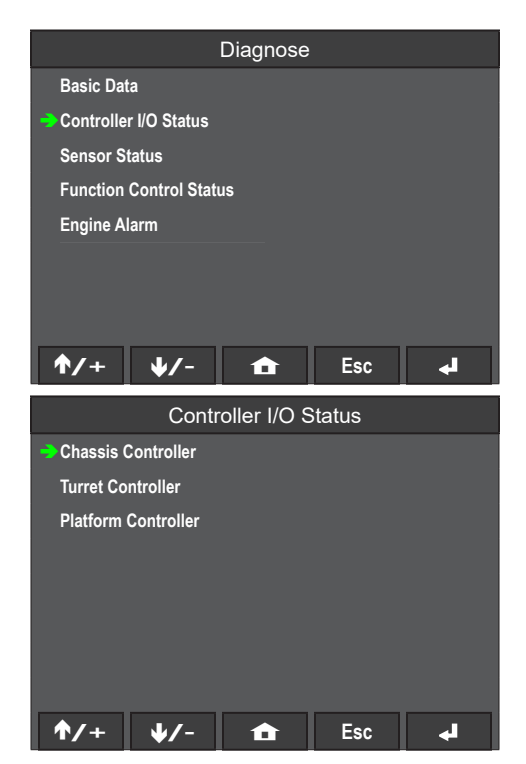

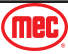

| Chassis Controller |                                               |         |  |  |  |  |
|--------------------|-----------------------------------------------|---------|--|--|--|--|
| Pin                | Definition                                    | Value   |  |  |  |  |
| C2: 34             | Oscillate cylinder feedback signal 3 left NO  | FALSE   |  |  |  |  |
| C2: 35             | Oscillate cylinder feedback signal 1 left NC  | FALSE   |  |  |  |  |
| C2: 36             | Oscillate cylinder feedback signal 4 right NO | FALSE   |  |  |  |  |
| C2: 37             | Oscillate cylinder feedback signal 2 right NC | FALSE   |  |  |  |  |
| C2: 42             | Turret to left proximity                      | TRUE    |  |  |  |  |
| C2: 52             | High speed valve                              | FALSE   |  |  |  |  |
| C2: 55             | Turret to right proximity                     | TRUE    |  |  |  |  |
| C2: 56             | Turret to middle proximity                    | TRUE    |  |  |  |  |
| C2: 57             | Front steer neutral position signal           | 2475 mV |  |  |  |  |
| C2: 58             | Rear steer neutral position signal            | 2465 mV |  |  |  |  |

| Turret Controller |                                             |                       |  |  |  |  |
|-------------------|---------------------------------------------|-----------------------|--|--|--|--|
| Pin               | Definition                                  | Value                 |  |  |  |  |
| C1: 8             | Boom down toggle switch input               | FALSE                 |  |  |  |  |
| C2: 62            | Boom up toggle switch input                 | FALSE                 |  |  |  |  |
| C1: 9             | Boom out toggle switch input                | FALSE                 |  |  |  |  |
| C1: 10            | Boom in toggle switch input                 | FALSE                 |  |  |  |  |
| C1: 11            | Air filter restriction input                | TRUE                  |  |  |  |  |
| C1: 14, 39, 55    | Travel forward, backward valve              | 0 mA                  |  |  |  |  |
| C1: 26            | Chain break switch                          | TRUE                  |  |  |  |  |
| C1: 27            | GPS machine lock low switch                 | FALSE                 |  |  |  |  |
| C1: 28            | Emergency pump toggle switch input          | FALSE                 |  |  |  |  |
| C1: 29            | Key switch                                  | TRUE = Ground Control |  |  |  |  |
| C1: 30, 42        | Hydraulic generator coil current            | 0 mA                  |  |  |  |  |
| C1: 36            | Jib up toggle switch input                  | FALSE                 |  |  |  |  |
| C1: 37            | Hydraulic oil temperature sensor            | 1130Ω                 |  |  |  |  |
| C1: 38            | Alternator charging input                   | TRUE                  |  |  |  |  |
| C1: 45            | Hour meter output                           | FALSE                 |  |  |  |  |
| C1: 46            | Motion beacon relay                         | FALSE                 |  |  |  |  |
| C1: 48            | Engine power                                | TRUE                  |  |  |  |  |
| C1: 52            | Jib down toggle switch input                | FALSE                 |  |  |  |  |
| C1: 53            | Fuel level sensor                           | 252Ω                  |  |  |  |  |
| C1: 54            | Engine start/stop button                    | FALSE                 |  |  |  |  |
| C2: 3             | Turtle mode toggle switch input             | FALSE                 |  |  |  |  |
| C2: 4             | Rabbit mode toggle switch input             | FALSE                 |  |  |  |  |
| C2: 5             | Platform level up toggle switch input       | FALSE                 |  |  |  |  |
| C2: 6             | Platform level down toggle switch input     | FALSE                 |  |  |  |  |
| C2: 9             | Riser up toggle switch input                | FALSE                 |  |  |  |  |
| C2: 10            | Riser down toggle switch input              | FALSE                 |  |  |  |  |
| C2: 11            | Ground control deadman                      | FALSE                 |  |  |  |  |
| C2:19             | Chassis left leveling switch input          | FALSE                 |  |  |  |  |
| C2: 20            | Chassis right leveling switch input         | FALSE                 |  |  |  |  |
| C2: 21            | Platform right rotation toggle switch input | FALSE                 |  |  |  |  |
| C2: 22            | Platform left rotation toggle switch input  | FALSE                 |  |  |  |  |

66-RJ Diesel - Service & Parts Manual - 96966

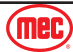

| Turret Controller |                                           |       |  |  |  |  |
|-------------------|-------------------------------------------|-------|--|--|--|--|
| Pin               | Definition                                | Value |  |  |  |  |
| C2: 26            | Turret right rotation toggle switch input | FALSE |  |  |  |  |
| C2: 41            | Turret left rotation toggle switch input  | FALSE |  |  |  |  |
| C2: 28            | Engine cover proximity input              | FALSE |  |  |  |  |
| C2: 38            | E-stop circuit bypass switch              | TRUE  |  |  |  |  |
| C2: 46            | Overload lamp                             | FALSE |  |  |  |  |
| C2: 49            | Engine start relay output                 | FALSE |  |  |  |  |
| C2: 50            | Hydraulic oil cooling fan output          | FALSE |  |  |  |  |
| C2: 51            | Emergency pump contactor signal           | FALSE |  |  |  |  |
| C2: 52            | Horn relay                                | FALSE |  |  |  |  |
| C2: 54            | GPS machine lock high switch              | FALSE |  |  |  |  |
| C2: 57            | Jib right rotation Ccw Cmd switch         | FALSE |  |  |  |  |
| C2: 58            | Jib left rotation Ccw Cmd switch          | FALSE |  |  |  |  |
| C2: 61            | Telescope/Articulate toggle switch input  | FALSE |  |  |  |  |
| C2: 64            | Alarm output                              | FALSE |  |  |  |  |

| Platform Controller |                                              |         |  |  |  |  |  |
|---------------------|----------------------------------------------|---------|--|--|--|--|--|
| Pin                 | Definition                                   | Value   |  |  |  |  |  |
| C1: 8               | Drive joystick analog input channel 1        | 0.0%    |  |  |  |  |  |
| C1: 9               | Drive joystick analog input channel 2        | 0.0%    |  |  |  |  |  |
| C1: 10              | Turret rotate analog (1# Joystick X axial)   | 0.0%    |  |  |  |  |  |
| C1: 11              | Hydraulic generator start/stop button        | FALSE   |  |  |  |  |  |
| C1: 13              | Turret not neutral, force travel switch      | FALSE   |  |  |  |  |  |
| C1: 14, 39, 55      | Jib up/down valve                            | 0 mA    |  |  |  |  |  |
| C1: 15              | Upper release current                        | 0 mA    |  |  |  |  |  |
| C1: 16              | Jib rotation current                         | 0 mA    |  |  |  |  |  |
| C1: 24              | Jib amplitude analog (1# Joystick Y axial)   | 0.0%    |  |  |  |  |  |
| C1: 25              | Platform rotate analog (2# Joystick X axial) | 0.0%    |  |  |  |  |  |
| C1: 26              | Boom amplitude analog (2# Joystick Y axial)  | 0.0%    |  |  |  |  |  |
| C1: 31, 43, 59      | Platform swing valve                         | 0 mA    |  |  |  |  |  |
| C1: 36              | Loadcell sensor A                            | 1314 mV |  |  |  |  |  |
| C1: 52              | Loadcell sensor B                            | 1338 mV |  |  |  |  |  |
| C1: 38              | PPSS sensor analog input (left)              | 0 mV    |  |  |  |  |  |
| C1: 54              | PPSS sensor analog input (right)             | 0 mV    |  |  |  |  |  |
| C2: 3               | Drive speed selection - Grade                | FALSE   |  |  |  |  |  |
| C2: 4               | Drive speed selection – High                 | TRUE    |  |  |  |  |  |
| C2: 6               | Jib down proximity switch                    | TRUE    |  |  |  |  |  |
| C2: 9               | Platform level down switch                   | FALSE   |  |  |  |  |  |
| C2: 10              | Platform leveling down instruction switch    | FALSE   |  |  |  |  |  |
| C2: 11              | Boom in switch input                         | FALSE   |  |  |  |  |  |
| C2: 12              | Boom out switch input                        | FALSE   |  |  |  |  |  |
| C2: 19              | Chassis level left input                     | FALSE   |  |  |  |  |  |
| C2: 20              | Chassis level right input                    | FALSE   |  |  |  |  |  |
| C2: 21              | Riser up switch input                        | FALSE   |  |  |  |  |  |
| C2: 22              | Riser down switch input                      | FALSE   |  |  |  |  |  |

66-RJ Diesel - Service & Parts Manual - 96966

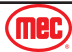

| Platform Controller |                                   |       |  |  |  |  |
|---------------------|-----------------------------------|-------|--|--|--|--|
| Pin                 | Definition                        | Value |  |  |  |  |
| C2: 25              | Collision detection               | FALSE |  |  |  |  |
| C2: 27              | Jib turret joystick enable        | FALSE |  |  |  |  |
| C2: 28              | Steer mode select crab steer      | FALSE |  |  |  |  |
| C2: 34              | Boom joystick enable switch       | FALSE |  |  |  |  |
| C2: 35              | Engine rpm increase switch input  | FALSE |  |  |  |  |
| C2: 36              | Engine rpm decrease switch input  | FALSE |  |  |  |  |
| C2: 37              | Differential lock switch input    | FALSE |  |  |  |  |
| C2: 41              | 4w steer switch input             | FALSE |  |  |  |  |
| C2: 42              | Right steer button                | FALSE |  |  |  |  |
| C2: 43              | Buzzer button                     | FALSE |  |  |  |  |
| C2: 46              | Overload lamp                     | FALSE |  |  |  |  |
| C2: 54              | Emergency pump button             | FALSE |  |  |  |  |
| C2: 55              | Horn input                        | FALSE |  |  |  |  |
| C2: 56              | Anti-crush proximity switch input | TRUE  |  |  |  |  |
| C2: 57              | Telescope/Articulate switch       | FALSE |  |  |  |  |
| C2: 58              | Interlock bypass switch           | FALSE |  |  |  |  |
| C2: 61              | Steer left button                 | FALSE |  |  |  |  |
| C2: 62              | Drive joystick enable             | FALSE |  |  |  |  |
| C2: 63              | Anti-crush lamp output            | FALSE |  |  |  |  |

### Sensor Status

- 1. In the "Diagnose" interface, make sure that the "Sensor Status" option is selected.
  - You can press the black button under the Up Arrow
     (↑/+) and/or Down Arrow (↓/-) to make sure that the "Sensor Status" option is selected.
- 2. Press the black button under the Enter icon (↓) shown on the diagnostic panel.
- To select the sensor whose information is being received, press the black button under the Up Arrow (↑/+) and/or Down Arrow (↓/-) to select the sensor information you want to view.
- 4. Press the black button under the Enter icon (↓) shown on the diagnostic panel to view the selected sensor information.
- To return to the "Home Screen", press the black button under the Home icon (1) or to go back to a previous menu press the black button under the Escape icon (Esc).

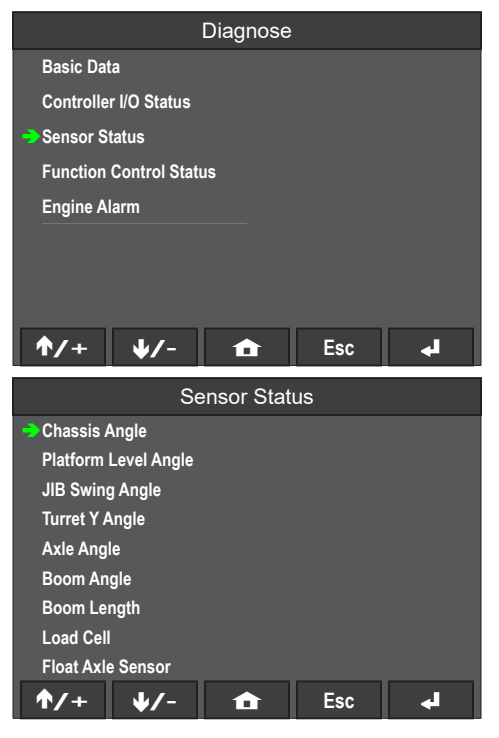

The values shown in the chart are for reference on how the information will be displayed when viewed and may vary from machine to machine.

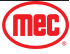

| Chassis Angle                 | Platform Level Angle                          | JIB Swing Angle                                    |  |  |  |
|-------------------------------|-----------------------------------------------|----------------------------------------------------|--|--|--|
| Chassis Sensor Angle X1 0.0 d | Platform Level Angle 1     0.0 deg            | Actual JIB Swing Sensor Angle 0.0 deg              |  |  |  |
| Chassis Sensor Angle X2 0.0 d | Platform Level Angle 2 0.0 de                 |                                                    |  |  |  |
| Chassis Sensor Angle Y1 0.0 d |                                               |                                                    |  |  |  |
| Chassis Sensor Angle Y2 0.0 d |                                               |                                                    |  |  |  |
|                               |                                               |                                                    |  |  |  |
| <b>↑/+ ↓/- </b> Esc           | <b>↑/+ ↓/- </b> Esc                           | <b>↑/+ ↓/- </b> Esc                                |  |  |  |
| Turret Y Angle                | Axle Angle                                    | Boom Angle                                         |  |  |  |
| -> Turret Y Angle 1 0.0 d     | - Front Axle Sensor Angle 1 0.0 de            | - Boom Sensor Angle 1 0.0 deg                      |  |  |  |
| Turret Y Angle 2 0.0 d        | Rear Axle Sensor Angle 2 0.0 de               | Boom Sensor Angle 2 0.0 deg                        |  |  |  |
|                               | Front Axle Sensor Angle 1 0.0 de              |                                                    |  |  |  |
|                               | Rear Axle Sensor Angle 2 0.0 de               |                                                    |  |  |  |
|                               |                                               |                                                    |  |  |  |
| <b>↑/+ ↓/- </b> Esc           | <b>↑/+ ↓/- </b>                               | <b>↑/+ ↓/-                                    </b> |  |  |  |
| Boom Length                   | Load Cell                                     | Float Axle Sensor                                  |  |  |  |
| Boom Sensor Length 1          | Load Cell Sensor Analog 1 0000 m <sup>1</sup> | Float Axle Sensor A Bar 0.0 bar                    |  |  |  |
| Boom Sensor Length 2 0.0      | Load Cell Sensor Analog 2 0000 m <sup>1</sup> | Float Axle Sensor B Bar 0.0 bar                    |  |  |  |
|                               |                                               | Float Axle Sensor A Bar Current Value 0.0 mA       |  |  |  |
|                               |                                               | Float Axle Sensor B Bar Current Value 0.0 mA       |  |  |  |
|                               |                                               |                                                    |  |  |  |
| <b>↑/+ ↓/- </b>               | <b>↑/+ ↓/- </b> Esc                           | <b>↑/+ ↓/- ☆</b> Esc                               |  |  |  |

### **Movement Diagnose**

The "Function Control Status" interface shows machine movement command request and output percentage by movement groups.

- 1. In the "Diagnose" interface, make sure that the "Function Control Status" option is selected.
  - You can press the black button under the Up Arrow
     (↑/+) and/or Down Arrow (↓/-) to make sure that the "Function Control Status" option is selected.
- 2. Press the black button under the Enter icon (↓) shown on the diagnostic panel.
- Use the Up Arrow (↑/+) and/or Down Arrow (↓/-) to select the machine movement information you want to view.
- Press the black button under the Enter icon (↓) shown on the diagnostic panel to view the selected machine movement information.
- To return to the "Home Screen", press the black button under the Home icon (1) or to go back to a previous menu press the black button under the Escape icon (Esc).

Diagnose Basic Data Controller I/O Status Sensor Status **Function Control Status** Engine Alarm ↓/-**1**/+ **1** Esc 4 Movement Diagnose **Boom Measurement** Chassis Leveling **Tele In/Out Function Drive Function** Jib Up/Dn Function **Platform Rotation** Turret Rotation Platform Leveling **↑/**+ ↓/-Esc

The values shown in the chart are for reference on how the information will be displayed when viewed and may vary from machine to machine.

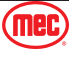

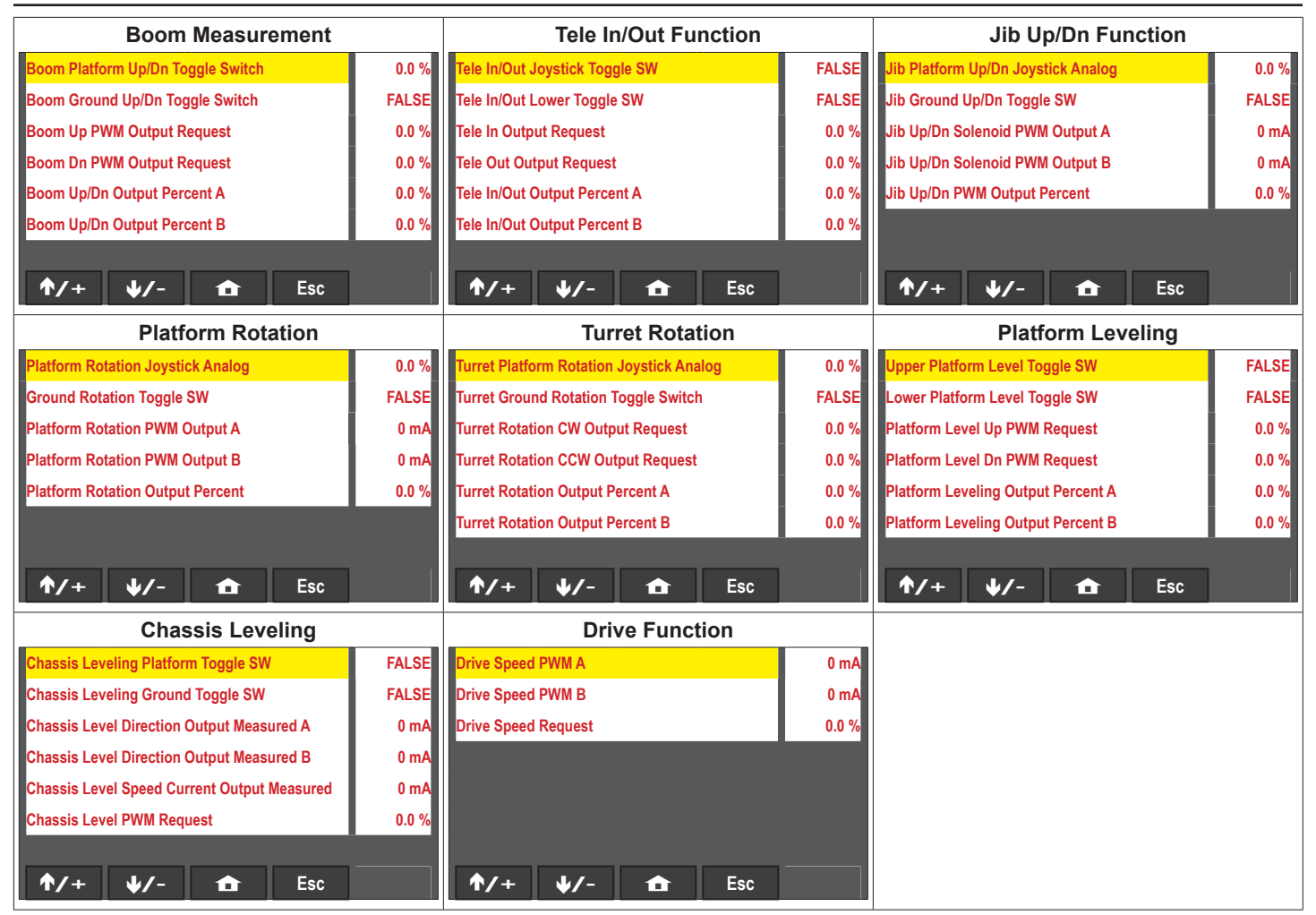

# **Engine Alarm**

The "Engine Alarm" interface displays the engine ECU's broadcasting DM1 message.

- 1. In the "Diagnose" interface, make sure that the "Engine Alarm" option is selected.
  - You can press the black button under the Up Arrow
     (↑/+) and/or Down Arrow (↓/-) to make sure that the "Engine Alarm" option is selected.
- 2. Press the black button under the Enter icon (↓) shown on the diagnostic panel.
- 3. To return back to the "Diagnose" interface, press the black button under the Escape icon (**Esc**).
- Back in the "Diagnose" interface, to return to the "Home Screen", press the black button under the Home icon (1).
- 5. Refer to page 74 for Fault Codes.

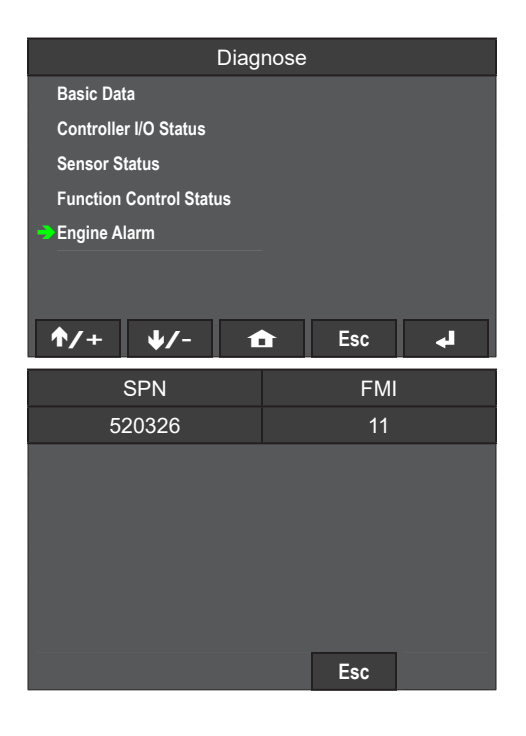

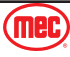

# **Settings Interface**

### **Quick Setup Interface Menu**

- 1. From the "Home Screen", press and hold then release the black button under the "Set" icon shown on the diagnostic panel to enter the "Quick Setup" interface.
- 2. In the "Quick Setup" interface you can turn on or turn off the certain machine functions.
  - Boom Retract Confirmed
  - PPSS Stop Mode
  - Bluetooth Model Enable
- Press the black button under the Up Arrow (↑/+) and/or Down Arrow (↓/-) select the function you want.
- 4. Press the black button under the On/Off (**On/Off**) to turn on or turn off the selected machine function.
  - If there is a green square with the words "ON", then the function has been enable.
  - If there is a red square with the words "OFF", then the function has been disabled.
- To return to the "Home Screen", press the black button under the Home icon (1) or to go back to a previous menu press the black button under the Escape icon (Esc).

#### Boom Retract Confirmed

• If the Main Boom Length sensor is faulty and the operator confirms that the main boom is fully retracted, then the operator's can turn this function on and the machine will be ready to drive.

#### **PPSS Stop Mode**

 If the machine is equipped with the optional PPSS system, then turn this function on to enable the PPSS system.

#### **Bluetooth Model Enable**

• If the Bluetooth Model is enabled and the Bluetooth feature in the Bluetooth Menu on page 54 is turned on as well, then the machine can be programmed via Bluetooth.

### **Display Settings Interface**

- 1. From the "Home Screen", press the black button under the "Menu" icon shown on the diagnostic panel.
- 2. In the "Menu" interface, make sure that the "Display Settings" option is selected.
  - You can press the black button under the Up Arrow (↑/+) and/or Down Arrow (↓/-) to make sure that the "Display Settings" option is selected.
- 3. Press the black button under the Enter icon  $(\checkmark)$  shown on the diagnostic panel.
- In the "Display Settings" interface, you can press the black button under the Up Arrow (↑/+) and/or Down Arrow (↓/-) to select the option you want.
  - The current selected menu will be highlighted in yellow.
- 5. Press the black button under the Enter icon (↓) shown on the diagnostic panel to enter the currently selected option.

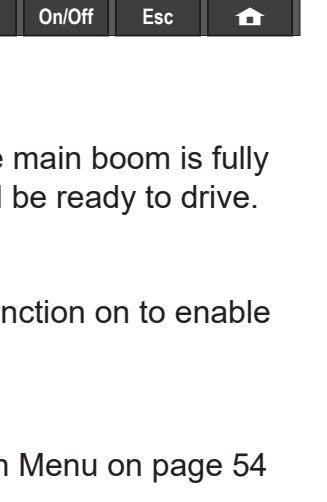

MB

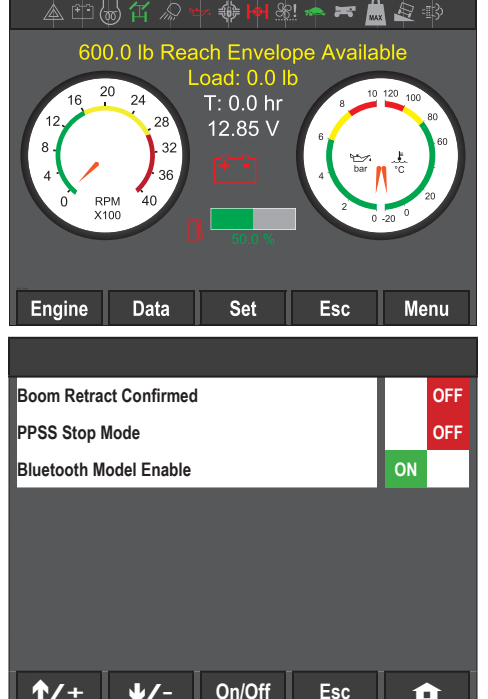

6. To return to the "Home Screen", press the black button under the Home icon (1) or to go back to a previous menu press the black button under the Escape icon (Esc).

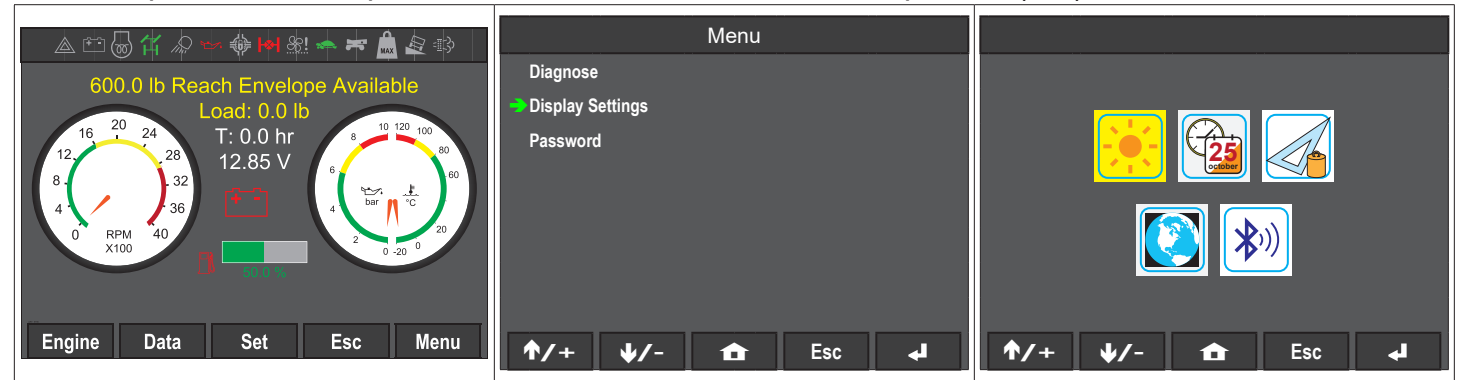

### Brightness Menu

- In the "Display Settings" interface, make sure that the "Brightness" icon (sun) is selected then press the black button under the Enter icon (↓) shown on the diagnostic panel to enter the "Brightness" menu
- In the "Brightness" interface, the left icon (–) is used to lower the screen brightness and the right icon (+) is used to increase the screen brightness.
  - You can press the black button under the Up Arrow
     (↑/+) and/or Down Arrow (↓/-) to switch between
     the left and right icons. The current selected icon will be
     highlighted in yellow.
- 3. Press the black button under the Enter icon (↓) shown on the diagnostic panel on the current selected icon to either increase or lower the screen brightness.
- 4. To return to the "Home Screen", press the black button under the Home icon ( 1) or to go back to a previous menu press the black button under the Escape icon (Esc).

### Date & Time Menu

- In the "Display Settings" interface, make sure that the "Date & Time" icon (clock & calendar) is selected then press the black button under the Enter icon (↓) shown on the diagnostic panel to enter the "Date & Time" m interface enu
- 2. In the "Date & Time" interface, you can change the following: hours, minutes, seconds, day, month, and year.
  - You can press the black button under the Up Arrow
     (↑/+) and/or Down Arrow (↓/-) to change the current selection.
- 3. Press the black button under the Enter icon (◀) shown on the diagnostic panel on the current selected icon and the text will change to green.
  - You can press the black button under the Up Arrow (♠/+) and/or Down Arrow (♦/-) to change the number of the selected item.
- 4. If you want to save any changes made, then press the black button under the Save (**Save**) to save the changes made.

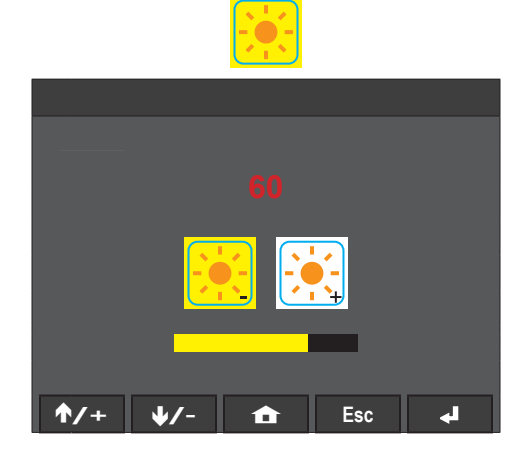

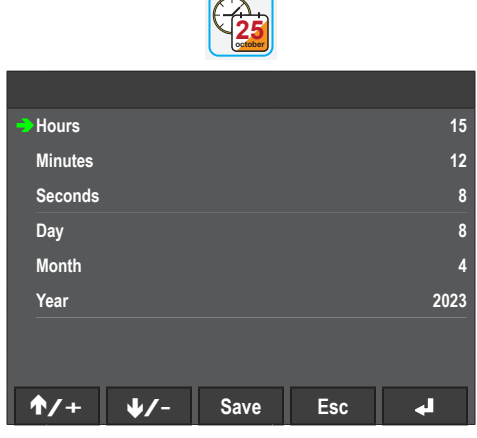

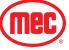

5. To return to the "Home Screen", press the black button under the Home icon (1) or to go back to a previous menu press the black button under the Escape icon (Esc).

# Units of Measurement Menu

- 1. In the "Display Settings" interface, make sure that the "Units of Measurement" icon (Triangle protractor and weight) is selected then press the black button under the Enter icon ( I shown on the diagnostic panel to enter the "Units of Measurement" menu
- 2. In the "Units of Measurement" interface, you can switch between Metric and Imperial units of measurements to be shown on the display.
  - You can press the black button under the Up Arrow  $(\uparrow / +)$  and/or Down Arrow  $(\downarrow / -)$  to change the current selection.
  - The current units of measurement will be indicated by the flag on the right hand of the screen.
- 3. Press the black button under the Enter icon ( ) shown on the diagnostic panel on the current selected icon and the display will reboot to now display the selected units of measurement.
- 4. To return to the "Home Screen", press the black button under the Home icon (1) or to go back to a previous menu press the black button under the Escape icon (Esc).

# Language Menu

- 1. In the "Display Settings" interface, make sure that the "Language" icon (world) is selected then press the black button under the Enter icon ( I) shown on the diagnostic panel to enter the "Language" interface.
- 2. In the "Language" interface, you can switch between Chinese and English for the display language.
  - You can press the black button under the Up Arrow  $(\uparrow / +)$  and/or Down Arrow  $(\downarrow / -)$  to change the current selection.
  - The current select language will be indicated by the flag on the right hand of the screen.
- 3. Press the black button under the Enter icon ( J) shown on the diagnostic panel on the current selected icon and the text will change to the selected language.
- 4. To return to the "Home Screen", press the black button under the Home icon (1) or to go back to a previous menu press the black button under the Escape icon (Esc).

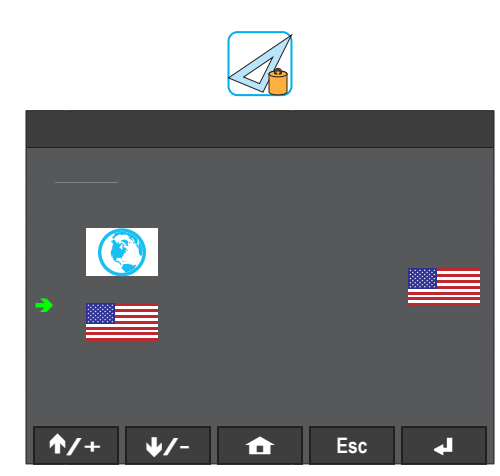

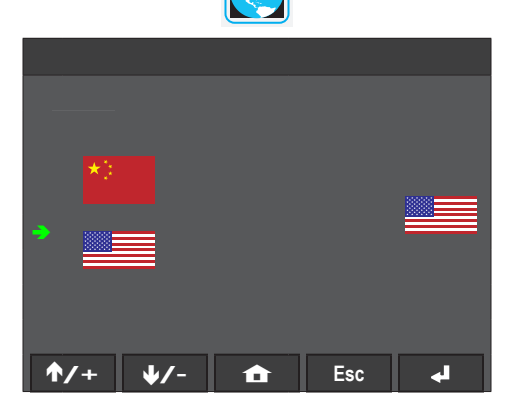

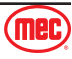

# Bluetooth Menu

- In the "Display Settings" interface, make sure that the "Bluetooth" icon (Bluetooth symbol) is selected then press the black button under the Enter icon (↓) shown on the diagnostic panel to enter the "Bluetooth" interface.
- 2. In the "Bluetooth" interface, you can turn on or turn off the Bluetooth feature.
  - You can press the black button under the Up Arrow
     (↑/+) and/or Down Arrow (↓/-) to change the current selection.
  - The current status of the Bluetooth function will be indicated by the right icon.
- 3. Press the black button under the Enter icon (↓) shown on the diagnostic panel on the current selected icon and Bluetooth will now be turned on or off depending on y our selection.
- To return to the "Home Screen", press the black button under the Home icon (♠) or to go back to a previous menu press the black button under the Escape icon (Esc).

# Function Settings Interface

- 1. From the "Home Screen", press the black button under the "Menu" icon shown on the diagnostic panel.
- 2. In the "Menu" interface, make sure that the "Password" option is selected.
  - You can press the black button under the Up Arrow (+/+) and/or Down Arrow (+/-) to make sure that the "Password" option is selected.
- 3. Press the black button under the Enter icon  $(\checkmark)$  shown on the diagnostic panel.
- In the "Password" menu, press the black button under the Left Arrow (←) and/or Right Arrow (→) to select the correct characters.
- 5. Once you have a character selected, press the black button under the Enter icon (↓) shown on the diagnostic panel to enter the selected key.
- 6. Enter "9735", then hold and release the Enter icon (↓) to enter the "Function Setting" interface.

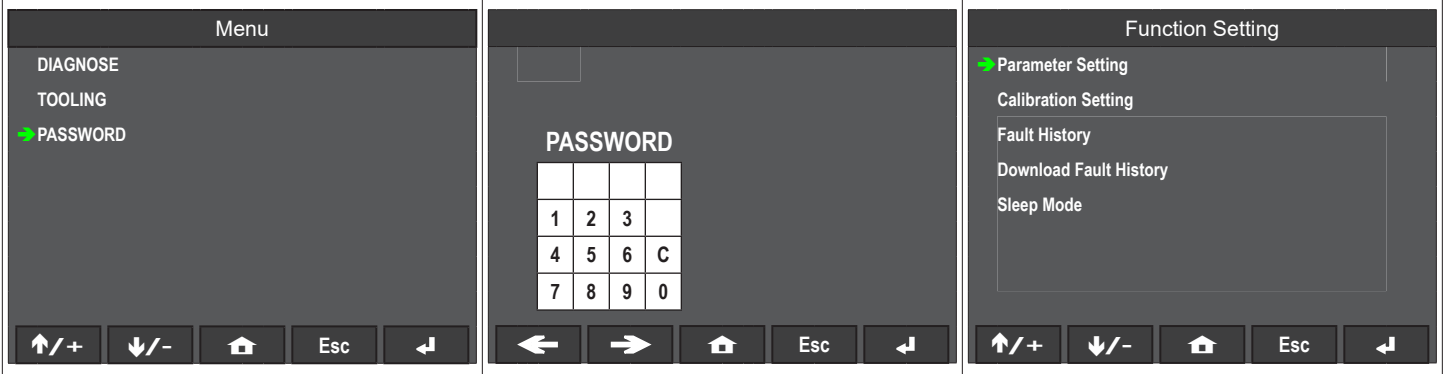

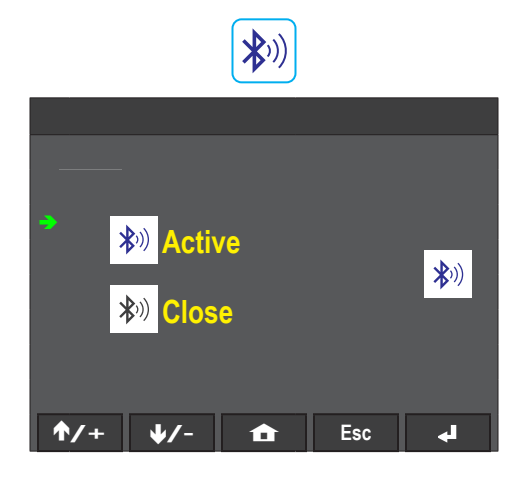

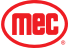

# Parameter Settings Interface

- 1. To access the "Function Setting" interface, follow the instructions on page 54.
- 2. In the "Function Setting" interface, make sure that the "Parameter Setting" option is selected.
  - You can press the black button under the Up Arrow
     (♠/+) and/or Down Arrow (♥/-) to make sure that the "Parameter Setting" option is selected.
- 3. Press the black button under the Enter icon (↓) shown on the diagnostic panel.

# **Function Parameter**

- 1. In the "Parameter Setting" interface, make sure that the "Function Parameter" option is selected.
  - You can press the black button under the Up Arrow
     (↑/+) and/or Down Arrow (↓/-) to make sure that the "Function Parameter" option is selected.
- 2. Press the black button under the Enter icon (↓) shown on the diagnostic panel.
- 3. In the "Function Parameter" interface, you can press the black button under the On/Off (**On/Off**) to turn on to turn on or turn off the machine GPS Lock.
  - If there is a green square with the words "ON", then the function has been enable.
  - If there is a red square with the words "OFF", then the function has been disabled.
- 4. To return to the "Home Screen", press the black button under the Home icon ( 1) or to go back to a previous interface press the black button under the Escape icon (Esc).

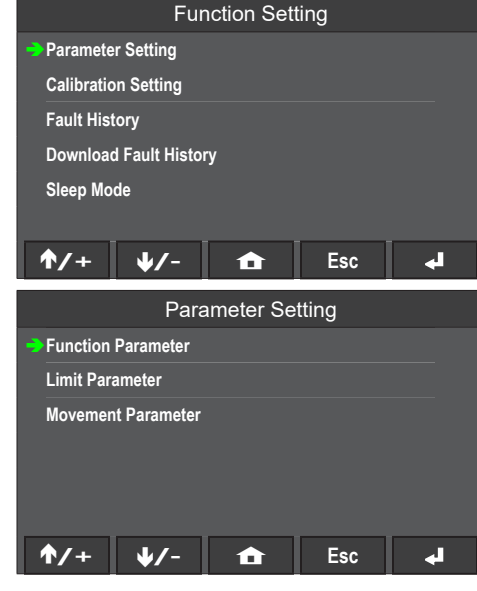

|                       | Parameter Setting |         |       |     |  |  |  |  |  |  |
|-----------------------|-------------------|---------|-------|-----|--|--|--|--|--|--|
| -> Function Parameter |                   |         |       |     |  |  |  |  |  |  |
| Limit Par             | ameter            |         |       |     |  |  |  |  |  |  |
| Movemer               | t Parameter       |         |       |     |  |  |  |  |  |  |
|                       |                   |         |       |     |  |  |  |  |  |  |
|                       |                   |         |       |     |  |  |  |  |  |  |
|                       |                   |         |       |     |  |  |  |  |  |  |
| <b>↑/</b> +           | ↓/-               |         | Esc   | L   |  |  |  |  |  |  |
|                       | FUNCTI            | ON PARA | METER |     |  |  |  |  |  |  |
| Enable GPS            | Lock              |         |       | OFF |  |  |  |  |  |  |
|                       |                   |         |       |     |  |  |  |  |  |  |
|                       |                   |         |       |     |  |  |  |  |  |  |
|                       |                   |         |       |     |  |  |  |  |  |  |
|                       |                   |         |       |     |  |  |  |  |  |  |
|                       |                   |         |       |     |  |  |  |  |  |  |
|                       |                   |         |       |     |  |  |  |  |  |  |

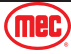

# Limit Parameter

- 1. In the "Parameter Setting" interface, make sure that the "Limit Parameter" option is selected.
  - You can press the black button under the Up Arrow
     (↑/+) and/or Down Arrow (↓/-) to make sure that the "Limit Parameter" option is selected.
- 2. Press the black button under the Enter icon (↓) shown on the diagnostic panel.
- In the "Limit Parameter" interface, press the black button under the Up Arrow (↑/+) and/or Down Arrow (↓/-) to scroll through the list of parameter values.

The values shown in the chart are for reference on how the information will be displayed when viewed and may vary from machine to machine.

| Limit Parameter as title                                                                                                    |                                                            | Limit Parameter as title                                                                  |                                                                                                    |                                                                      |                                         | Limit Parameter as title                                 |                                                                       |                                                                                                    |                                                                                |               |                                                              |
|----------------------------------------------------------------------------------------------------|------------------------------------------------------------|-------------------------------------------------------------------------------------------|----------------------------------------------------------------------------------------------------|----------------------------------------------------------------------|-----------------------------------------|----------------------------------------------------------|-----------------------------------------------------------------------|----------------------------------------------------------------------------------------------------|--------------------------------------------------------------------------------|---------------|--------------------------------------------------------------|
| Boom Up Engine Speed                                                                                                    | Platform CW Rotation Engine Speed 165                      |                                                                                           |                                                                                                    | 1650 rpm                                                             | Platform Down Level Engine Speed        |                                                          |                                                                       |                                                                                                    | 1650 rpm                                                                       |               |                                                              |
| Boom Down Engine Speed                                                                                                    | Platform CC                                                | W Rotation                                                                                | Engine Spee                                                                                         | d                                                                    | 1650 rpm                                | High Driving Engine Speed                                |                                                                       |                                                                                                    | 2600 rpm                                                                       |               |                                                              |
| Tele Out Engine Speed                                                                                                    | Tele Out Engine Speed 1800 rpm                             |                                                                                           |                                                                                                    | ine Speed                                                            |                                         | 1650 rpm                                                 | Grade Drivi                                                           | ng Engine S                                                                                         | peed                                                                           |               | 1800 rpm                                                     |
| Tele In Engine Speed                                                                                                    | 1800 rpm                                                   | Turret CCW                                                                                | Rotation En                                                                                         | gine Speed                                                           |                                         | 1650 rpm                                                 | Low Driving                                                           | Engine Spe                                                                                          | ed                                                                             |               | 1800 rpm                                                     |
| Jib Up Engine Speed                                                                                                    | 1650 rpm                                                   | Multi Functi                                                                              | on Engine S                                                                                         | peed                                                                 |                                         | 2300 rpm                                                 | Elevated Driving Engine Speed                                         |                                                                                                    |                                                                                |               | 1800 rpm                                                     |
| Jib Down Engine Speed                                                                                                    | 1650 rpm                                                   | Platform Up                                                                               | Level Engin                                                                                         | e Speed                                                              |                                         | 1650 rpm                                                 | Drive 4WS E                                                           | Engine Speed                                                                                        | d                                                                              |               | 1800 rpm                                                     |
| ↑/+ ↓/- Save Esc                                                                                                    | 4                                                          | <b>†</b> /+                                                                               | ↓/-                                                                                                 | Save                                                                 | Esc                                     | <b>ب</b>                                                 | <b>†</b> /+                                                           | ↓/-                                                                                                 | Save                                                                           | Esc           | 4                                                            |
|                                                                                                    |                                                            |                                                                                           |                                                                                                    |                                                                      |                                         |                                                          |                                                                       |                                                                                                    | _                                                                              |               |                                                              |
| Limit Parameter as title                                                                                                    |                                                            |                                                                                           | Limit F                                                                                             | Parameter                                                            | as title                                |                                                          |                                                                       | Limit F                                                                                             | -<br>Parameter                                                                 | as title      |                                                              |
| Limit Parameter as title<br>Steering Engine Speed                                                                                                    | 1800 rpm                                                   | Platform Ro                                                                               | Limit F<br>tation Left P                                                                            | -<br>Parameter<br><mark>VG Open Sp</mark> i                          | as title<br>eed                         | 18.0 %                                                   | Boom Dowr                                                             | Limit F                                                                                             | -<br>Parameter<br>ent                                                          | as title      | 48.0 %                                                       |
| Limit Parameter as title<br>Steering Engine Speed<br>Tele Out Snub Percent                                                                                                    | 1800 rpm<br>40.0 %                                         | Platform Ro<br>Jib Rotation                                                               | Limit F<br>tation Left P<br>Right PVG (                                                             | <sup>D</sup> arameter<br><mark>VG Open Sp</mark> o<br>Open Speed     | as title<br>eed                         | 18.0 %<br>15.2 %                                         | Boom Dowr<br>Generator H                                              | Limit F<br><mark>Snub Perce</mark><br>ligh Power E                                                  | Parameter<br>ent<br>ingine Speed                                               | as title      | 48.0 %<br>2000 rpm                                           |
| Limit Parameter as title<br>Steering Engine Speed<br>Tele Out Snub Percent<br>Tele In Snub Percent                                                                                                    | 1800 rpm<br>40.0 %<br>30.0 %                               | Platform Ro<br>Jib Rotation<br>Jib Rotation                                               | Limit F<br>tation Left P<br>Right PVG 0<br>Left PVG 0                                               | Parameter<br><mark>VG Open Spe</mark><br>Open Speed<br>pen Speed     | <sup>-</sup> as title<br><sup>eed</sup> | 18.0 %<br>15.2 %<br>16.0 %                               | Boom Dowr<br>Generator H<br>Generator L                               | Limit F<br><mark>I Snub Perce</mark><br>ligh Power E<br>.ower Power                                 | Parameter<br>ent<br>Engine Speed<br>Engine Spee                                | as title<br>d | 48.0 %<br>2000 rpm<br>2200 rpm                               |
| Limit Parameter as title<br>Steering Engine Speed<br>Tele Out Snub Percent<br>Tele In Snub Percent<br>Boom Up/Dn Follows Out Reduction Ratio                                                                   | 1800 rpm<br>40.0 %<br>30.0 %<br>88.0 %                     | Platform Ro<br>Jib Rotation<br>Jib Rotation<br>Turret Follow                              | Limit F<br>tation Left P<br>Right PVG 0<br>Left PVG 0<br>ws Out Redu                                | Parameter<br>VG Open Sp<br>Open Speed<br>pen Speed<br>Inction Ratio  | <sup>-</sup> as title<br><sup>eed</sup> | 18.0 %<br>15.2 %<br>16.0 %<br>63.2 %                     | Boom Dowr<br>Generator H<br>Generator L<br>Generator H                | Limit F<br>I Snub Perce<br>ligh Power E<br>ower Power<br>ligh Power C                               | Parameter<br>ent<br>Engine Speed<br>Engine Spee<br>current                     | as title<br>d | 48.0 %<br>2000 rpm<br>2200 rpm<br>950 mA                     |
| Limit Parameter as title<br>Steering Engine Speed<br>Tele Out Snub Percent<br>Tele In Snub Percent<br>Boom Up/Dn Follows Out Reduction Ratio<br>Boom Up Snub Percent                                           | 1800 rpm<br>40.0 %<br>30.0 %<br>88.0 %<br>50.0 %           | Platform Ro<br>Jib Rotation<br>Jib Rotation<br>Turret Follov<br>Jib Up PVG                | Limit F<br>tation Left P<br>Right PVG o<br>Left PVG O<br>ws Out Redu<br>Open Speed                  | Parameter<br>VG Open Spe<br>Open Speed<br>pen Speed<br>Inction Ratio | r as title<br>eed                       | 18.0 %<br>15.2 %<br>16.0 %<br>63.2 %<br>49.2 %           | Boom Down<br>Generator H<br>Generator L<br>Generator H<br>Generator L | Limit F<br>I Snub Perce<br>ligh Power E<br>.ower Power<br>ligh Power C<br>.ow Power C               | Parameter<br>ent<br>ingine Speed<br>Engine Spee<br>urrent<br>urrent            | as title<br>d | 48.0 %<br>2000 rpm<br>2200 rpm<br>950 mA<br>860 mA           |
| Limit Parameter as title<br>Steering Engine Speed<br>Tele Out Snub Percent<br>Tele In Snub Percent<br>Boom Up/Dn Follows Out Reduction Ratio<br>Boom Up Snub Percent<br>Platform Rotation Right PVG Open Speed | 1800 rpm<br>40.0 %<br>30.0 %<br>88.0 %<br>50.0 %<br>18.0 % | Platform Ro<br>Jib Rotation<br>Jib Rotation<br>Turret Follow<br>Jib Up PVG<br>Jib Down PV | Limit F<br>tation Left P<br>Right PVG 0<br>Left PVG 0<br>ws Out Redu<br>Open Speed<br>/G Open Speed | Parameter<br>VG Open Spe<br>Open Speed<br>pen Speed<br>Inction Ratio | r as title<br>eed                       | 18.0 %<br>15.2 %<br>16.0 %<br>63.2 %<br>49.2 %<br>37.2 % | Boom Down<br>Generator H<br>Generator L<br>Generator L<br>Generator S | Limit F<br>n Snub Perce<br>ligh Power E<br>ower Power<br>ligh Power C<br>ow Power C<br>speed Dec Pe | Parameter<br>ent<br>Engine Speed<br>Engine Spee<br>Current<br>Urrent<br>Ercent | as title<br>d | 48.0 %<br>2000 rpm<br>2200 rpm<br>950 mA<br>860 mA<br>70.0 % |

4

2200 rpn

2200 rpr

1800 rpm

1800 rpm

1650 rpm

1650 rpn

4

Esc

Esc

Parameter Setting

Limit Parameter as title

Save

Function Parameter Limit Parameter

Movement Parameter

oom Up Engine Speed

Tele Out Engine Speed

Tele In Engine Speed

Jib Up Engine Speed

Jib Down Engine Speed

**↑/**+ ↓/-

Boom Down Engine Speed

↓/-

**↑/**+

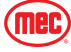

### **Movement Parameter**

- 1. In the "Parameter Setting" interface, make sure that the "Movement Parameter" option is selected.
  - You can press the black button under the Up Arrow
     (↑/+) and/or Down Arrow (↓/-) to make sure that the "Movement Parameter" option is selected.
- 2. Press the black button under the Enter icon (↓) shown on the diagnostic panel.
- In the "Movement Parameter" interface, you can press the black button under the Up Arrow (♠/+) and/or Down Arrow (↓/-) to select the parameter you want.
- Press the black button under the Enter icon (↓) shown on the diagnostic panel to enter the currently selected parameter.
- For some of the machine parameters, you will have to press the black button under the Up Arrow (♠/+) and/or Down Arrow (♥/-) to scroll through the entire list of parameter values.

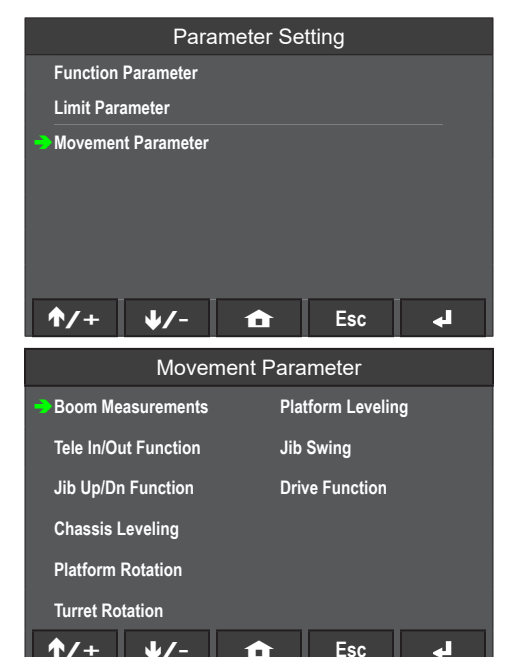

- 6. To return back to the "Movement Parameter" interface after entering one of the parameter interfaces, press the black button under the Escape icon (**Esc**).
- 7. To return to the "Home Screen", press the black button under the Home icon (1) or to go back to a previous menu press the black button under the Escape icon (Esc).

The values shown in the chart are for reference on how the information will be displayed when viewed and may vary from machine to machine.

| Boom Measurements            |         | Tele In/Out Function            |         | Jib Up/Dn Function                |          |  |
|------------------------------|---------|---------------------------------|---------|-----------------------------------|----------|--|
| P548 Boom Up Start Ramp      | 2000 ms | P568 Boom Out Start Ramp 3000 I |         | P588 Jib Up Start Ramp            | 2000 ms  |  |
| P549 Boom Up Stop Ramp       | 1500 ms | P569 Boom Out Stop Ramp         | 2000 ms | P591 Jib Down Stop Ramp           | 1140 ms  |  |
| P550 Boom Down Start Ramp    | 3000 ms | P570 Boom In Start Ramp         | 3000 ms | P589 Jib Up Stop Ramp             | 2000 ms  |  |
| P551 Boom Down Stop Ramp     | 1500 ms | P571 Boom In Stop Ramp          | 2000 ms | P590 Jib Down Start Ramp          | 2000 ms  |  |
| P811 Boom Up Opening         | 81.2 %  | P816 Boom Out Opening           | 52.0 %  | P821 Jib Up Speed Opening         | 55.2 %   |  |
| P812 Boom Down Opening       | 53.2 %  | P817 Boom In Opening            | 50.0 %  | P822 Jib Down Speed Opening       | 60.0 %   |  |
| P813 Boom Up Multi Opening   | 90.0 %  | P818 Boom Out Multi Opening     | 50.0 %  | P823 Jib Up Multi Speed Opening   | 46.0 %   |  |
| P814 Boom Down Multi Opening | 52.0 %  | P819 Boom In Multi Opening      | 35.2 %  | P824 Jib Down Multi Speed Opening | 40.0 %   |  |
| ↑/+ ↓/- Save Esc             | L.      | ↑/+ ↓/- Save Esc                | له ا    | Jib Up Max Open M Wh Jib Rot      | 80.0 %   |  |
|                              |         |                                 | _       | Jib Dn Max Open M Wh Jib Rot      | 75.2 %   |  |
|                              |         |                                 |         | ★/+ ↓/- Save Esc                  | <b>ب</b> |  |

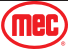

| Chassis Leveling                       |         | Platform Rotation                      |         | Turret Rotation                            |            |
|----------------------------------------|---------|----------------------------------------|---------|--------------------------------------------|------------|
| Chassis Left Leveling Start Ramp       | 2500 ms | P628 Platform CW Rotation Start Ramp   | 2000 ms | P648 Turret CW Rotation Start Ramp         | 3500 ms    |
| Chassis Left Leveling Stop Ramp        | 1000 ms | P629 Platform CW Rotation Stop Ramp    | 1500 ms | P649 Turret CW Rotation Stop Ramp          | 3500 ms    |
| Chassis Right Leveling Start Ramp      | 2500 ms | P630 Platform CCW Rotation Start Ramp  | 2000 ms | P650 Turret CCW Rotation Start Ramp        | 3500 ms    |
| Chassis Right Leveling Stop Ramp       | 1000 ms | P631 Platform CCW Rotation Stop Ramp   | 1500 ms | P651 Turret CCW Rotation Stop Ramp         | 3500 ms    |
| Chassis Left Leveling Multi Opening    | 78.0 %  | P831 Platform CW Rotation Opening      | 36.0 %  | P836 Turret CW Opening                     | 50.0 %     |
| Chassis Right Leveling Multi Opening   | 88.0 %  | P832 Platform CCW Rotation Opening     | 30.8 %  | P837 Turret CCW Opening                    | 55.2 %     |
| Chassis Left Leveling Opening          | 64.8 %  | Platform CW Max Open Multi Jib Up      | 29.2 %  | P838 Turret CW Multi Opening               | 40.0 %     |
| Chassis Right Leveling Opening         | 64.8 %  | Platform CCW Max Open Multi Jib Up     | 24.0 %  | P839 Turret CCW Multi Opening              | 44.8 %     |
| ↑/+ ↓/- Save Esc                       | L.      | Platform CW Max Open Multi Jib Dn      | 35.2 %  | ↑/+ ↓/- Save Esc                           | <b>ب</b> ه |
|                                        | -       | Platform CCW Max Open Multi Jib Dn     | 28.0 %  |                                            | -          |
|                                        |         | Bkt Rt Max Open Multi Jib Rot          | 30.0 %  |                                            |            |
|                                        |         | Bkt Lf Max Open Multi Jib Rot          | 30.0 %  |                                            |            |
|                                        |         | ↑/+ ↓/- Save Esc                       | ₽       |                                            |            |
| Platform Leveling                      |         | Jib Swing                              |         | Drive Function                             |            |
| P707 Platform Level Up Start Ramp      | 2000 ms | Jib Left Swing CW Start Ramp           | 1500 ms | P668 Drive Forward Start Ramp              | 2500 ms    |
| P708 Platform Level Up Stop Ramp       | 2000 ms | Jib Left Swing CCW Stop Ramp           | 1500 ms | P669 Drive Forward Stop Ramp               | 1500 ms    |
| P709 Platform Level Down Start Ramp    | 2000 ms | Jib Right Swing CW Start Ramp          | 1500 ms | P670 Drive Backward Start Ramp             | 2500 ms    |
| P710 Platform Level Down Stop Ramp     | 2000 ms | Jib Right Swing CCW Stop Ramp          | 1500 ms | P671 Drive Backward Stop Ramp              | 1500 ms    |
| P851 Platform Level Up Opening         | 45.2 %  | Jib Left Swing CW Speed Percent        | 33.2 %  | P861 Drive Forward Elevated Slow Opening   | 14.0 %     |
| P852 Platform Level Down Opening       | 47.2 %  | Jib Right Swing CCW Speed Percent      | 33.2 %  | P862 Drive Backward Elevated Slow Opening  | 22.0 %     |
| P853 Platform Level Up Multi Opening   | 44.8 %  | Jib Left Swing CW Multi Action Speed   | 36.8 %  | P863 Drive Forward Fast Opening            | 75.2 %     |
| P854 Platform Level Down Multi Opening | 50.0 %  | Jib Right Swing CCW Multi Action Speed | 30.0 %  | P864 Drive Backward Fast Opening           | 75.2 %     |
| ↑/+ ↓/- Save Esc                       | L.      | Jib Rt Max Open M Wh Plat Rot          | 35.2 %  | P865 Drive Forward Grade Opening           | 30.0 %     |
|                                        | -       | Jib Lf Max Open M Wh Plat Rot          | 40.0 %  | P866 Drive Backward Grade Opening          | 30.0 %     |
|                                        |         | <b>↑/+ ↓/</b> - Save Esc               | ₽       | P867 Drive Forward 4W Steer/ Slow Opening  | 48.0 %     |
|                                        |         |                                        |         | P868 Drive Backward 4W Steer/ Slow Opening | 52.0 %     |
|                                        |         |                                        |         | P869 Drive Forward 4W Steer Opening        | 33.2 %     |
|                                        |         |                                        |         | P870 Drive Backward 4W Steer Opening       | 33.2 %     |
|                                        |         |                                        |         | P415 Steer Speed Opening                   | 100.0 %    |
|                                        |         |                                        |         | ↑/+ ↓/- Save Esc                           | 4          |

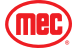

# **Calibration Settings**

If the sensor or MC43FS (controller) fails, the corresponding sensor needs to be re calibrated.

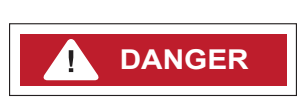

Improper calibration can result in machine instability leading to death or serious personal injury. The following operations must be performed in its entirety as described herein to prevent improper machine operation. Read all instructions closely before attempting each step of the calibration procedure.

#### **Calibration Setting Interface**

- 1. To access the "Function Setting" interface, follow the instructions on page 54.
- 2. In the "Function Setting" interface, make sure that the "Calibration Setting" option is selected.
  - You can press the black button under the Up Arrow
     (↑/+) and/or Down Arrow (↓/-) to make sure that the "Calibration Setting" option is selected.
- 3. Press the black button under the Enter icon (↓) shown on the diagnostic panel.
- 4. In the "Sensor Calibration" interface, you will see the various sensors that you will be able to calibrate. Press the black button under the Up Arrow (↑/+) and/or Down Arrow (↓/-) to select the machine sensor you want to calibrate.
- Once you have the sensor that you want to calibrate, press the black button under the Enter icon (↓) shown on the diagnostic panel to enter the selected sensor calibration interface.

### **Chassis Angle Calibration**

For basic information about the Chassis Tilt Sensor, refer to page 66.

- 1. Make sure that the machine is parked on a flat, level surface.
- 2. Make sure that both the X-Axis and Y-Axis sensor data is 0 degrees.
- 3. In the "Chassis Angle" interface, press and hold the black button under XZero (**XZero**) for several seconds to calibrate the Chassis X-Axis.
- 4. In the "Chassis Angle" interface, press and hold the black button under YZero (**YZero**) for several seconds to calibrate the Chassis Y-Axis.

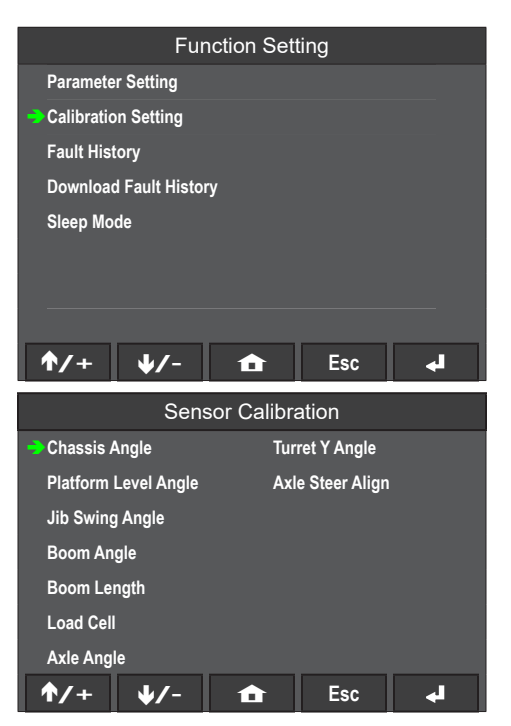

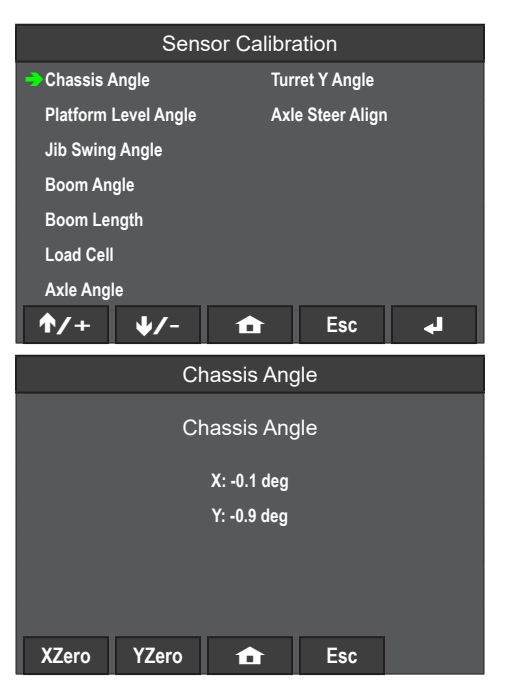

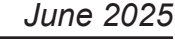

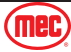

# Platform Level Angle Calibration

For basic information about the Platform Level Angle Sensor, refer to page 67.

- 1. Make sure that the machine is parked on a flat, level surface and that the main boom is fully retracted and stowed.
- 2. Make sure that the Platform Level Angle sensor data is 0 degrees.
- 3. In the "Platform Level Angle" interface, press and hold the black button under Set (**Set**) for several seconds to calibrate the platform level angle.

### **Jib Swing Angle Calibration**

For basic information about the Jib Swing Angle Sensor, refer to page 67.

- 1. Make sure that the machine is parked on a flat, level surface and that the main boom is fully retracted and stowed.
- 2. Make sure that the Jib Swing Angle sensor data is 0 degrees.
- 3. In the "Jib Swing Angle" interface, press and hold the black button under Set (**Set**) for several seconds to calibrate the jib swing angle.

| Sensor Calibration |             |            |               |         |  |
|--------------------|-------------|------------|---------------|---------|--|
| Chassis /          | Angle       | Tur        | ret Y Angle   |         |  |
| Platform           | Level Angle | Axl        | e Steer Align |         |  |
| Jib Swing          | g Angle     |            |               |         |  |
| Boom An            | gle         |            |               |         |  |
| Boom Le            | ngth        |            |               |         |  |
| Load Cell          |             |            |               |         |  |
| Axle Ang           | le          |            |               |         |  |
| <b>1</b> /+        | <b>↓/</b> - | â          | Esc           | لھ<br>ا |  |
|                    | Platfo      | rm Level / | Angle         |         |  |
|                    | Platfo      | rm Level / | Angle         |         |  |
|                    |             |            | <u> </u>      |         |  |
|                    |             |            |               |         |  |
|                    |             | -9.0 deg   |               |         |  |

Esc

|             | Sens        | sor Calibra                     | ation         |            |
|-------------|-------------|---------------------------------|---------------|------------|
| Chassis A   | Angle       | Tur                             | ret Y Angle   |            |
| Platform I  | Level Angle | AxI                             | e Steer Align |            |
| 🔿 Jib Swing | J Angle     |                                 |               |            |
| Boom An     | gle         |                                 |               |            |
| Boom Lei    | ngth        |                                 |               |            |
| Load Cell   |             |                                 |               |            |
| Axle Angl   | e           |                                 |               |            |
| <b>1</b> /+ | ↓/-         | ₫                               | Esc           | <b>ل</b> ه |
|             |             |                                 |               |            |
|             | Jib         | Swing An                        | igle          |            |
|             | Jib<br>Jib  | Swing An<br>Swing An            | igle<br>igle  |            |
|             | Jib<br>Jib  | Swing An<br>Swing An            | igle<br>igle  |            |
|             | Jib<br>Jib  | Swing An<br>Swing An<br>0.4 deg | igle<br>igle  |            |
|             | Jib<br>Jib  | Swing An<br>Swing An<br>0.4 deg | gle           |            |
|             | Jib<br>Jib  | Swing An<br>Swing An<br>0.4 deg | gle           |            |
|             | Jib<br>Jib  | Swing An<br>Swing An<br>0.4 deg | gle           |            |

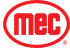

### June 2025

# **Boom Angle Calibration**

For basic information about the Boom Angle sensor, refer to page 66.

- 1. Make sure that the machine is parked on a flat, level surface and that the main boom is fully retracted and stowed.
- 2. Make sure that the Boom Angle sensor data is 0 degrees.
- 3. In the "Boom Angle" interface, press and hold the black button under Set (**Set**) for several seconds to calibrate the main boom angle.

### **Boom Length Calibration**

For basic information about the Boom Length sensor, refer to page 66.

- 1. Make sure that the machine is parked on a flat, level surface and that the main boom is fully retracted and stowed.
- 2. Make sure that the Boom Length sensor data is 0 inches.
- 3. In the "Boom Length" interface, press and hold the black button under Set (**Set**) for several seconds to calibrate the main boom length.
- To return to the "Home Screen", press the black button under the Home icon (1) or to go back to a previous menu press the black button under the Escape icon (Esc).

| Sensor Ca                       | libration        |
|---------------------------------|------------------|
| Chassis Angle                   | Turret Y Angle   |
| Platform Level Angle            | Axle Steer Align |
| Jib Swing Angle                 |                  |
| Boom Angle                      |                  |
| Boom Length                     |                  |
| Load Cell                       |                  |
| Axle Angle                      |                  |
| <b>↑/</b> + <b>↓</b> /- <b></b> | Esc 🚽            |
| Boom A                          | ngle             |
| Boom A                          | Angle            |
|                                 |                  |
| 24.0 d                          | eg               |
|                                 |                  |
|                                 |                  |
|                                 |                  |

Esc

Set

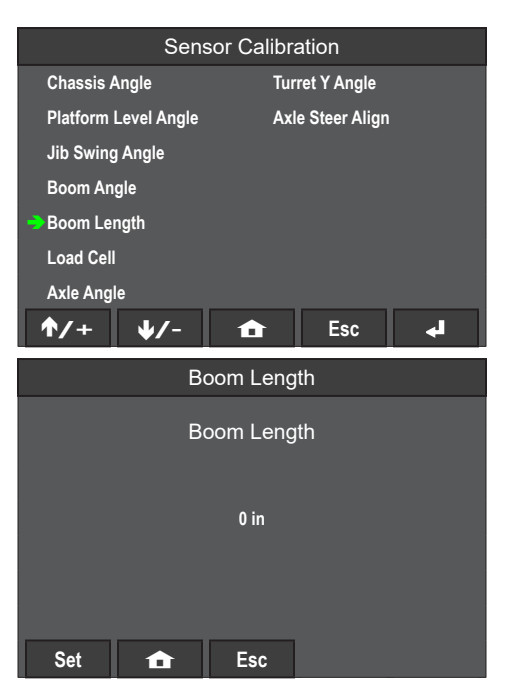

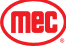

# June 2025

# Load Cell Calibration

For basic information about the Load Cell sensor, refer to page 68.

- 1. Make sure that the machine is parked on a flat, level surface and that the main boom is fully retracted and stowed with the platform empty.
- In the "Weight Calibration" interface, press and hold the black button under Empty (Empty) for several seconds to calibrate the empty platform load.
- 3. Put the maximum rated load on the platform then press and hold the black button under Full (Full) for several seconds to calibrate the full platform load.
- 4. To go back to a previous menu press the black button under the Escape icon (**Esc**).

# Axle Steer Align Calibration

For basic information about the Axle Steer sensors, refer to page 69.

- 1. Make sure that the machine is parked on a flat, level surface and that both tires are pointing straight parallel with the chassis.
- 2. In the "Axle Steer Angle" interface, press and hold the black button under Front (**Front**) for several seconds to calibrate the front axle angle sensor.
- 3. In the "Axle Steer Angle" interface, press and hold the black button under Rear (**Rear**) for several seconds to calibrate the front axle angle sensor.

| Sensor Calibration           |                                       |  |     |    |  |
|------------------------------|---------------------------------------|--|-----|----|--|
| Chassis Angle Turret Y Angle |                                       |  |     |    |  |
| Platform                     | Platform Level Angle Axle Steer Align |  |     |    |  |
| Jib Swing Angle              |                                       |  |     |    |  |
| Boom An                      | Boom Angle                            |  |     |    |  |
| Boom Lei                     | Boom Length                           |  |     |    |  |
| Load Cell                    | → Load Cell                           |  |     |    |  |
| Axle Angl                    | Axle Angle                            |  |     |    |  |
| <b>1</b> /+                  | ↓/-                                   |  | Esc | L. |  |

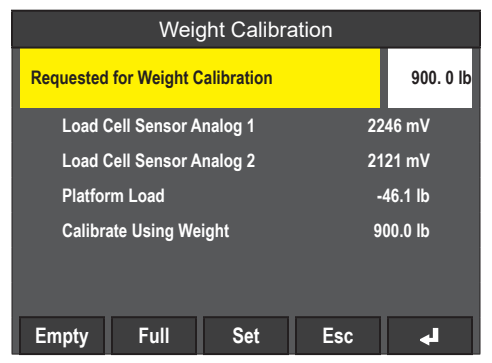

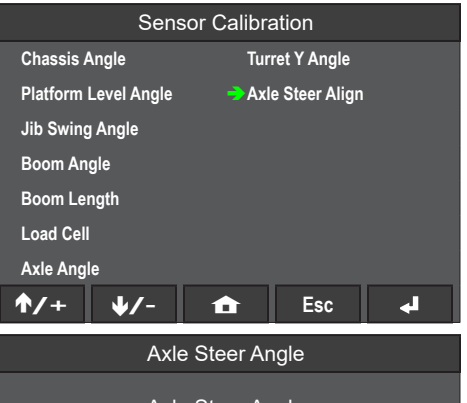

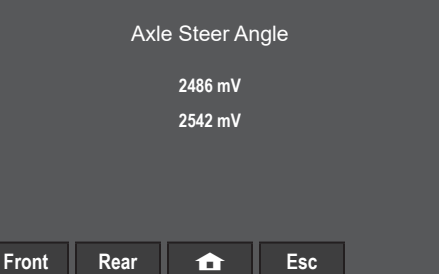

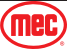

# Fault Code Interface

The machine will keep a history of previous fault codes.

### **Fault History Interface**

- 1. To access the "Function Setting" interface, follow the instructions on page 54.
- 2. In the "Function Setting" interface, make sure that the "Fault History" option is selected.
  - You can press the black button under the Up Arrow (♠/+) and/or Down Arrow (↓/-) to make sure that the "Fault History" option is selected.
- 3. Press the black button under the Enter icon ( $\checkmark$ ) shown on the diagnostic panel.
- 4. In the "Fault History" interface, press the black button under the Up Arrow (↑/+) and/or Down Arrow (↓/-) to scroll through the machine history of previous faults with each fault code entry displaying: the SPN, FMI, the date and time, fault code description, and the state of the fault.
- 5. If you press the black button under the Enter icon (◀) shown on the diagnostic panel on the currently select fault code, you will see the machine sensor data at the time of the fault code.
- 6. If you are inside the machine fault code data interface, press the black button under the Escape icon (**Esc**) to go back to the "DATALOGGER" interface.
- 7. To return to the "Home Screen", press the black button under the Home icon (1) or to go back to a previous menu press the black button under the Escape icon (Esc).

| Function Setting           | DATALOGGER                                |                                     | SPN: 520202 FMI:5+SA:42 State: clear |          |                       |          |
|----------------------------|-------------------------------------------|-------------------------------------|--------------------------------------|----------|-----------------------|----------|
| Parameter Setting          | SPN: 520202 FMI:5+SA:42                   | 2025-05-08-02:04:18                 | Front Left Axle Loc                  | k Valve  | B Open Circuit        |          |
| Calibration Setting        | SPN: 520202 EMI:5+SA:42                   | State: clear                        | Time: 2025-05-08-0                   | 02:04:18 | 3                     |          |
| - Fault History            | Front Left Axle Lock Valve B Open Circuit | State: occur                        | BoomAngle                            | -4.0 deg | LowBoomAngle          | 0.0 deg  |
| Described Frederik History | SPN: 520457 FMI:0+SA:39                   | 2025-05-08-00:38:06                 | BoomAngleRotaryApp                   | -3.0 deg | LowBoomAngleRotaryApp | 0.0 deg  |
| Download Fault History     | Jib Level Tilt Limit                      | State: clear                        | JibAngle                             | 1.0 deg  | BoomLength            | -1 in    |
| Sleep Mode                 | SPN: 520457 FMI:0+SA:39                   | 2025-05-08-00:37:57<br>State: occur | ChassiAngleX                         | 0.3 deg  | ChassiAngleY          | -0.5 deg |
|                            |                                           |                                     | RearAxleAngleApp                     | 0.0 deg  | FrontAxleAngleApp     | 0.0 deg  |
|                            | Jib level angle exceed limit              | State: occur                        | Turntable Y Angle                    | 0.0 deg  | HydOilTemp            | 80.6 f   |
|                            | SPN: 520457 FMI:0+SA:39                   | 2025-05-07-23:38:25                 | Jib Swing                            | -1.5 deg | Float Pressure A      | 58.0 bar |
|                            | Jib Level Tilt Limit                      | State: clear                        | Float Pressure B                     | 57.0 bar | LoadWeight            | 120.2 lb |
| <b>↑/+ ↓/- 🔂</b> Esc 📣     | <b>↑</b> /+ <b>↓</b> /- <b>1</b>          | Esc 🚽                               |                                      |          | Esc                   |          |

# **Download Fault History**

- 1. In the "Function Setting" interface, make sure that the "Download Fault History" option is selected.
  - You can press the black button under the Up Arrow
     (↑/+) and/or Down Arrow (↓/-) to make sure that the "Download Fault History" option is selected.
- 2. Press the black button under the Enter icon (↓) shown on the diagnostic panel.
- 3. In the "Download Fault History" interface,

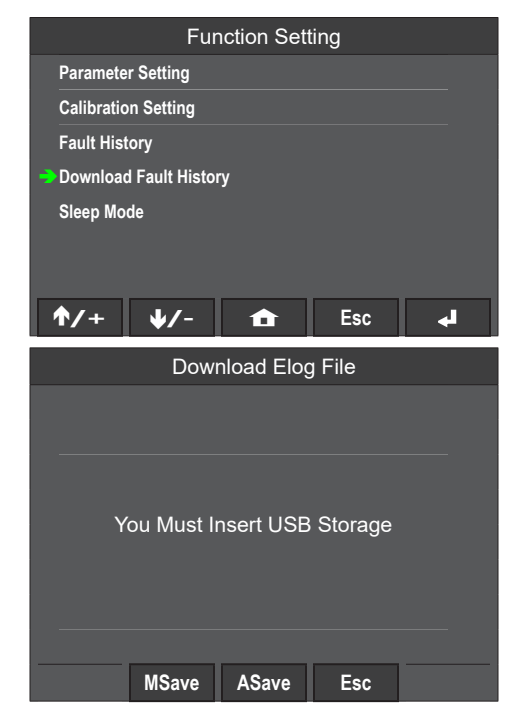

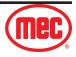

# **Sleep Mode Interface**

### **Sleep Mode Set Interface**

- 1. To access the "Function Setting" interface, follow the instructions on page 54.
- 2. In the "Function Setting" interface, make sure that the "Sleep Mode" option is selected.
  - You can press the black button under the Up Arrow
     (↑/+) and/or Down Arrow (↓/-) to make sure that the "Sleep Mode" option is selected.
- 3. Press the black button under the Enter icon (◄) shown on the diagnostic panel.
- In the "Sleep Mode" interface, press the black button under the Up Arrow (↑/+) and/or Down Arrow (↓/-) to select the interface you want to enter.
- Once you have the interface you want to enter selected, press the black button under the Enter icon (↓) shown to enter the selected interface.

### Sleep Mode Enable Interface

- 1. In the "Sleep Mode Set" interface, make sure that the "Sleep Mode Enable" option is selected.
  - You can press the black button under the Up Arrow
     (↑/+) and/or Down Arrow (↓/-) to make sure that the "Sleep Mode Enable" option is selected.
- 2. Press the black button under the Enter icon (↓) shown on the diagnostic panel.
- 3. In the "Sleep Mode Enable" interface, press the black button under the On/Off (**On/Off**) to turn on or turn off the selected machine function.
  - If there is a green square with the words "ON", then the function has been enable.
  - If there is a red square with the words "OFF", then the function has been disabled.

|    |                       | Ē                      | unction  | Setting |   |  |
|----|-----------------------|------------------------|----------|---------|---|--|
|    | Paramete              | r Setting              |          |         |   |  |
|    | Calibratio            | on Setting             |          |         |   |  |
|    | Fault Hist            | tory                   |          |         |   |  |
|    | Download              | d Fault His            | story    |         |   |  |
| -) | Sleep Mo              | de                     |          |         |   |  |
|    |                       |                        |          |         |   |  |
|    |                       |                        |          |         |   |  |
|    |                       |                        |          |         |   |  |
|    | <b>↑/</b> +           | ↓/-                    |          | Esc     | L |  |
|    |                       |                        |          |         |   |  |
|    |                       | S                      | Sleep Mc | ode Set |   |  |
| -) | Sleep Mo              | S<br>de Enable         | Sleep Mo | ode Set |   |  |
| -> | Sleep Mo<br>Set Sleep | de Enable<br>Time      | Sleep Mo | ode Set |   |  |
| -> | Sleep Mo<br>Set Sleep | de Enable<br>Time      | Sleep Mc | ode Set |   |  |
| -> | Sleep Mo<br>Set Sleep | S<br>de Enable<br>Time | Sleep Mc | ode Set |   |  |
| -  | Sleep Mo<br>Set Sleep | S<br>de Enable<br>Time | Sleep Mc | ode Set |   |  |
| -  | Sleep Mo<br>Set Sleep | S<br>de Enable<br>Time | Sleep Mc | ode Set |   |  |
| -> | Sleep Mo<br>Set Sleep | S<br>de Enable<br>Time | Sleep Mc | ode Set |   |  |
| •  | Sleep Mo<br>Set Sleep | S<br>de Enable<br>Time | Sleep Mc | ode Set |   |  |
| -  | Sleep Mo<br>Set Sleep | €<br>de Enable<br>Time | Sleep Mc | nde Set | 4 |  |

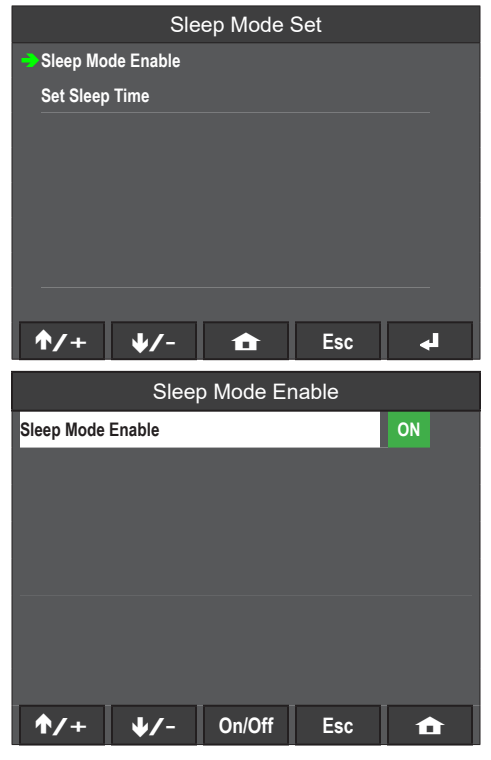

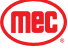

# Set Sleep Time Interface

- 1. In the "Sleep Mode Set" interface, make sure that the "Set Sleep Time" option is selected.
  - You can press the black button under the Up Arrow
     (↑/+) and/or Down Arrow (↓/-) to make sure that the "Set Sleep Time" option is selected.
- 2. Press the black button under the Enter icon (↓) shown on the diagnostic panel.
- 3. In the "Set Sleep Time" interface, you can set the amount of seconds it takes before the display goes to sleep.

|                           | Sle                  | ep Mode                                     | Set           |    |
|---------------------------|----------------------|---------------------------------------------|---------------|----|
| Sleep Mo                  | de Enable            |                                             |               |    |
| \Rightarrow Set Sleep     | o Time               |                                             |               |    |
|                           |                      |                                             |               |    |
| <b>^/</b> +               | ↓/-                  | â                                           | Esc           | L. |
|                           |                      |                                             |               |    |
|                           | Se                   | t Sleep Ti                                  | me            |    |
| <mark>Set Sleep Ti</mark> | Se<br>me             | t Sleep Ti                                  | me            | 0  |
| <mark>Set Sleep Ti</mark> | Se<br>me             | t Sleep Ti                                  | me            | 0  |
| Set Sleep Ti              | Se<br>me             | t Sleep Ti                                  | me            | 0  |
| Set Sleep Ti              | Se<br>me<br>Set Slee | t Sleep Ti<br>Sleep Status<br>p Time: 300 % | me<br>Seconds | 0  |

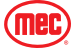

### **Tilt Sensor**

When the machine is raised, the maximum tilt angle allowed by the machine is  $5^{\circ}$ .

The tilt sensor will monitor the horizontal angle value of the chassis in real time. If the tilt angle of the chassis is too large, the system will give an alarm and prohibit continued work.

In the "Data" interface, you can see the Chassis Tilt Axle data. Refer to page 43 for instructions on how to view the "Data" interface.

For instructions on how to calibration the Chassis Angle sensor, refer to page 59.

# Boom Length & Boom Angle Sensor

The sensor can monitor the length and angle of the main-boom in real time. There are 2 kinds of switches that can detect the state of the main boom.

- Down limit switch
- Length Angle Sensor

Operators can check whether the limit switch is faulty in the parameters interface of main controller. To check the I/O Status, refer to page 45 for instructions.

The parameter of should read as "TRUE" and if the parameter reads as "FALSE" the limit switch and boom chains should be examined.

| Turret Controller |                    |       |  |
|-------------------|--------------------|-------|--|
| Pin               | Definition         | Value |  |
| C1: 26            | Chain Break Switch | TRUE  |  |

In the "Data" interface, you can see the Boom Length and Boom Angle data. Refer to page 43 for instructions on how to view the "Data" interface.

For instructions on how to calibration the Boom Angle sensor refer to page 61 and for the Boom Length sensor refer to page 61.

| Tele/Art Mod | le          |     |     | No Mode  |
|--------------|-------------|-----|-----|----------|
| Boom Angle   |             |     |     | 0.0 deg  |
| Boom to Tur  | ret Angle   |     |     | 0.0 deg  |
| Platform Lev | vel Angle   |     |     | 0.0 deg  |
| Boom Lengt   | h           |     |     | - 0.0 in |
| Chassis Tilt | Angle X     |     |     | 0.0 deg  |
| Chassis Tilt | Angle Y     |     |     | 0.0 deg  |
| Turret Y Ang | le          |     |     | 0.0 deg  |
| JIB Swing A  | ngle        |     |     | 0.0 deg  |
| Engine       | <b>1</b> /+ | ↓/- | Esc | Menu     |

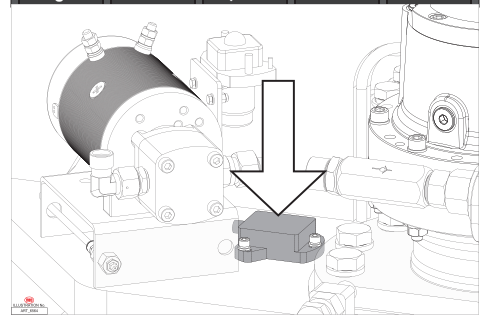

| Tele/Art Mode        |      |     | No Mode  |
|----------------------|------|-----|----------|
| Boom Angle           |      |     | 0.0 deg  |
| Boom to Turret Angle |      |     | 0.0 deg  |
| Platform Level Angle |      |     | 0.0 deg  |
| Boom Length          |      |     | - 0.0 in |
| Chassis Tilt Angle X |      |     | 0.0 deg  |
| Chassis Tilt Angle Y |      |     | 0.0 deg  |
| Turret Y Angle       |      |     | 0.0 deg  |
| JIB Swing Angle      |      |     | 0.0 deg  |
| Engine 1/+           | J./- | Esc | Menu     |

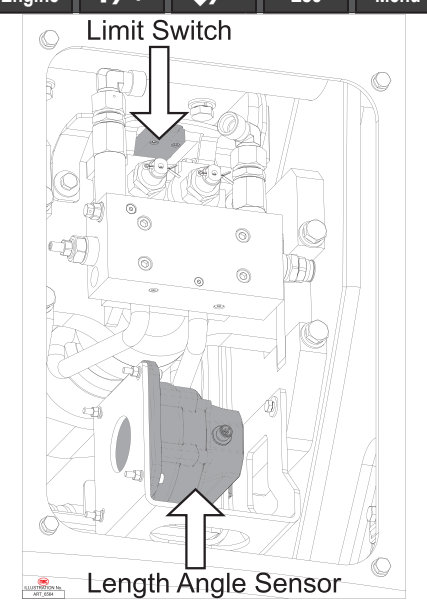

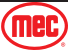

### June 2025

| Tele/Art Mode        |     |     | No Mode  |
|----------------------|-----|-----|----------|
| Boom Angle           |     |     | 0.0 deg  |
| Boom to Turret Angle |     |     | 0.0 deg  |
| Platform Level Angle |     |     | 0.0 deg  |
| Boom Length          |     |     | - 0.0 in |
| Chassis Tilt Angle X |     |     | 0.0 deg  |
| Chassis Tilt Angle Y |     |     | 0.0 deg  |
| Turret Y Angle       |     |     | 0.0 deg  |
| JIB Swing Angle      |     |     | 0.0 deg  |
| Engine 1/+           | ↓/- | Esc | Menu     |

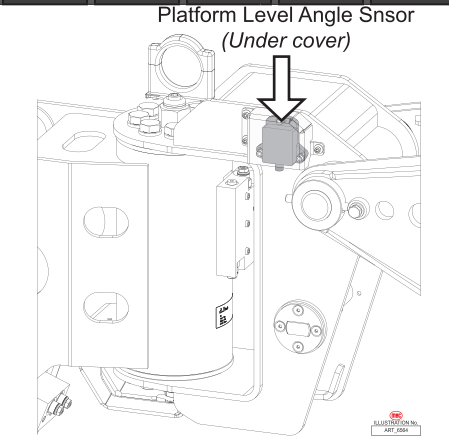

| Tele/Art Mode        | No Mode |         |          |
|----------------------|---------|---------|----------|
| Boom Angle           |         |         | 0.0 deg  |
| Boom to Turret Angle |         |         | 0.0 deg  |
| Platform Level Angle |         |         | 0.0 deg  |
| Boom Length          |         |         | - 0.0 in |
| Chassis Tilt Angle X |         | 0.0 deg |          |
| Chassis Tilt Angle Y |         |         | 0.0 deg  |
| Turret Y Angle       |         |         | 0.0 deg  |
| JIB Swing Angle      |         |         | 0.0 deg  |
| Engine 1/+           | J./-    | Fer     | Menu     |

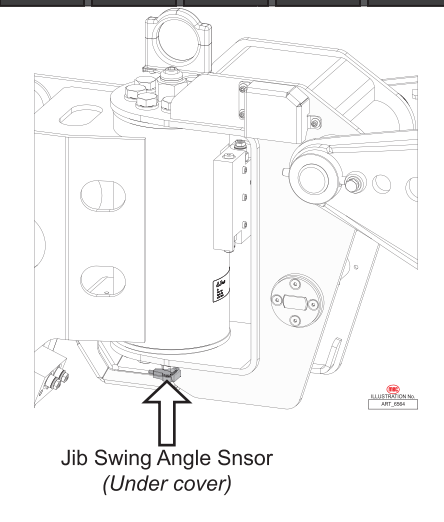

**Platform Level Angle Sensor** 

The sensor can monitor the angle of platform in real time to ensure the safety of the operator.

In the "Data" interface, you can see the Platform Level Angle data. Refer to page 43 for instructions on how to view the "Data" interface.

For instructions on how to calibration the Platform Level Angle sensor, refer to page 60.

### Jib Swing Angle Sensor

The sensor can monitor the angle of the jib in real time to ensure the safety of the operator.

In the "Data" interface, you can see the Jib Swing Angle data. Refer to page 43 for instructions on how to view the "Data" interface.

For instructions on how to calibration the Jib Swing Angle sensor, refer to page 60.

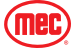

# Platform Load Sensor & Signal Amplifier

The Platform Load Sensor can monitor the angle of the jib in real time to ensure the safety of the operator.

In the "Data" interface, you can see the Platform Load data. Refer to page 43 for instructions on how to view the "Data" interface.

The output signal of the load sensor is very weak (mV level), and the controller cannot directly process the signal. Therefore, a signal amplifier is required to amplify the weakly changed differential signal output by the sensor for the controller to process.

For instructions on how to calibration the Load Cell sensor, refer to page 62.

To confirm whether the load sensor is normal, perform the following instructions.

- 1. In the platform box, find the connector "X706".
  - Pin 1: Signal 1 +
  - Pin 2: Power +
  - Pin 3: Signal 1
  - Pin 4: Signal 2 +
  - Pin 5: Power
  - Pin 6: Signal 2
- 2. Turn on the machine, measure the input voltage to load sensor (Between pin 2 & 5: 8V).
- 3. With the platform being empty, measure the voltage values of signal 1 and signal 2 respectively (about 1.9mV).
  - Signal 1: red pen to Pin 1, black pen to Pin 3.
  - Signal 2: red pen to Pin 4, black pen to Pin 6.
- 4. With the platform holding the maximum amount of weight, measure the voltage values of signal 1 and signal 2 in the same way (about 3.4mV).
- **Note:** The values measured above are for reference only, and there may be differences between different models.

When it is difficult to judge, disconnect the load sensor from signal amplifier to eliminate interference of the amplifier with the signal.

- 1. Measure Voltage 1 & 2 directly (mV).
- 2. Remove the white wires & green wires from the amplifier, then measure Voltage 1 & 2 (mV).

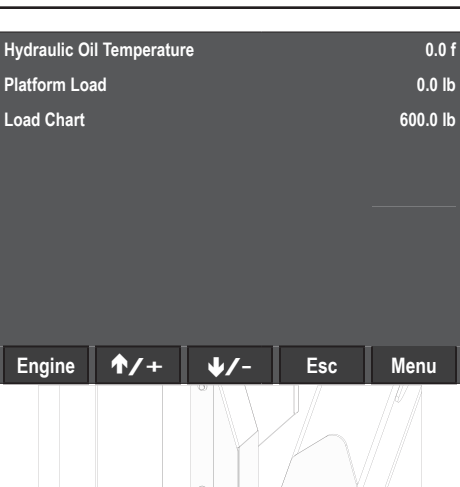

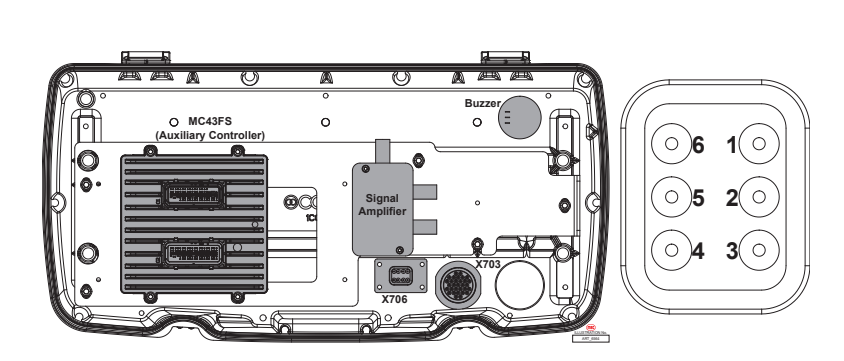

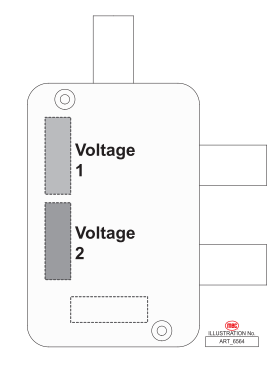

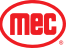

# Axle Steer Angle Sensors

There is a steer angle sensor on each axle to detect whether the tires are in the neutral position. Each sensor is under a plastic covering to prevent them from being damaged.

For instructions on how to calibration the Axle Steer Angle sensor, refer to page 62.

Operators can check whether the sensor is faulty in the parameters interface of main controller. To check the I/O Status, refer to page 45 for instructions.

| Chassis Controller |                                     |        |  |
|--------------------|-------------------------------------|--------|--|
| Pin                | Definition                          | Value  |  |
| C2: 57             | Front Steer Neutral Position Signal | 2500mV |  |
| C2: 58             | Rear Steer Neutral Position Signal  | 2500mV |  |

# **Oscillating Axle**

At the front axle, there are 2 oscillating cylinders.

When the machine is driving at stowed state, the spools on these 2 cylinders open the oil circuit, allowing the front axle to oscillate freely according to the terrain and the corresponding icon of the Main Menu display will light up.

In other cases, the oscillating axle of the machine is in a lock state, and the axle cannot oscillate to ensure the safety of the machine.

Operators can also check the I/O Status of the 2 oscillating axles, refer to page 45 for instructions.

| Oscillating      | l Cylinder          | Oscillating Cylinder |
|------------------|---------------------|----------------------|
| Π                | Oscillate Valve Blo | ck                   |
|                  |                     |                      |
|                  |                     |                      |
|                  |                     |                      |
|                  |                     |                      |
| <b> -&amp;- </b> | Oscillating Axles [ | Disengaged           |
| <b> -&gt;-</b>   | Oscillating Axles   | Engaged              |

| Chassis Controller |                                               |                         |                              |  |
|--------------------|-----------------------------------------------|-------------------------|------------------------------|--|
| Pin Definition     |                                               | Value<br>(Locked State) | Value<br>(Oscillating State) |  |
| C2: 34             | Oscillate Cylinder Feedback Signal 3 Left NO  | FALSE                   | TRUE                         |  |
| C2: 35             | Oscillate Cylinder Feedback Signal 1 Left NC  | FALSE                   | TRUE                         |  |
| C2: 36             | Oscillate Cylinder Feedback Signal 4 Right NO | FALSE                   | TRUE                         |  |
| C2: 37             | Oscillate Cylinder Feedback Signal 2 Right NC | FALSE                   | TRUE                         |  |

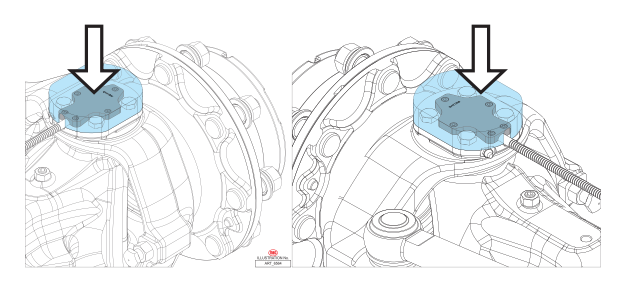

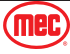

# Turret Limit Switches

These 3 sensors are used to detect what state the turret is currently in.

If the turret is not in the neutral position, the system will limit some of the machine's functions to ensure the safety of operators.

Operators can also check the I/O Status of the 3 turret limit switches, refer to page 45 for instructions.

| Chassis Controller |                            |                             |                                    |
|--------------------|----------------------------|-----------------------------|------------------------------------|
| Pin                | Definition                 | Value<br>(Neutral Position) | Value<br>(Out of Neutral Position) |
| C2: 42             | Turret to Left Proximity   | TRUE                        | FALSE                              |
| C2: 55             | Turret to Right Proximity  | TRUE                        | FALSE                              |
| C2: 56             | Turret to Middle Proximity | TRUE                        | FALSE                              |

### **Jib Limit Switch**

The Jib limit switch is used to detect whether the jib reaches the lowest or highest position.

When reaching the lowest or highest position, it will reduce the speed of the jib.

Operators can also check the I/O Status of the jib limit switch, refer to page 45 for instructions. When the value is "TRUE", then the jib is currently either at its lowest or highest position.

| Platform Controller |                           |       |
|---------------------|---------------------------|-------|
| Pin                 | Definition                | Value |
| C2: 6               | Jib Down Proximity Switch | TRUE  |

### **Secondary Guarding**

Page 70

- As a safety feature, there are 2 yellow colored swinging bars positioned above the Platform controls. If one or both bars are pushed forward, all machine functions will stop immediately sounding an alarm.
- 2. If at any time one or both bars are depressed, evaluate the instance that caused the actuation and proceed accordingly with choice 3 or 4.
- 3. To reset the system, allow the bars to return to the natural centered position, return all control handles to neutral position and release all enable trigger switches. Normal operation may be resumed.

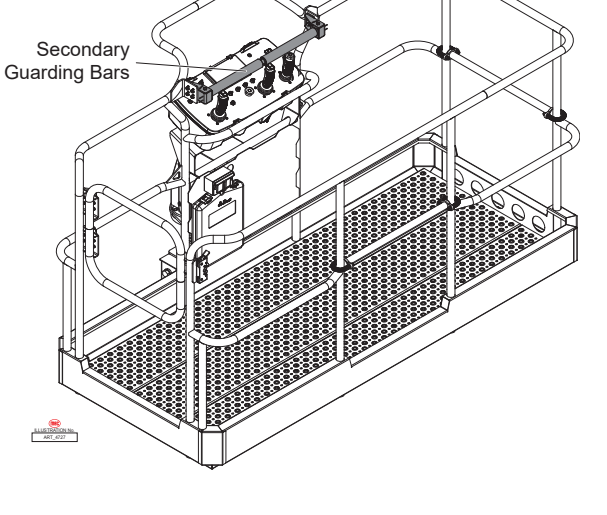

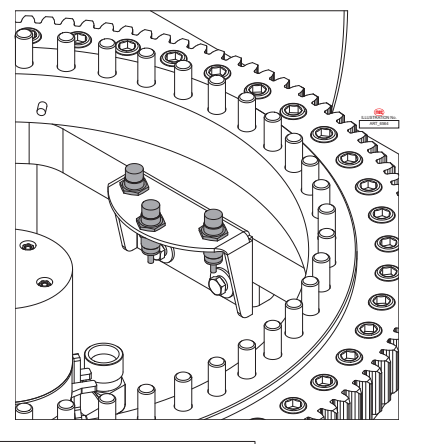

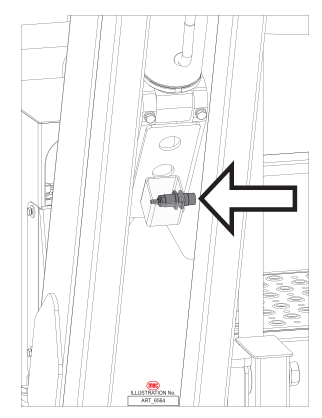

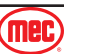

- 4. To enable limited operation while one or both bars are depressed, push up and hold the Emergency Platform Bypass switch (see illustration to right). While holding the Bypass switch, select the desired function and operate it in the normal procedure. Certain lift functions such as Riser Boom Up, Main Boom Up, and Telescope out are not available in this bypass mode.
- 5. If normal operation doesn't resume, please contact Product Support for assistance.

### **Horn Button**

At the Platform Controls, press the Horn Button and the horn will sound to warn other personnel to avoid accidents.

### Beacon & Buzzer

When operating the machine, the beacon will flash and the buzzer will sound at a fixed frequency, to acting as a warning to all nearby personnel.

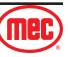

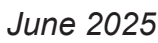

ILLUSTRATION No.

ART\_6097

Emergency Platform

Bypass Switch

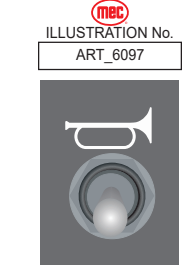

**PVG Block** 

# **Machine System Components and Functions**

# **Function System Component**

# **Function Pump**

The 35CC Functions Pump delivers hydraulic fluid under pressure to the Functions Manifold and provides pressure to the platform and turntable functions, in addition to controlling the axle cylinders and the brakes. Refer to page 93 for Function Pump ports.

### **PVG Block**

The PVG is located by the lower controls. By controlling the opening and closing of the oil circuits, many functions of boom movement can be activated. In the event of an emergency, the PVG blocks can be operated manually for emergency operation. Refer to page 94 for port specific machine functions.

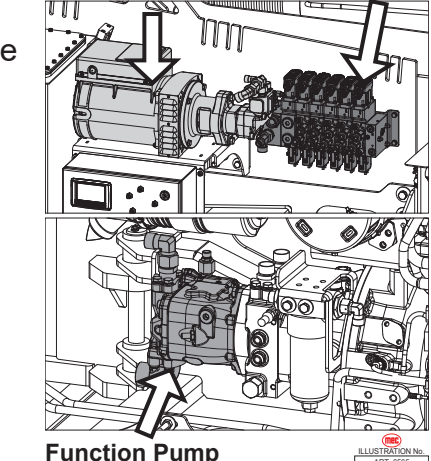

**Function Pump** 

Generator (Option)

| Hydraulic Zone  |                                                       |     |     |  |
|-----------------|-------------------------------------------------------|-----|-----|--|
| Climate         | Polar Regions Temperate Zone Tropical Zone            |     |     |  |
| ISO Grade       | 32#                                                   | 46# | 68# |  |
| Capacity        | 29 gal (110L)                                         |     |     |  |
| Recommended Oil | Mobil Univis N 32 Mobil Univis N 46 Mobil Univis N 68 |     |     |  |

# **Platform Valve Block**

When unit #1 & unit #6 of the PVG Block are energized, then the oil will flow into the Platform Valve Block. Various functions are realized by controlling the valves on the platform valve block.

The valve block has 3 functions: platform rotation, jib rotation, and jib lift/lower. Refer to page 95 for port specific machine functions.

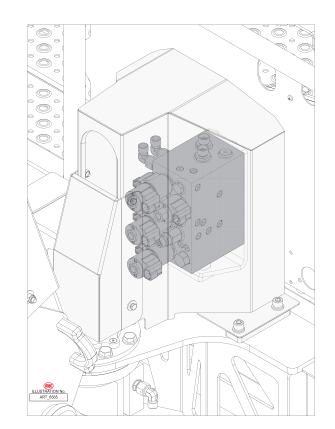

# **Drive System Component**

### **Drive Pump & Drive Motor**

The engine powers the drive pump to run, so that hydraulic oil flows into the drive motor which powers the drive axle.

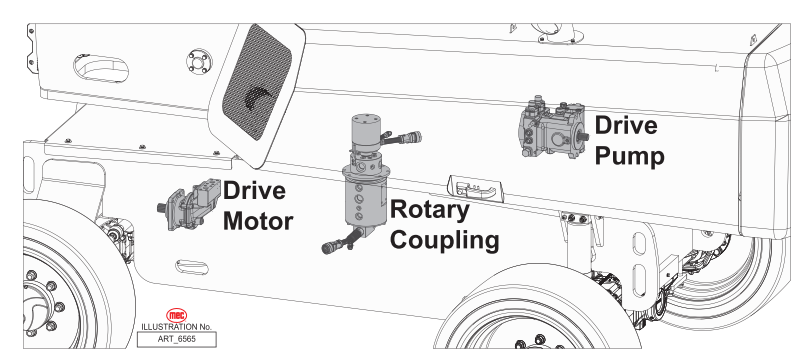

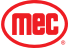

# **Rotary Coupling**

The Rotary Coupling can be divided into two parts: electrical part and hydraulic part.

The Rotary Coupling connects electrical wires and hydraulic oil hoses between the chassis and the boom, so that the turret can rotate 360° without interruption.

# **Chassis & Oscillate Valve Block**

# Chassis Valve Block

The Chassis Valve Block has several functions such as steering, brake release, differential lock, and even steering mode. Refer to page 96 for port specific machine functions.

# **Oscillate Manifold**

For information about the Oscillating Axle system then refer to page 69. Refer to page 97 for port specific machine functions.

# **Drive Axle**

The drive motor can provide power to the drive axle, thereby realizing the function of four wheel drive.

In addition to front wheel steering, the machine also has 2-Wheel Steering & Crab Steering.

From the upper controls, the Steering Mode can be selected and the corresponding icon of the Main Menu display will light be displayed.

| <br>                               |                           | <br>                        |
|------------------------------------|---------------------------|-----------------------------|
| 4-Wheel Steer                      | 2-Wheel Steer             | Crab Steer                  |
| The front and rear wheels steer in | Only the front two wheels | All four wheels turn in the |
| <br>opposite directions.           | <br>steer.                | <br>same direction.         |

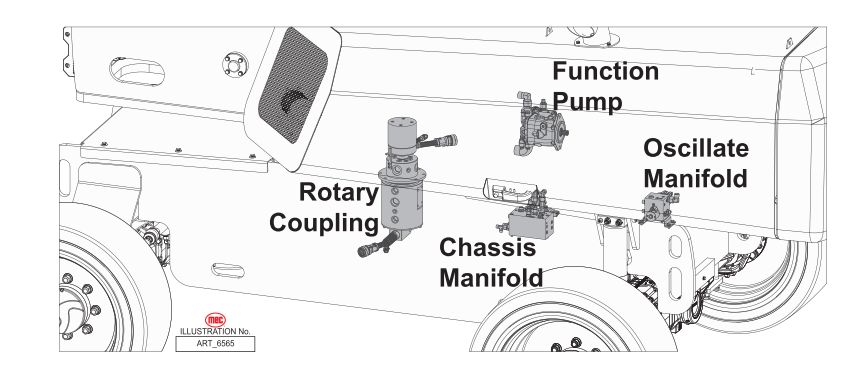

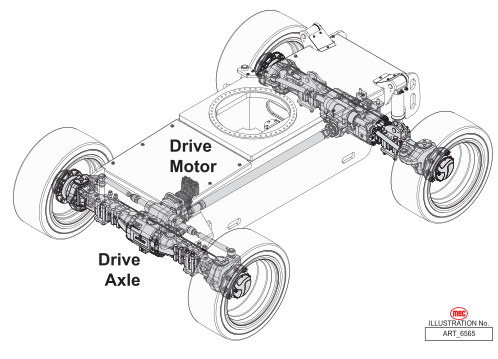

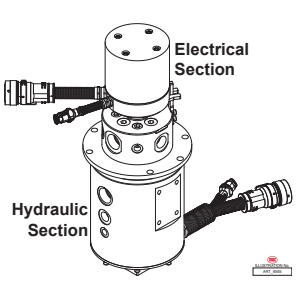

June 2025

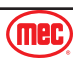

# Fault Codes

| Warning Code |     |                                            |  |
|--------------|-----|--------------------------------------------|--|
| SPN          | FMI | Description                                |  |
| 520232       | 2   | Overloaded Light Limit                     |  |
| 520232       | 3   | Overloaded Heavy Limit                     |  |
| 520347       | 11  | Table Tilt Zero Set Out of Range           |  |
| 520353       | 15  | Boom Angle Sensor Internal Error           |  |
| 520364       | 1   | Chassis Leveled                            |  |
| 520400       | 0   | Boom Stowed Position                       |  |
| 520401       | 0   | Boom Max Height Limit                      |  |
| 520402       | 0   | Boom Length Min Limit                      |  |
| 520403       | 0   | Boom Length Max Limit                      |  |
| 520404       | 0   | Jib Level Angle Exceed Limit               |  |
| 520406       | 0   | Engine Coolant High Temperature Limit      |  |
| 520409       | 0   | Engine Air Filter Failure                  |  |
| 520410       | 0   | Engine Hood Open                           |  |
| 520411       | 0   | Low Fuel Level                             |  |
| 520412       | 0   | Hydraulic Oil High Temperature             |  |
| 520418       | 24  | Front Axle Tilt Angle Zero Calibration Set |  |
| 520418       | 25  | Rear Axle Tilt Angle Zero Calibration Set  |  |
| 520418       | 26  | Jib Rotation Center Set                    |  |
| 520420       | 0   | Telescope Mode, Riser Angle Too Low        |  |
| 520423       | 0   | Swing Joystick Error                       |  |
| 520423       | 1   | Boom Up/Dn Joystick Error                  |  |
| 520424       | 0   | Load Cell Sensor Error                     |  |
| 520425       | 0   | Platform Swing Joystick error              |  |
| 520426       | 0   | Jib Joystick Error                         |  |
| 520427       | 0   | Drive Joystick Error                       |  |
| 520428       | 0   | Chain Proximity Switch Error               |  |
| 520430       | 0   | Chassis Extension Prohibits Drive          |  |
| 520431       | 0   | Drive Prohibits Chassis Extension          |  |
| 520432       | 0   | Amplitude & telescope limit early warning  |  |
| 520433       | 0   | Emergency Pump Operation Halted            |  |
| 520433       | 1   | Emergency Pump Operation Timed Out         |  |
| 520435       | 0   | Amplitude & telescope limit                |  |
| 520436       | 0   | Secondary Guarding Switch Open             |  |
| 520438       | 0   | Speed Limited - Generator Enabled          |  |
| 520438       | 2   | Frame leveling prohibit movement           |  |
| 520442       | 0   | Hint for battery working for a long time   |  |
| 520444       | 0   | Tilt Turntable not in center position      |  |
| 520445       | 0   | Tilt Limit Boom Up                         |  |
| 520446       | 0   | Tilt Limit Telescope Out                   |  |
| 520453       | 0   | Telescope Mode, Riser Angle Too High       |  |
| 520454       | 0   | Travel interlock - Retract Boom            |  |

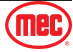

| Warning Code |     |                                                    |  |
|--------------|-----|----------------------------------------------------|--|
| SPN          | FMI | Description                                        |  |
| 520457       | 0   | Jib Level Tilt Limit                               |  |
| 520458       | 0   | PPSS Warning                                       |  |
| 520458       | 2   | PPSS Detects Obstruction                           |  |
| 520460       | 0   | Analog sensor error                                |  |
| 520461       | 0   | PVG Valves Type Wrong                              |  |
| 520462       | 0   | GPS remote lock vehicle                            |  |
| 520463       | 0   | Riser Reach High Limit                             |  |
| 520464       | 0   | Riser Reach Low Limit                              |  |
| 520467       | 0   | Boom Reaches Max Angle Limit Action                |  |
| 520469       | 0   | Tilt Limit Riser Up                                |  |
| 520479       | 0   | Engine Regeneration Limit Action                   |  |
| 520480       | 0   | Regeneration Request Limit Extend                  |  |
| 520484       | 0   | Drive Prohibit, Use Rotated Switch                 |  |
| 520601       | 2   | Engine Start Protect, Pleaser Wait                 |  |
| 520656       | 1   | Please Boom Down to Change Articulated/Telescopic  |  |
| 520656       | 2   | Please Riser Down to Change Articulated/Telescopic |  |
| 520656       | 3   | Please Boom In to Change Articulated/Telescopic    |  |
| 520656       | 5   | Entered Telescopic Mode Successfully               |  |
| 520657       | 1   | Please Boom Dn or Riser Up to Telescopic           |  |
| 520657       | 2   | Please Boom Up or Riser Dn to Telescopic           |  |
| 520657       | 3   | Please Boom Dn to Articulated                      |  |
| 520657       | 4   | Please Riser Dn to Articulated                     |  |
| 520657       | 5   | Entered Articulated Mode Successfully              |  |
| 520667       | 2   | Boom Down to Change Articulated/Telescopic         |  |

| Alarm Codes |     |                                               |  |
|-------------|-----|-----------------------------------------------|--|
| SPN         | FMI | Description                                   |  |
| 520193      | 5   | Upper Release Valve Open Circuit              |  |
| 520193      | 6   | Upper Release Valve Short Circuit             |  |
| 520193      | 5   | HydraulicGeneratorConsPresValve Open Circuit  |  |
| 520193      | 6   | HydraulicGeneratorConsPresValve Short Circuit |  |
| 520200      | 5   | Parking Brake Valve Open Circuit              |  |
| 520200      | 6   | Parking Brake Valve Short Circuit             |  |
| 520201      | 5   | Front Left Axle Lock Valve A Open Circuit     |  |
| 520201      | 6   | Front Left Axle Lock Valve A Short Circuit    |  |
| 520202      | 5   | Front Left Axle Lock Valve B Open Circuit     |  |
| 520202      | 6   | Front Left Axle Lock Valve B Short Circuit    |  |
| 520203      | 5   | Front Right Axle Lock Valve A Open Circuit    |  |
| 520203      | 6   | Front Right Axle Lock Valve A Short Circuit   |  |
| 520204      | 5   | Front Right Axle Lock Valve B Open Circuit    |  |
| 520204      | 6   | Front Right Axle Lock Valve B Short Circuit   |  |
| 520205      | 5   | Steering Left/Right Valve Open Circuit        |  |
| 520205      | 6   | Steering Left/Right Valve Short Circuit       |  |
| 520213      | 5   | Steering UTurn Valve Open Circuit             |  |

66-RJ Diesel - Service & Parts Manual - 96966

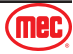

| Alarm Codes |     |                                                |
|-------------|-----|------------------------------------------------|
| SPN         | FMI | Description                                    |
| 520213      | 6   | Steering UTurn Valve Short Circuit             |
| 520226      | 4   | Travel Joystick 2 Open Circuit                 |
| 520226      | 3   | Travel Joystick 2 Short Circuit                |
| 520227      | 2   | Travel Joystick Redundancy Error               |
| 520228      | 1   | Axle Tilted                                    |
| 520243      | 13  | Platform Riser Up Input Initial Error          |
| 520244      | 13  | Platform Riser Down Input Initial Error        |
| 520245      | 13  | Platform HydrGenerator Input Initial Error     |
| 520270      | 4   | Jib Angle1 Open Circuit                        |
| 520270      | 3   | Jib Angle1 Short Circuit                       |
| 520271      | 4   | Jib Angle2 Open Circuit                        |
| 520271      | 3   | Jib Angle2 Short Circuit                       |
| 520272      | 4   | Riser Angle1 Open Circuit                      |
| 520272      | 3   | Riser Angle1 Short Circuit                     |
| 520273      | 4   | Riser Angle2 Open Circuit                      |
| 520273      | 3   | Riser Angle2 Short Circuit                     |
| 520274      | 2   | Left Floating Axis Switch Redundancy Error     |
| 520275      | 2   | Right Floating Axis Switch Redundancy Error    |
| 520284      | 13  | Platform Engine RPM Increase Initial Error     |
| 520285      | 13  | Platform Engine RPM Decrease Initial Error     |
| 520191      | 5   | Jib Swing Valve Open Circuit                   |
| 520191      | 6   | Jib Swing Valve Short Circuit                  |
| 520192      | 5   | Jib Lifting/Lowering Valve Open Circuit        |
| 520192      | 6   | Jib Lifting/Lowering Valve Short Circuit       |
| 520195      | 5   | Platform Rotation Valve Open Circuit           |
| 520195      | 6   | Platform Rotation Valve Short Circuit          |
| 520197      | 5   | Platform Alarm Buzzer Open Circuit             |
| 520197      | 6   | Platform Alarm Buzzer Short Circuit            |
| 520198      | 5   | Controller Guard Warning Light Open Circuit    |
| 520198      | 6   | Controller Guard Warning Light Over load       |
| 520199      | 5   | Drive Forward/Backward Valve Open Circuit      |
| 520199      | 6   | Drive Forward/Backward Valve Short Circuit     |
| 520206      | 5   | Starter Open Circuit                           |
| 520206      | 6   | Starter Short Circuit                          |
| 520207      | 5   | Hydraulic Oil Cooling Fan Output Open Circuit  |
| 520207      | 6   | Hydraulic Oil Cooling Fan Output Short Circuit |
| 520208      | 5   | Horn Output Open Circuit                       |
| 520208      | 6   | Horn Output Short Circuit                      |
| 520212      | 5   | Emergency Pump Power Output Open Circuit       |
| 520212      | 6   | Emergency Pump Power Output Short Circuit      |
| 520214      | 5   | Steering Rear Valve Open Load                  |
| 520214      | 6   | Steering Rear Valve Overload                   |
| 520215      | 5   | Axle Differential Lock Valve Open Circuit      |

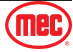

| Alarm Codes |     |                                            |
|-------------|-----|--------------------------------------------|
| SPN         | FMI | Description                                |
| 520215      | 6   | Axle Differential Lock Valve Short Circuit |
| 520216      | 5   | Flashing Beacon Open Circuit               |
| 520216      | 6   | Flashing Beacon Short Circuit              |
| 520218      | 5   | Chassis Alarm Open Circuit                 |
| 520218      | 6   | Chassis Alarm Short Circuit                |
| 520219      | 5   | Hydraulic Generator Output Open Circuit    |
| 520219      | 6   | Hydraulic Generator Output Short Circuit   |
| 520221      | 4   | Platform Swing Joystick Open Circuit       |
| 520221      | 3   | Platform Swing Joystick Short Circuit      |
| 520222      | 4   | Boom Up/Dn Joystick Open Circuit           |
| 520222      | 3   | Boom Up/Dn Joystick Open Circuit           |
| 520223      | 4   | Swing Joystick Open Circuit                |
| 520223      | 3   | Swing Joystick Short Circuit               |
| 520224      | 4   | Jib Joystick Open Circuit                  |
| 520224      | 3   | Jib Joystick Short Circuit                 |
| 520225      | 4   | Drive Joystick Open Circuit                |
| 520225      | 3   | Drive Joystick Short Circuit               |
| 520228      | 0   | Chassis Tilted                             |
| 520229      | 0   | Bypass Emergency Switch Input              |
| 520230      | 4   | Boom Angle 2 Load Open Circuit             |
| 520230      | 3   | Boom Angle 2 Load Short Circuit            |
| 520231      | 1   | Jib Swing Status Prohibit Movement         |
| 520232      | 0   | Overloaded                                 |
| 520232      | 1   | Overload Function Disabled                 |
| 520232      | 4   | Weight Below Zero                          |
| 520233      | 13  | Jib Swing L Initial Error (CH)             |
| 520234      | 13  | Jib Swing R Initial Error (CH)             |
| 520239      | 0   | Platform Module CAN-BUS Time Out           |
| 520240      | 0   | Engine Timed Out                           |
| 520242      | 13  | Differential Gear (NO) Initial Error       |
| 520246      | 2   | Load Cell Redundance Error                 |
| 520247      | 4   | Load Cell 1 Open Circuit                   |
| 520247      | 3   | Load Cell 1 Short Circuit                  |
| 520257      | 13  | Drive Joystick AI Initial Error            |
| 520258      | 2   | Boom Angle Redundancy Error                |
| 520259      | 4   | Boom Angle 1 Open Circuit                  |
| 520259      | 3   | Boom Angle 1 Short Circuit                 |
| 520260      | 2   | Boom Length Redundancy Error               |
| 520261      | 4   | Boom Length 1 Open Circuit                 |
| 520261      | 3   | Boom Length 1 Short Circuit                |
| 520262      | 4   | Boom Length 2 Open Circuit                 |
| 520262      | 3   | Boom Length 1 Short Circuit                |
| 520263      | 2   | Chassis Tilt X Redundancy Error            |

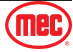

| Alarm Codes |     |                                                    |
|-------------|-----|----------------------------------------------------|
| SPN         | FMI | Description                                        |
| 520264      | 4   | Chassis Tilt X1 Open Circuit                       |
| 520264      | 3   | Chassis Tilt X1 Short Circuit                      |
| 520265      | 4   | Chassis Tilt X2 Open Circuit                       |
| 520265      | 3   | Chassis Tilt X2 Short Circuit                      |
| 520266      | 2   | Chassis Tilt Y Redundancy Error                    |
| 520267      | 4   | Chassis Tilt Y1 Open Circuit                       |
| 520267      | 3   | Chassis Tilt Y1 Short Circuit                      |
| 520268      | 4   | Chassis Tilt Y2 Open Circuit                       |
| 520268      | 3   | Chassis Tilt Y2 Short Circuit                      |
| 520269      | 2   | Platform Angle Redundancy Error                    |
| 520276      | 13  | Platform Up Input Initial Error                    |
| 520277      | 13  | Platform Down Input Initial Error                  |
| 520278      | 13  | Steer Left Input Initial Error                     |
| 520279      | 13  | Steer Right Input Initial Error                    |
| 520280      | 13  | Telescope In Initial Error                         |
| 520281      | 13  | Telescope Out Initial Error                        |
| 520283      | 13  | Drive Joystick Enable Input Initial Error          |
| 520286      | 13  | Engine Start Input Initial Error                   |
| 520287      | 13  | Chassis Level Right Input Initial Error (Platform) |
| 520288      | 13  | Chassis Level Left Input Initial Error (Platform)  |
| 520289      | 13  | Emergency Pump Input Initial Error                 |
| 520290      | 13  | Deadman Input Initial Error                        |
| 520291      | 13  | Boom Up Input Initial Error                        |
| 520292      | 13  | Boom Down Input Initial Error                      |
| 520293      | 13  | Telescope Out Input Initial Error                  |
| 520294      | 13  | Telescope In Input Initial Error                   |
| 520295      | 13  | Jib Up Input Initial Error                         |
| 520296      | 13  | Jib Down Input Initial Error                       |
| 520297      | 13  | Platform Left Input Initial Error                  |
| 520298      | 13  | Platform Right Input Initial Error                 |
| 520299      | 13  | Chassis Reduce throttle Input Initial Error        |
| 520300      | 13  | Chassis Increase throttle Input Initial Error      |
| 520302      | 13  | Emergency Pump Input Initial Error                 |
| 520303      | 13  | Engine Start Input Initial Error                   |
| 520304      | 13  | Jib Swing L SW Initial Error (PL)                  |
| 520305      | 13  | Jib Swing R SW Initial Error (PL)                  |
| 520306      | 13  | Chassis Level Right Input Initial Error (Ground)   |
| 520307      | 13  | Chassis Level Left Input Initial Error (Ground)    |
| 520308      | 13  | Turret Swing Left Input Initial Error              |
| 520309      | 13  | Turret Swing Right Input Initial Error             |
| 520311      | 13  | Platform LvI Up Input Initial Error                |
| 520312      | 13  | Platform LvI Dn Input Initial Error                |
| 520313      | 13  | Chassis Riser Up Input Initial Error               |

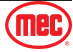

| Alarm Codes |     |                                           |
|-------------|-----|-------------------------------------------|
| SPN         | FMI | Description                               |
| 520314      | 13  | Chassis Riser Down Input Initial Error    |
| 520315      | 9   | PVG1 Timeout                              |
| 520316      | 9   | PVG2 Timeout                              |
| 520317      | 9   | PVG3 Timeout                              |
| 520318      | 9   | PVG4 Timeout                              |
| 520319      | 9   | PVG5 Timeout                              |
| 520320      | 9   | PVG6 Timeout                              |
| 520321      | 9   | PVG7 Timeout                              |
| 520322      | 9   | PVG8 Timeout                              |
| 520323      | 13  | Left Axle Lock Power On Feed Back Error   |
| 520323      | 11  | Left Axle Lock Power Off Feed Back Error  |
| 520323      | 0   | Float Axis Current Sensor Error           |
| 520324      | 13  | Right Axle Lock Power On Feed Back Error  |
| 520324      | 11  | Right Axle Lock Power Off Feed Back Error |
| 520325      | 11  | Turntable Proximity Switch Error          |
| 520326      | 11  | Turret Module System Alarm                |
| 520327      | 0   | Bypass On                                 |
| 520328      | 11  | Platform Module System Alarm              |
| 520329      | 0   | Select Correct Machine Model              |
| 520330      | 0   | Engine Cover Open                         |
| 520331      | 4   | Load Cell 2 Open Circuit                  |
| 520331      | 3   | Load Cell 2 Short Circuit                 |
| 520332      | 13  | Platform Horn Switch Initial Error        |
| 520334      | 13  | PVG CANopen Valve Internal Error          |
| 520335      | 13  | PVG CANopen Valve Internal Error          |
| 520336      | 13  | PVG CANopen Valve Internal Error          |
| 520337      | 9   | PVG1 CANopen Timeout                      |
| 520338      | 9   | PVG2 CANopen Timeout                      |
| 520339      | 9   | PVG3 CANopen Timeout                      |
| 520340      | 9   | PVG4 CANopen Timeout                      |
| 520341      | 9   | PVG5 CANopen Timeout                      |
| 520342      | 9   | PVG6 CANopen Timeout                      |
| 520343      | 9   | PVG7 CANopen Timeout                      |
| 520344      | 9   | PVG8 CANopen Timeout                      |
| 520347      | 2   | Turntable Tilt Angle Redundancy Error     |
| 520347      | 9   | Turntable Angle Sensor Y1 Timeout         |
| 520347      | 10  | Turntable Angle Sensor Y2 Timeout         |
| 520348      | 3   | Turntable tilt angle Y1 Short Circuit     |
| 520348      | 4   | Turntable tilt angle Y1 Open Circuit      |
| 520348      | 5   | Turntable tilt angle Y2 Short Circuit     |
| 520348      | 6   | Turntable tilt angle Y2 Open Circuit      |
| 520349      | 13  | Ground Control Enable Switch Error        |
| 520350      | 9   | LoadCell1 Timeout                         |

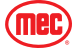

| Alarm Codes |     |                                                      |
|-------------|-----|------------------------------------------------------|
| SPN         | FMI | Description                                          |
| 520351      | 9   | LoadCell2 Timeout                                    |
| 520352      | 9   | Riser Angle2 Timeout                                 |
| 520352      | 16  | RaiseBoom Angle Dynamic Check Error                  |
| 520352      | 17  | RaiseBoom Angle Zero Set Out Range                   |
| 520352      | 18  | RaiseBoom Angle Static Check Error                   |
| 520353      | 9   | Boom Angle Timeout                                   |
| 520353      | 10  | Boom Angle Dynamic Check Error                       |
| 520353      | 11  | Boom Angle Zero Set Range Error                      |
| 520353      | 12  | Boom Angle Static Check                              |
| 520354      | 9   | Boom Length Timeout                                  |
| 520354      | 11  | Boom Length Zero Set Out of Range                    |
| 520354      | 10  | Boom Length Dynamic Check Error                      |
| 520356      | 9   | Jib Angle1 Timeout                                   |
| 520357      | 9   | Jib Angle2 Timeout                                   |
| 520358      | 9   | Riser Angle1 Timeout                                 |
| 520358      | 2   | Riser Angle Redundancy Error                         |
| 520358      | 17  | Riser Angle Zero Set Out of Range                    |
| 520359      | 9   | Chassis Tilt X1 Timeout                              |
| 520359      | 11  | Chassis Tilt Angle X Zero Set Out of Range           |
| 520360      | 9   | Chassis Tilt X2 Timeout                              |
| 520361      | 11  | Chassis Tilt Angle Y Zero Set Out of Range           |
| 520366      | 0   | Jib Swing Sensor Timeout                             |
| 520367      | 5   | Jib Swing Angle Open Circuit                         |
| 520367      | 6   | Jib Swing Angle Short Circuit                        |
| 520450      | 0   | Override Functions                                   |
| 520450      | 1   | Override Function Active                             |
| 520450      | 2   | Override Function Not Allowed                        |
| 520451      | 13  | PVG CANopen Valve Internal Error                     |
| 520452      | 13  | PVG CANopen Valve Internal Error                     |
| 520453      | 13  | PVG CANopen Valve Internal Error                     |
| 520460      | 13  | Basket Rotation Joystick Initial Error               |
| 520461      | 13  | Boom Up/Dn Joystick Initial Error                    |
| 520462      | 13  | Swing Joystick Initial Error                         |
| 520463      | 13  | Jib Up/Dn Joystick Initial Error                     |
| 520482      | 0   |                                                      |
| 520483      | 13  | Platform Turntable Force Travel Button Initial Error |
| 520485      | 13  | Boom Joystick Enable Button Initial Error            |
| 520486      | 13  | Jib Joystick Enable Button Initial Error             |
| 520487      | 1   | Alternator Error                                     |
| 520489      | 1   | Engine Module Alarm                                  |
| 520491      | 1   | PPSS Sensor Left Error                               |
| 520491      | 2   | PPSS Sensor Right Error                              |
| 520528      | 5   | Drive High-Speed Valve Open Circuit                  |

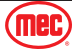

| Alarm Codes |     |                                             |
|-------------|-----|---------------------------------------------|
| SPN         | FMI | Description                                 |
| 520528      | 6   | Drive High-Speed Valve Short Circuit        |
| 520529      | 5   | Chassis Level Prop Valve Open Circuit       |
| 520529      | 6   | Chassis Level Prop Valve Short Circuit      |
| 520530      | 5   | Chassis Level Direction Valve Open Circuit  |
| 520530      | 6   | Chassis Level Direction Valve Short Circuit |
| 520543      | 11  | Turret Module System Alarm                  |
| 520564      | 9   | Front Wheel Sensor Error                    |
| 520565      | 9   | Rear Wheel Sensor Error                     |
| 520570      | 5   | Front Axle Angle Sensor 1 Open Circuit      |
| 520570      | 6   | Front Axle Angle Sensor 1 Short Circuit     |
| 520570      | 9   | Front Axle Angle Sensor 1 Timeout           |
| 520570      | 2   | Front Axle Angle Sensor Redundant Error     |
| 520571      | 5   | Front Axle Angle Sensor 2 Open Circuit      |
| 520571      | 6   | Front Axle Angle Sensor 2 Short Circuit     |
| 520571      | 9   | Front Axle Angle Sensor 2 Timeout           |
| 520572      | 5   | Rear Axle Angle Sensor 1 Open Circuit       |
| 520572      | 6   | Rear Axle Angle Sensor 1 Short Circuit      |
| 520572      | 9   | Rear Axle Angle Sensor 1 Timeout            |
| 520572      | 2   | Rear Axle Angle Sensor Redundant Error      |
| 520573      | 5   | Rear Axle Angle Sensor 2 Open Circuit       |
| 520573      | 6   | Rear Axle Angle Sensor 2 Short Circuit      |
| 520573      | 9   | Front Axle Angle Sensor 2 Timeout           |
| 520605      | 20  | Display Application Version Wrong           |
| 520607      | 15  | Engine Power Control Open Circuit           |
| 520607      | 17  | Engine Power Control Short Circuit          |
| 520612      | 4   | Fuel Level Sensor Open Circuit              |
| 520612      | 3   | Fuel Level Sensor Short Circuit             |
| 520613      | 4   | Hydaulic Temperature Sensor Open Circuit    |
| 520613      | 3   | Hydaulic Temperature Sensor Short Circuit   |
| 520638      | 5   | Overload Light Open Circuit                 |
| 520638      | 6   | Overload Light Short Circuit                |
| 520667      | 1   | Telescopic to Articulated Limit Action      |
| 520668      | 1   | Articulate/Telescope Selection Limit Action |
| 521296      | 0   | Chassis Module CAN-Bus Time Out             |
| 520821      | 1   | PVG Error, Back to Neutral Position No1     |
| 520821      | 2   | PVG Error, Back to Neutral Position No2     |
| 520821      | 3   | PVG Error, Back to Neutral Position No3     |
| 520821      | 4   | PVG Error, Back to Neutral Position No4     |
| 520821      | 5   | PVG Error, Back to Neutral Position No5     |
| 520821      | 6   | PVG Error, Back to Neutral Position No6     |
| 520821      | 7   | PVG Error, Back to Neutral Position No7     |
| 520821      | 8   | PVG Error, Back to Neutral Position No8     |

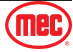

| Engine Code |     |                                                                                                    |  |
|-------------|-----|----------------------------------------------------------------------------------------------------|--|
| SPN         | FMI | Description                                                                                                    |  |
| 172         | 4   | Intake air temp. error: Low<br>Ground short circuit of sensor or harness<br>- Battery voltage is normal<br>Voltage of intake air temperature sensor is 0.2 V or less                                                                                                    |  |
| 172         | 3   | Intake air temp. error: High<br>Open circuit or +B short circuit of sensor or harness<br>- Battery voltage is normal<br>Voltage of intake air temperature sensor is 4.95 V or above                                                                                                    |  |
| 102         | 4   | Boost pressure sensor: Low<br>Ground short circuit of sensor or harness Failure of sensor<br>- Battery voltage is normal<br>- Sensor supply voltage VCC# is normal<br>Voltage of boost pressure sensor is 0.2 V or below                                                                                                    |  |
| 102         | 3   | Boost pressure sensor: High<br>Open circuit or +B short circuit of sensor or harness Failure of sensor<br>- Battery voltage is normal<br>- Sensor supply voltage VCC# is normal<br>Voltage of boost pressure sensor is 4.9 V or above                                                                                                    |  |
| 723         | 8   | No input of G sensor (Camshaft position sensor) pulse Open circuit or short circuit of sensor or<br>harness Failure of sensor<br>- Battery voltage is normal<br>- Sensor supply voltage VCC# is normal<br>- Engine is not stalled<br>No recognition of G sensor pulse                                                                                       |  |
| 723         | 2   | <ul> <li>G-sensor (Camshaft position sensor) pulse number error Open circuit or short circuit of sensor or harness</li> <li>Failure of sensor</li> <li>Battery voltage is normal</li> <li>Sensor supply voltage VCC# is normal</li> <li>Engine is not stalled</li> <li>Engine speed is 350 rpm or higher Pulse count per rotation is not 3 teeth</li> </ul> |  |
| 676         | 5   | Open circuit of glow relay driving circuit Open circuit of air glow relay<br>- Battery voltage is normal<br>- Glow relay is being energized Open circuit of harness or<br>Open circuit of relay coil                                                                                                    |  |
| 523544      | 4   | Ground short of glow relay driving circuit<br>- Battery voltage is normal<br>- Glow relay is being energized Ground short circuit of harness                                                                                                    |  |
| 523538      | 2   | QR data read error<br>- Key switch is ON<br>QR data read error from EEPROM                                                                                                    |  |
| 523538      | 7   | QR data is unwritten<br>- Key switch is ON<br>Area of QR data on EEPROM is vacant                                                                                                    |  |
| 676         | 0   | Glow heater relay driving circuit overheat Overheat of glow plug driving circuit<br>- Battery voltage is normal<br>- Glow relay is being energized<br>Glow relay coil resistance or load is too high that the specified value of ECU                                                                                                    |  |

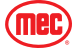

| Engine Code |     |                                                                                                    |  |
|-------------|-----|----------------------------------------------------------------------------------------------------|--|
| SPN         | FMI | Description                                                                                                    |  |
| 1485        | 2   | Failure of main relay<br>- Key switch turn OFF<br>- Engine stops<br>Main relay stays active longer than 1 sec without command                                                                                                    |  |
| 677         | 4   | Ground short of Starter relay driving circuit<br>- Battery voltage is normal Ground short circuit of harness                                                                                                    |  |
| 108         | 4   | Barometric pressure sensor error (Low side) Sensor or ECU internal circuit short to ground<br>- Battery voltage is normal<br>Barometric pressure sensor voltage: 0.2 V or less                                                                                                    |  |
| 108         | 3   | Barometric pressure sensor error (High side) Sensor or ECU internal circuit short to +B<br>- Battery voltage is normal<br>Barometric pressure sensor voltage: 4.850 V or more                                                                                                    |  |
| 171         | 4   | Intake air temp. built-in MAF sensor: Low Ground short circuit of sensor or harness<br>- Battery voltage is normal<br>Intake air temp. built-in MAF sensor voltage: 0.2 V or less                                                                                                    |  |
| 171         | 3   | Intake air temp. built-in MAF sensor: High<br>Open circuit or +B short circuit of sensor or harness<br>- Battery voltage is normal<br>Intake air temp. built-in MAF sensor voltage: 4.850 V or more                                                                                                    |  |
| 523700      | 13  | KBT-EEPROM check sum error<br>- Battery voltage is normal                                                                                                    |  |
| 523589      | 17  | Low coolant temp. in parked regeneration<br>During regeneration mode, Engine warm-up condition is not satisfied (coolant temp. is low)<br>- During parked active regeneration mode<br>Engine coolant temp. stays below 50 degC (122 degF) for 1500 seconds or more under parked<br>regeneration process |  |
| 523590      | 16  | Parked regeneration time out<br>Time out error: regeneration incomplete due to low temperature of DPF<br>- During parked active regeneration mode<br>- Coolant temp. is 50 degC (122 degF) or more Regeneration process is not completed within<br>2700 sec                                             |  |
| 523603      | 15  | Over heat pre-caution Coolant temp.<br>- Coolant temp. sensor is normal<br>Engine coolant temperature >= 110 degC (230 degF)                                                                                                    |  |
| 523591      | 2   | CAN CCVS (Parking SW and Vehicle speed) frame error CAN_CCVS communication stopping<br>- Battery voltage is normal<br>- Starter switch signal is not activated CAN CCVS frame time out error                                                                                                    |  |
| 523592      | 2   | CAN_CM1 communication stopping<br>- Battery voltage is normal<br>- Starter switch signal is not activated CAN CM1 frame time out error                                                                                                    |  |
| 523593      | 2   | CAN_DDC1 communication stopping<br>- Battery voltage is normal<br>- Starter switch signal is not activated CAN DDC1 frame time out error                                                                                                    |  |
| 523594      | 2   | CAN_ETC2 communication stopping<br>- Battery voltage is normal<br>- Starter switch signal is not activated CAN ETC2 frame time out error                                                                                                    |  |
| 523595      | 2   | CAN_ETC5 communication stopping<br>- Battery voltage is normal<br>- Starter switch signal is not activated CAN ETC5 frame time out error                                                                                                    |  |

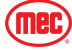

| Engine Code |     |                                                                                                    |  |
|-------------|-----|----------------------------------------------------------------------------------------------------|--|
| SPN         | FMI | Description                                                                                                    |  |
| 523596      | 2   | CAN_TSC1 communication stopping<br>- Battery voltage is normal<br>- Starter switch signal is not activated<br>No request to "TSC1 buffer" continues 3 times after over-ride control request (other than 0x00)                                                                                                    |  |
| 523598      | 2   | CAN_EBC1 communication stopping<br>- Battery voltage is normal<br>- Starter switch signal is not activated CAN EBC1 frame time out error                                                                                                    |  |
| 636         | 7   | Large phase shift between NE pulse and G pulse<br>- Battery voltage is normal<br>- Sensor supply voltage VCC# is normal<br>- NE signal is normal<br>- G signal is normal<br>- Engine speed is 350 rpm or higher<br>- Coolant temperature is 10 degC (50 degF) or higher (Approximately)<br>Phase difference between NE pulse and G pulse is within +30 and - 20 degree |  |
| 157         | 0   | Actual pressure exceeds the command pressure<br>- Rail pressure sensor is normal<br>- Sensor supply voltage VCC# is normal<br>Actual pressure > 179 MPa (1830 kgf/cm2, 26000 psi)                                                                                                    |  |
| 110         | 4   | Ground short circuit of sensor or harness<br>- Battery voltage is normal<br>Voltage of coolant temperature sensor is 0.176 V or less                                                                                                    |  |
| 110         | 3   | Open circuit or +B short circuit of sensor or harness<br>- Battery voltage is normal<br>Voltage of coolant temperature sensor is 4.870 V or above                                                                                                    |  |
| 636         | 8   | Open circuit or short circuit of sensor or harness Failure of sensor<br>- Battery voltage is normal<br>- Sensor supply voltage VCC# is normal<br>- Engine is not stalled<br>No recognition of Ne sensor pulse                                                                                                    |  |
| 636         | 2   | Open circuit or short circuit of sensor or harness Failure of sensor<br>- Battery voltage is normal<br>- Sensor supply voltage VCC# is normal<br>- Engine is not stalled<br>Pulse count per rotation is not 58 teeth                                                                                                    |  |
| 523544      | 3   | +B short of glow relay driving circuit<br>- Battery voltage is normal<br>- Glow relay is being energized<br>+B short circuit of harness                                                                                                    |  |
| 168         | 4   | Open circuit, short circuit or damage of harness Failure of battery<br>- Key switch is ON<br>- Starter switch signal is not activated<br>ECU recognition of battery voltage is below 8 V Not monitored during cranking                                                                                                    |  |
| 168         | 3   | Open circuit, short circuit or damage of harness Failure of battery<br>- Key switch is ON<br>- Starter Switch signal is not activated<br>ECU recognition of battery voltage is above 16 V                                                                                                    |  |

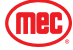

| Engine Code |     |                                                                                                    |  |  |
|-------------|-----|----------------------------------------------------------------------------------------------------|--|--|
| SPN         | FMI | Description                                                                                                    |  |  |
| 1347        | 3   | +B short circuit of SCV (MPROP)<br>- Battery voltage is normal<br>- Key switch is ON<br>- Starter switch signal is not activated<br>+B short circuit of SCV                                                                                                    |  |  |
| 3510        | 4   | Sensor supply voltage 2 error or recognition error<br>- Battery voltage is normal<br>- Key switch turn ON<br>- Starter switch signal is not activated Voltage to sensor is below 4.75 V                                                                                                    |  |  |
| 3510        | 3   | Sensor supply voltage 2 error or recognition error<br>- Battery voltage is normal<br>- Key switch turn ON<br>Voltage to sensor is more than 5.25 V                                                                                                    |  |  |
| 3511        | 4   | Sensor supply voltage 3 error or recognition error<br>- Battery voltage is normal<br>- Key switch turn ON<br>- Starter switch signal is not activated Voltage to sensor is below 4.75 V                                                                                                    |  |  |
| 3511        | 3   | Sensor supply voltage 3 error or recognition error<br>- Battery voltage is normal<br>- Key switch turn ON<br>Voltage to sensor is more than 5.25 V                                                                                                    |  |  |
| 91          | 4   | Ground short circuit or open circuit of sensor or harness<br>- Battery voltage is normal<br>- Sensor supply voltage VCC1 is normal<br>Voltage of accelerator position sensor 1 is 0.3 V or less                                                                                                    |  |  |
| 91          | 3   | Battery short circuit out of sensor or harness<br>- Battery voltage is normal<br>- Sensor supply voltage VCC1 is normal<br>Voltage of accelerator position sensor 1 is 4.8 V or less                                                                                                    |  |  |
| 29          | 4   | Ground short circuit or open circuit of sensor or harness<br>- Battery voltage is normal<br>- Sensor supply voltage VCC1 is normal<br>Voltage of accelerator position sensor 2 is 0.3 V or less                                                                                                    |  |  |
| 29          | 3   | Battery short circuit out of sensor or harness<br>- Battery voltage is normal<br>- Sensor supply voltage VCC1 is normal<br>Voltage of accelerator position sensor 2 is 4.8 V or less                                                                                                    |  |  |
| 523543      | 2   | <ul> <li>Accelerator position sensor signal error (sensor or harness open circuit, ground short circuit etc.)</li> <li>Battery voltage is normal</li> <li>Key switch turn ON</li> <li>Starter switch signal is not activated</li> <li>Accelerator position sensor error signal received by CAN</li> </ul>                                                                                                    |  |  |
| 132         | 1   | <ul> <li>Engine inlet air mass flow rate lacking (Disconnect turbo blower intake hose)</li> <li>Engine is operating 1000 rpm or higher</li> <li>Coolant temp. is 15 degC (59 degF) or higher (Coolant temp. sensor is normal)</li> <li>MAF sensor is normal</li> <li>EGR valve is normal</li> <li>Intake throttle valve is normal</li> <li>Battery voltage is normal</li> <li>Engine Inlet Air Mass Flow Rate: less than half of target value</li> </ul> |  |  |

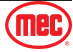

| Engine Code |     |                                                                                                    |  |
|-------------|-----|----------------------------------------------------------------------------------------------------|--|
| SPN         | FMI | Description                                                                                                    |  |
| 523574      | 3   | EGR actuator open circuit<br>- Battery voltage is normal<br>EGR actuator open error signal received via CAN                                                                                                    |  |
| 523574      | 4   | EGR actuator coil short<br>- Battery voltage is normal<br>EGR actuator coil short error signal received via CAN                                                                                                    |  |
| 523572      | 4   | EGR position sensor failure<br>- Battery voltage is normal<br>EGR position sensor error signal received via CAN                                                                                                    |  |
| 3242        | 4   | Ground short circuit of sensor or harness<br>- Battery voltage is normal<br>DPF inlet temp. sensor (T1) voltage: 0.08 V or less                                                                                                    |  |
| 3242        | 3   | Open circuit or +B short circuit of sensor or harness<br>- Battery voltage is normal<br>- Coolant temp. is 50 degC (122 degF) or more continues longer than 10 min after engine<br>starting<br>- 100 degC (212 degF) ≤ T0 ≤ 800 degC (1472 degF): continues longer than 10 sec or 100<br>degC (212 degF) ≤ T2 ≤ 800 degC (1472 degF): continues longer than 10 sec<br>DPF inlet temp. sensor (T1) voltage: 4.92 V or more |  |
| 4765        | 4   | Ground short circuit of sensor or harness<br>- Battery voltage is normal<br>DOC inlet temp. sensor (T0) voltage: 0.08 V or less                                                                                                    |  |
| 4765        | 3   | Open circuit or +B short circuit of sensor or harness<br>- Battery voltage is normal<br>- Coolant temp. is 50 degC (122 degF) or more continues longer than 5 min after engine<br>starting<br>- 100 degC (212 degF) ≤ T1 ≤ 800 degC (1472 degF): continues longer than 10 sec or 100 deg<br>C (212 degF) ≤ T2 ≤ 800 degC (1472 degF): continues longer than 10 sec<br>DOC inlet temp. sensor (T0) voltage: 4.92 V or more |  |
| 523580      | 2   | Intake throttle feedback error<br>- Battery voltage is normal (Approximate parameter)<br>Deviation of throttle position is not corrected in 20 times of duty error recovery action                                                                                                    |  |
| 91          | 2   | Deviation from designed correlation in two sensors<br>- Battery voltage is normal<br>- Accelerator position sensor 1 is normal<br>- Accelerator position sensor 2 is normal<br>Deviation from designed correlation in two sensors                                                                                                    |  |
| 523575      | 7   | EGR actuator valve stuck<br>- Battery voltage is normal<br>EGR actuator valve stuck error signal received via CAN                                                                                                    |  |
| 523576      | 2   | EGR (DC motor) overheat<br>- Battery voltage is normal<br>EGR (DC motor) temp. error signal (thermistor: 125 degC or more)                                                                                                    |  |
| 523577      | 2   | EGR (DC motor) temp. sensor failure<br>- Battery voltage is normal<br>EGR (DC motor) temp. sensor error signal received via CAN                                                                                                    |  |
| 3246        | 4   | Ground short circuit of sensor or harness<br>- Battery voltage is normal<br>DPF outlet temp. sensor (T2) voltage: 0.08 V or less                                                                                                    |  |

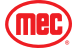

| Engine Code |     |                                                                                                    |  |
|-------------|-----|----------------------------------------------------------------------------------------------------|--|
| SPN         | FMI | Description                                                                                                    |  |
| 3246        | 3   | Open circuit or +B short circuit of sensor or harness<br>- Battery voltage is normal<br>- Coolant temp. is 50 degC (122 degF) or more: continues longer than 10 min after engine<br>starting<br>- 100 degC (212 degF) ≤ T0 ≤ 800 degC (1472 degF): continues longer than 10 sec or 100<br>degC (212 degF) ≤ T1 ≤ 800 degC (1472 degF): continues longer than 10 sec<br>DPF outlet temp. sensor (T2) voltage: 4.92 V or more                                                            |  |
| 3251        | 4   | Ground short circuit of sensor or harness<br>- Battery voltage is normal<br>- Sensor supply voltage VCC# is normal<br>- Starter Switch signal is not activated<br>DPF differential pressure sensor voltage: 0.2 V or less                                                                                                    |  |
| 3251        | 3   | Open circuit or +B short circuit of sensor or harness<br>- Battery voltage is normal<br>- Sensor supply voltage VCC# is normal<br>- Starter switch signal is not activated<br>DPF differential pressure sensor voltage: 4.800 V or more                                                                                                    |  |
| 523582      | 4   | Intake throttle lift sensor: Low<br>- Battery voltage is normal<br>- Sensor supply voltage VCC# is normal<br>Intake throttle lift sensor voltage: 0.151 V or less                                                                                                    |  |
| 523582      | 3   | Intake throttle lift sensor: High<br>- Battery voltage is normal<br>- Sensor supply voltage VCC# is normal<br>Intake throttle lift sensor voltage: 4.848 V or more                                                                                                    |  |
| 3701        | 15  | PM accumulation level 3<br>- Battery voltage is normal<br>PM accumulation more than trigger level Regeneration level = 3                                                                                                    |  |
| 3701        | 16  | PM accumulation level 4<br>- Battery voltage is normal<br>PM accumulation more than trigger level Regeneration level = 4                                                                                                    |  |
| 132         | 15  | Disconnect the hose between the turbo blower out and intake flange Boost pressure sensor<br>error<br>- Other than during regeneration mode<br>- Engine speed is 1600 rpm or more<br>- MAF sensor is normal<br>- EGR valve is normal<br>- Intake throttle valve is normal<br>- Boost pressure sensor is normal<br>- Barometric pressure sensor is normal<br>- Coolant temp. sensor is normal<br>Boost pressure sensor output is below target level in high air flow operating condition |  |
| 523599      | 0   | <ul> <li>All exhaust temp. sensor failure simultaneously</li> <li>Engine speed is 1400 rpm or more</li> <li>Quantity of injection is 15mm3/st or more</li> <li>Coolant temp. is 50 degC (122 degF) or more: continues longer than 300 sec</li> <li>Passed 100 sec after cranking</li> <li>All exhaust temp. sensor failure (sensor low) simultaneously</li> </ul>                                                                                                    |  |
| 523602      | 0   | Time interval from the end time to the start time of the regeneration<br>- Battery voltage is normal<br>- Key switch is ON<br>Regeneration time interval within 30 min. occurs three times continuously                                                                                                    |  |

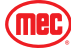

| Engine Code |     |                                                                                                    |  |  |
|-------------|-----|----------------------------------------------------------------------------------------------------|--|--|
| SPN         | FMI | Description                                                                                                    |  |  |
| 523578      | 2   | No communication with EGR<br>- Battery voltage is normal<br>- Starter switch signal is not activated Interruption of CAN                                                                                                    |  |  |
| 633         | 7   | Pressure limiter emergency open<br>- Sensor supply voltage VCC# is normal Pressure limiter emergency open Engine speed is<br>more than 10 rpm                                                                                                    |  |  |
| 1347        | 7   | <ul> <li>SCV stuck at open position</li> <li>(Actual rail pressure continuously exceeds the command rail pressure)</li> <li>Engine is operating (Q: 3 mm3/st or higher)</li> <li>Injector is normal</li> <li>Battery voltage is normal</li> <li>Sensor supply voltage VCC# is normal</li> <li>Rail pressure sensor is normal</li> <li>Discharge request of supply pump goes below -1800 mm3/st and the actual rail pressure is 20 MPa (200 kgf/cm2, 2900 psi) higher than command pressure</li> </ul>                                                                                                    |  |  |
| 1239        | 1   | Fuel leak from high pressured fuel system (Fuel consumption is calculated from the difference<br>of fuel pressure of before and after the injection, and the error will be detected when excess<br>fuel consumption is found)<br>- Battery voltage is normal<br>- Sensor supply voltage VCC# is normal<br>- Rail pressure sensor is normal<br>- Supply pump (SCV) is normal<br>- Injector and injector drive circuit are normal<br>- NE signal is active [Engine is operating (700 rpm or higher)]<br>- No DTC of P0087, 0088, 0089<br>Pump supplies fuel fully<br>The deviation between actual rail pressure and desired one is more than 20 MPa (200 kgf/cm2,<br>2900 psi) |  |  |
| 157         | 4   | Ground short circuit of sensor or harness Failure of sensor<br>- Battery voltage is normal<br>- Sensor supply voltage VCC# is normal<br>Voltage of rail pressure sensor is 0.065 V or less                                                                                                    |  |  |
| 157         | 3   | Open circuit or +B short circuit of sensor or harness Failure of sensor<br>- Battery voltage is normal<br>- Sensor supply voltage VCC# is normal<br>Voltage of rail pressure sensor is 3.235 V or above                                                                                                    |  |  |
| 523535      | 0   | Injector charge voltage: High<br>- Battery voltage is normal<br>- CPU is normal<br>Injector charge voltage: High                                                                                                    |  |  |
| 651         | 3   | Open circuit of harness Open circuit of injector coil<br>- Engine is operating<br>- Battery voltage is normal<br>- During injection<br>- CPU is normal                                                                                                    |  |  |
| 653         | 3   | Open circuit of harness Open circuit of injector coil<br>- Engine is operating<br>- Battery voltage is normal<br>- During injection<br>- CPU is normal                                                                                                    |  |  |

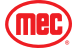

|        | Engine Code |                                                                                                    |  |  |  |  |
|--------|-------------|----------------------------------------------------------------------------------------------------|--|--|--|--|
| SPN    | FMI         | Description                                                                                                    |  |  |  |  |
| 654    | 3           | Open circuit of harness Open circuit of injector coil<br>- Engine is operating<br>- Battery voltage is normal<br>- During injection<br>- CPU is normal                                                                               |  |  |  |  |
| 652    | 3           | Open circuit of harness Open circuit of injector coil<br>- Engine is operating<br>- Battery voltage is normal<br>- During injection<br>- CPU is normal                                                                               |  |  |  |  |
| 110    | 0           | Overheat of engine coolant temperature<br>- Coolant temperature sensor is normal<br>Engine coolant temperature >= 120 degC (248 degF)                                                                                                |  |  |  |  |
| 190    | 0           | Engine speed exceeds threshold speed<br>- Key switch is ON<br>Engine speed >= 3500 rpm                                                                                                    |  |  |  |  |
| 100    | 1           | Oil pressure switch<br>- Battery voltage is normal<br>- Key switch turn ON<br>- Starter switch signal is not activated<br>- 10 sec or more after engine start [700 rpm or higher] Oil pressure switch ON: continues 1 sec<br>or more |  |  |  |  |
| 628    | 2           | FLASH ROM error<br>- Key switch is ON Check-sum error                                                                                                    |  |  |  |  |
| 1077   | 2           | Failure of CPU and/or IC<br>- Key switch is ON<br>- Battery voltage is 10 V or more<br>- Starter switch signal is not activated CPU and/or IC fatal error                                                                            |  |  |  |  |
| 523527 | 2           | Failure of monitoring IC of CPU<br>- Key switch is ON<br>- Battery voltage is 10 V or more<br>- Starter switch signal is not activated Failure of monitoring IC of CPU                                                               |  |  |  |  |
| 523525 | 1           | Injector charge voltage: Low Failure of charge circuit of ECU<br>- Battery voltage is normal<br>- CPU is normal<br>Injector charge voltage: Low Failure of charge circuit of ECU                                                     |  |  |  |  |
| 1347   | 5           | Open circuit of SCV (MPROP)<br>- Battery voltage is normal<br>- Key switch is ON<br>- Starter Switch signal is not activated                                                                                                    |  |  |  |  |
| 1347   | 4           | Ground short circuit of SCV(MPROP)<br>- Battery voltage is normal<br>- Key switch is ON<br>- Starter Switch signal is not activated                                                                                                  |  |  |  |  |
| 1077   | 12          | Injector drive IC error or Open circuit of No.1 & 4 cylinder injector or Open circuit of No.2 & 3<br>cylinder injector<br>- Key switch is ON<br>- Battery voltage is 10 V or more<br>- Starter switch signal is not activated        |  |  |  |  |

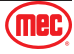

| Engine Code |     |                                                                                                    |  |  |  |
|-------------|-----|----------------------------------------------------------------------------------------------------|--|--|--|
| SPN         | FMI | Description                                                                                                    |  |  |  |
| 523605      | 6   | Short circuit in Injector driver IC<br>- Battery voltage is normal<br>- Key switch is ON Injector IC report the error                                                                                                    |  |  |  |
| 3509        | 4   | Sensor supply voltage 1 error or recognition error<br>- Battery voltage is normal<br>- Key switch turn ON<br>- Starter switch signal is not activated Voltage to sensor is below 4.75 V                                                                                                    |  |  |  |
| 3509        | 3   | Sensor supply voltage 1 error or recognition error<br>- Battery voltage is normal<br>- Key switch turn ON<br>Voltage to sensor is more than 5.25 V                                                                                                    |  |  |  |
| 523523      | 3   | Wiring harness short to +B or Wiring harness short to ground<br>- Engine is operating<br>- Battery voltage is normal                                                                                                    |  |  |  |
| 523524      | 3   | Wiring harness short to +B or Wiring harness short to ground<br>- Engine is operating<br>- Battery voltage is normal                                                                                                    |  |  |  |
| 679         | 7   | <ul> <li>Rail pressure value is sticking</li> <li>or too low engine power not to open PL valve forcibility</li> <li>Battery voltage is normal</li> <li>Key switch is ON</li> <li>after DTC0088, P0089</li> <li>After fault opening PLV, rail pressure is above 160 MPa (1630 kg/cm2, 23200 psi)</li> </ul>                                                                 |  |  |  |
| 679         | 16  | <ul> <li>Rail pressure value is too high or low despite the existence of response that the pressure limiter opened</li> <li>Battery voltage is normal</li> <li>Key switch is ON</li> <li>Pressure limiter open (the opening response is detected)</li> <li>Rail pressure value is not within 50 MPa (510 kg/cm2, 7250 psi) and 120 Mpa (1230 kg/cm2, 17400 psi)</li> </ul> |  |  |  |
| 523547      | 2   | CAN2 +B or GND short circuit or high traffic error<br>- Battery voltage is normal<br>- Key switch is ON                                                                                                    |  |  |  |
| 523604      | 2   | CAN1 +B or GND short circuit or high traffic error<br>- Battery voltage is normal<br>- Key switch is ON                                                                                                    |  |  |  |
| 523548      | 2   | CAN-KBT original frame open circuit error<br>- Battery voltage is normal<br>- Key switch turn OFF to ON<br>- Starter switch signal is not activated                                                                                                    |  |  |  |
| 132         | 4   | Open circuit or ground short circuit of sensor or harness<br>- Battery voltage is normal<br>- Starter switch signal is not activated<br>- Sensor supply voltage is normal<br>Mass air flow sensor voltage: 0.1 V or less                                                                                                    |  |  |  |
| 132         | 3   | <ul> <li>+B short circuit of sensor or harness</li> <li>Battery voltage is normal</li> <li>800 rpm ≤ engine speed ≤ 3000 rpm</li> <li>Target intake mass air flow is 350 or less and it continues for 3 sec</li> <li>Sensor supply voltage is normal</li> <li>Mass air flow sensor voltage: 4.9 V or more at normal operation condition</li> </ul>                         |  |  |  |

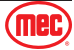

| Engine Code |     |                                                                                                    |  |  |
|-------------|-----|----------------------------------------------------------------------------------------------------|--|--|
| SPN         | FMI | Description                                                                                                    |  |  |
| 3252        | 0   | DOC is heated up due to unburned fuel<br>- Other than during regeneration mode<br>- Coolant temp. is 50 degC (122 degF) or more continues longer than 5 min after engine<br>starting<br>T1 - T0 ≥ 250 degC (482 degF)                 |  |  |
| 4765        | 0   | DOC inlet temp. (T0): High<br>- Exhaust gas temp. sensor T0, T1 and T2 are normal<br>- Battery voltage is normal<br>DOC inlet temp. (T0) : 700 degC (1292 degF) or more<br>(In Non-Turbo Engine's case, 730 degC (1346 degF) or more) |  |  |
| 3242        | 0   | DPF inlet temp. (T1): High<br>- Exhaust gas temp. sensor T0, T1 and T2 are normal<br>- Battery voltage is normal<br>DPF inlet temp. (T1): 715 degC (1319 degF) or more                                                                |  |  |
| 3246        | 0   | DPF outlet temp. (T2): High<br>- Exhaust gas temp. sensor T0, T1 and T2 are normal<br>- Battery voltage is normal<br>DPF outlet temp. (T2): 820 degC (1508 degF) or more                                                              |  |  |
| 3701        | 0   | PM accumulation level 5<br>- Battery voltage is normal<br>PM accumulation more than trigger level Regeneration level = 5                                                                                                    |  |  |
| 523601      | 0   | Exhaust gas temperature sensor 0, 1, 2 output<br>- Battery voltage is normal<br>All exhaust temp. (T0,T1,T2) reduces down to 300 degC (572 degF)                                                                                      |  |  |

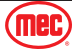

# Hydraulic Schematic

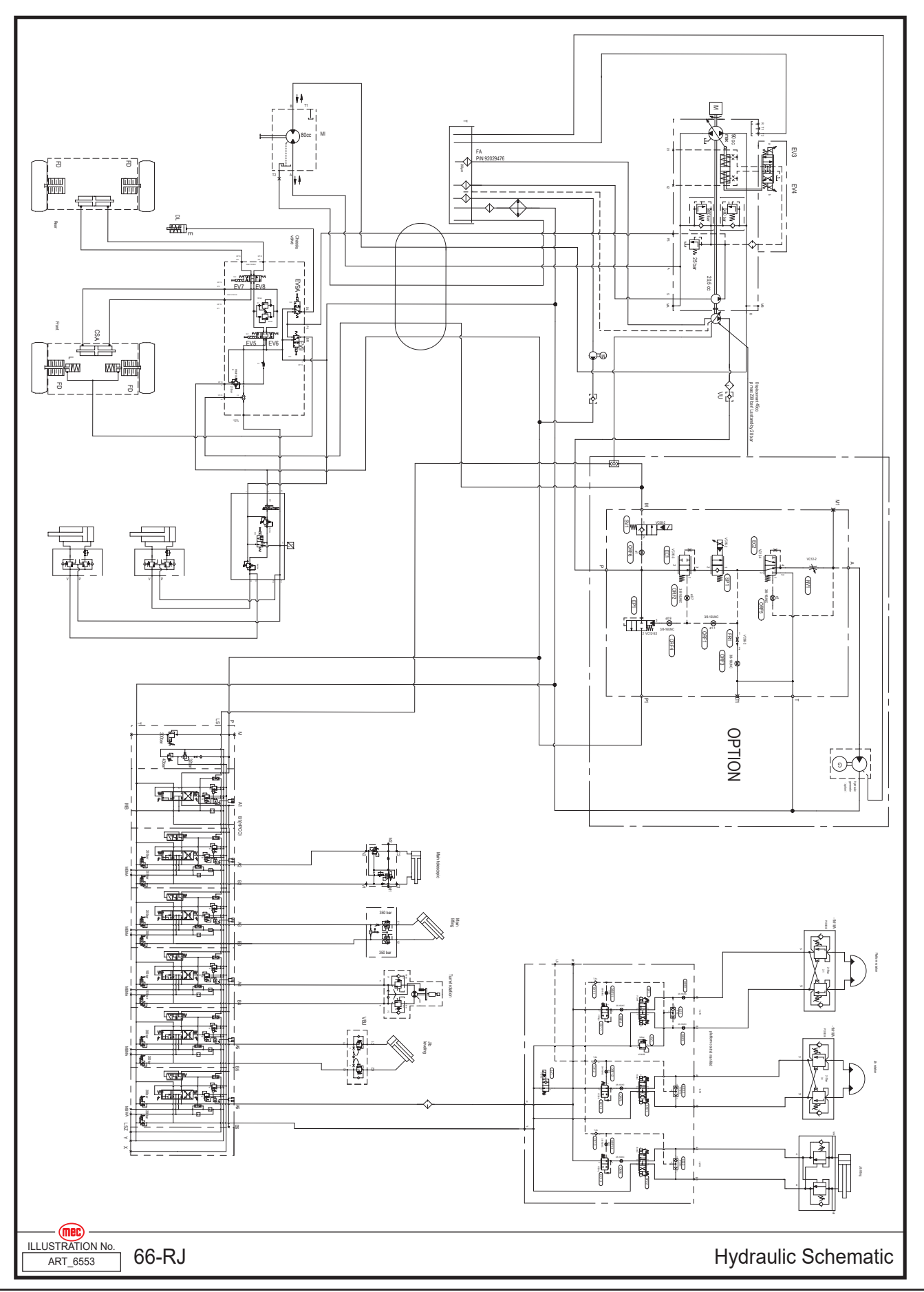

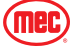

# **Pump Ports**

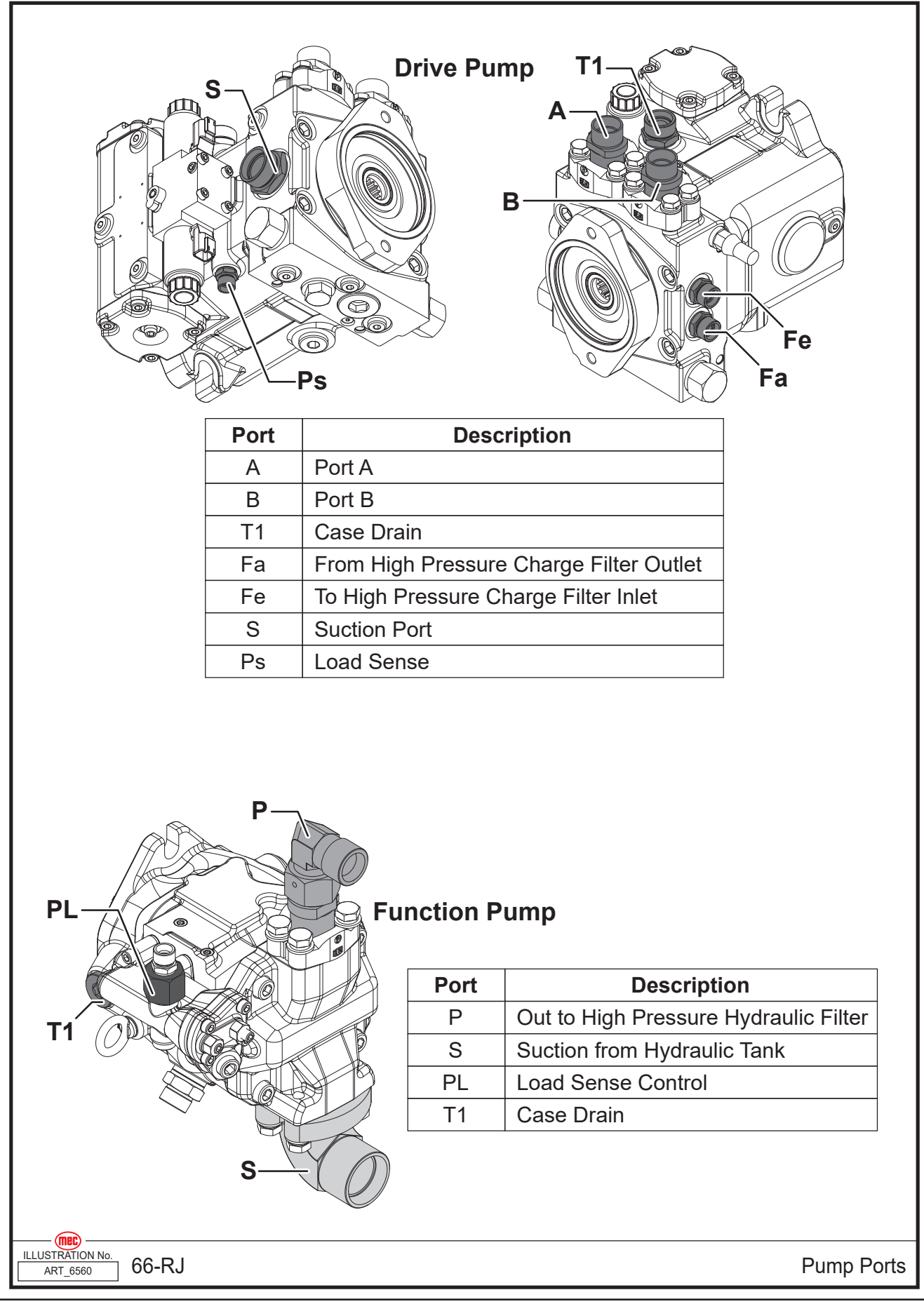

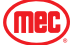

# **PVG Block Ports**

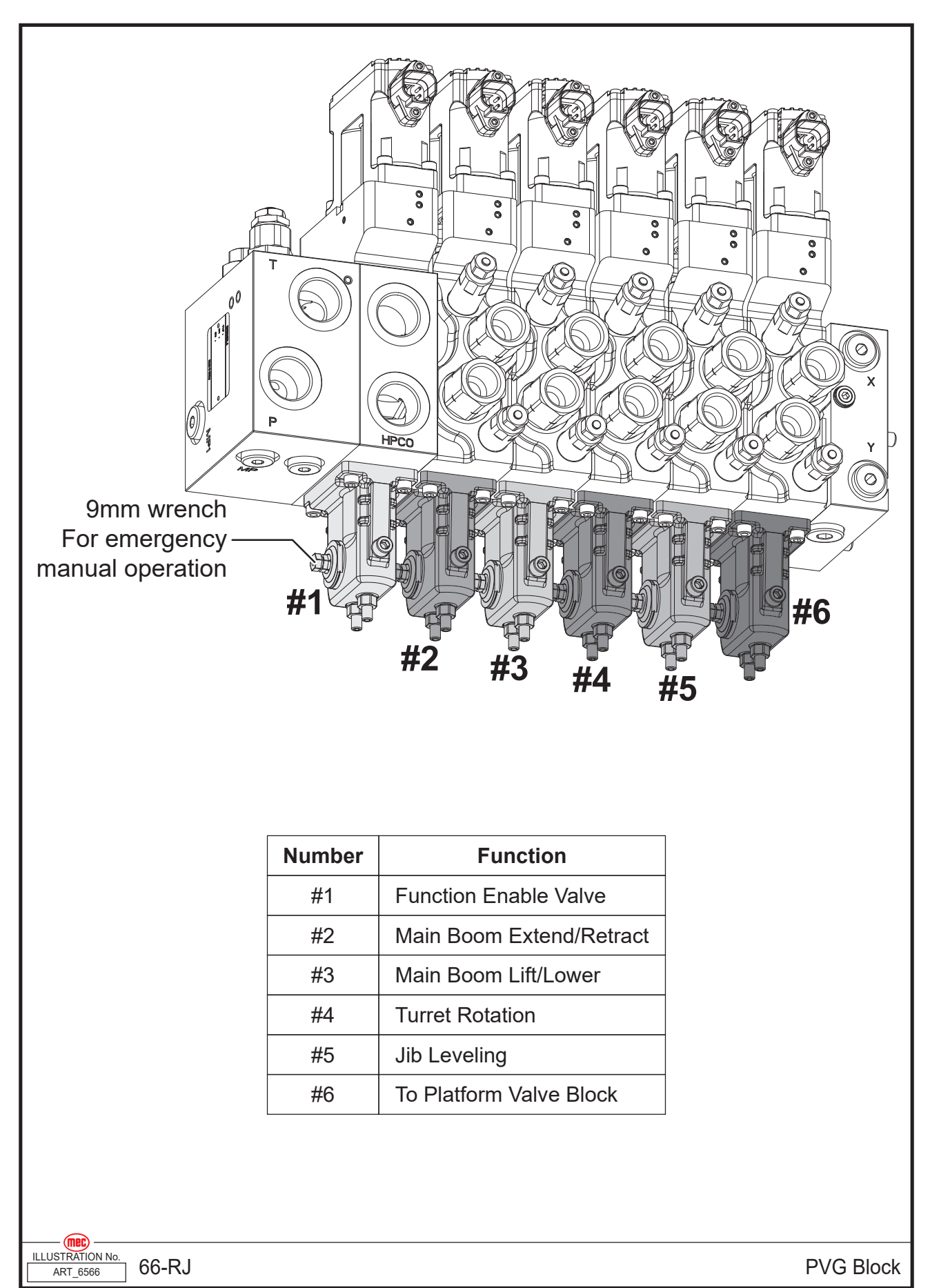

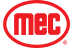

# **Platform Valve Block Ports**

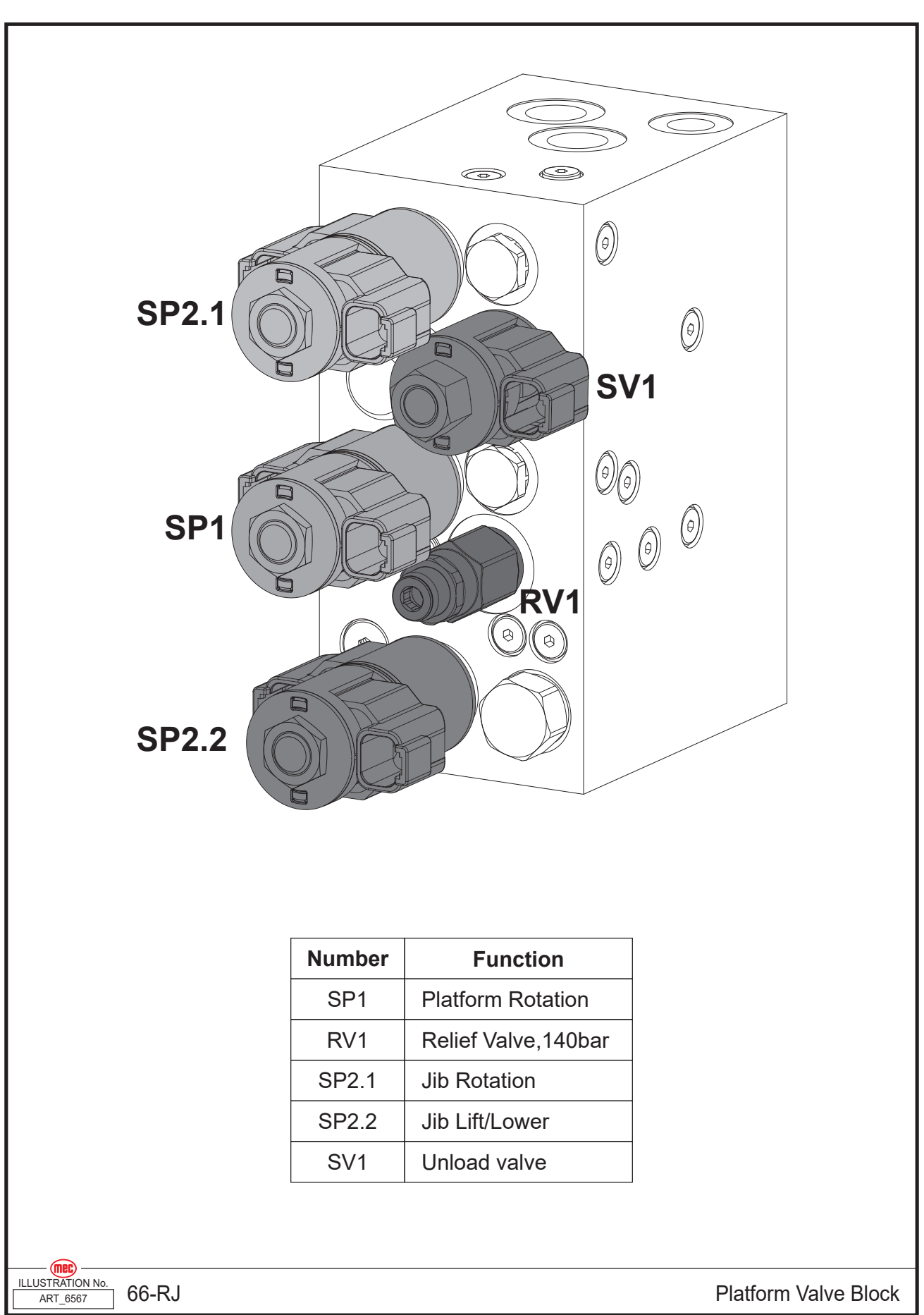

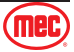

# **Chassis Manifold Ports**

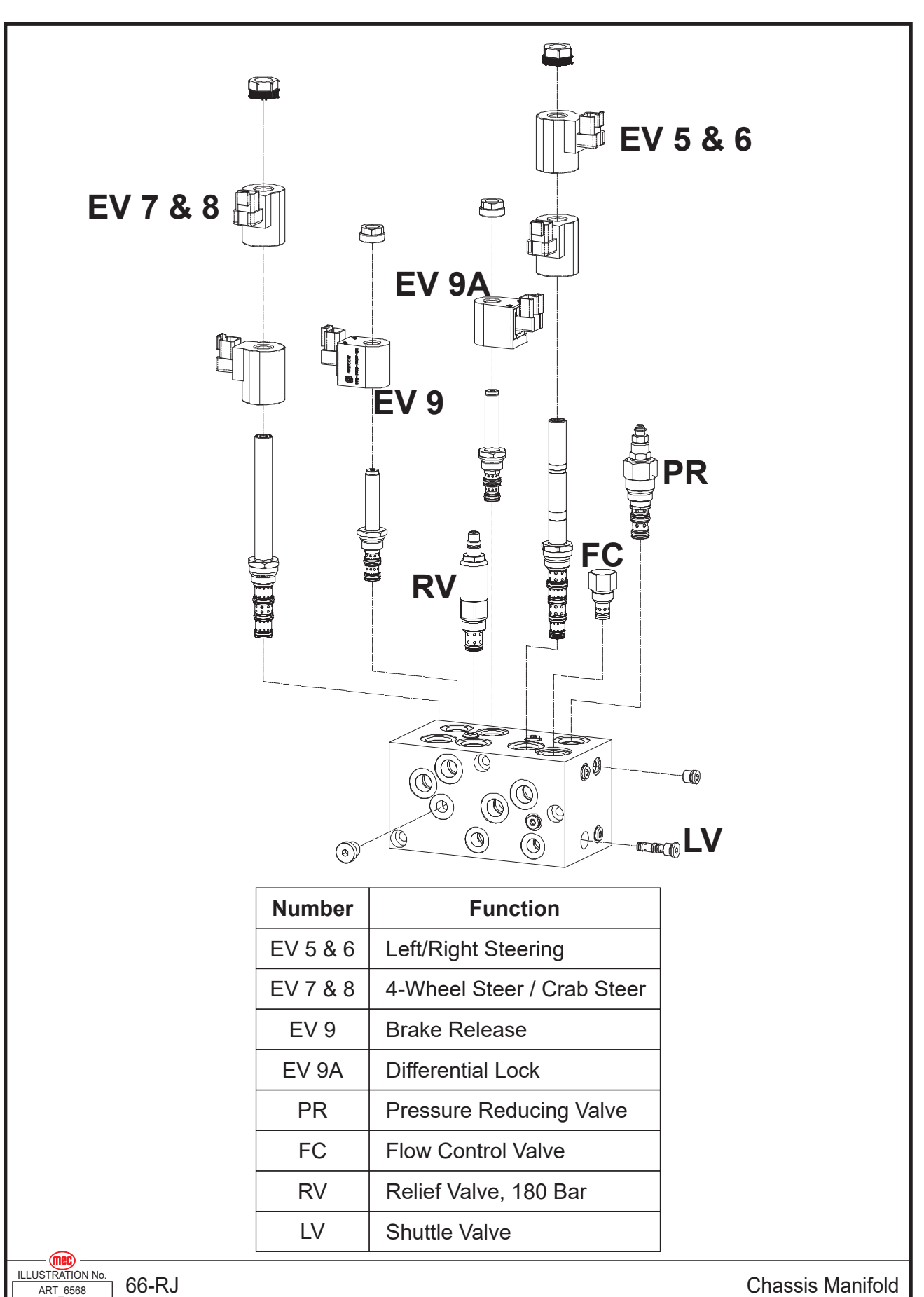

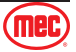

# **Oscillate Valve Block Ports**

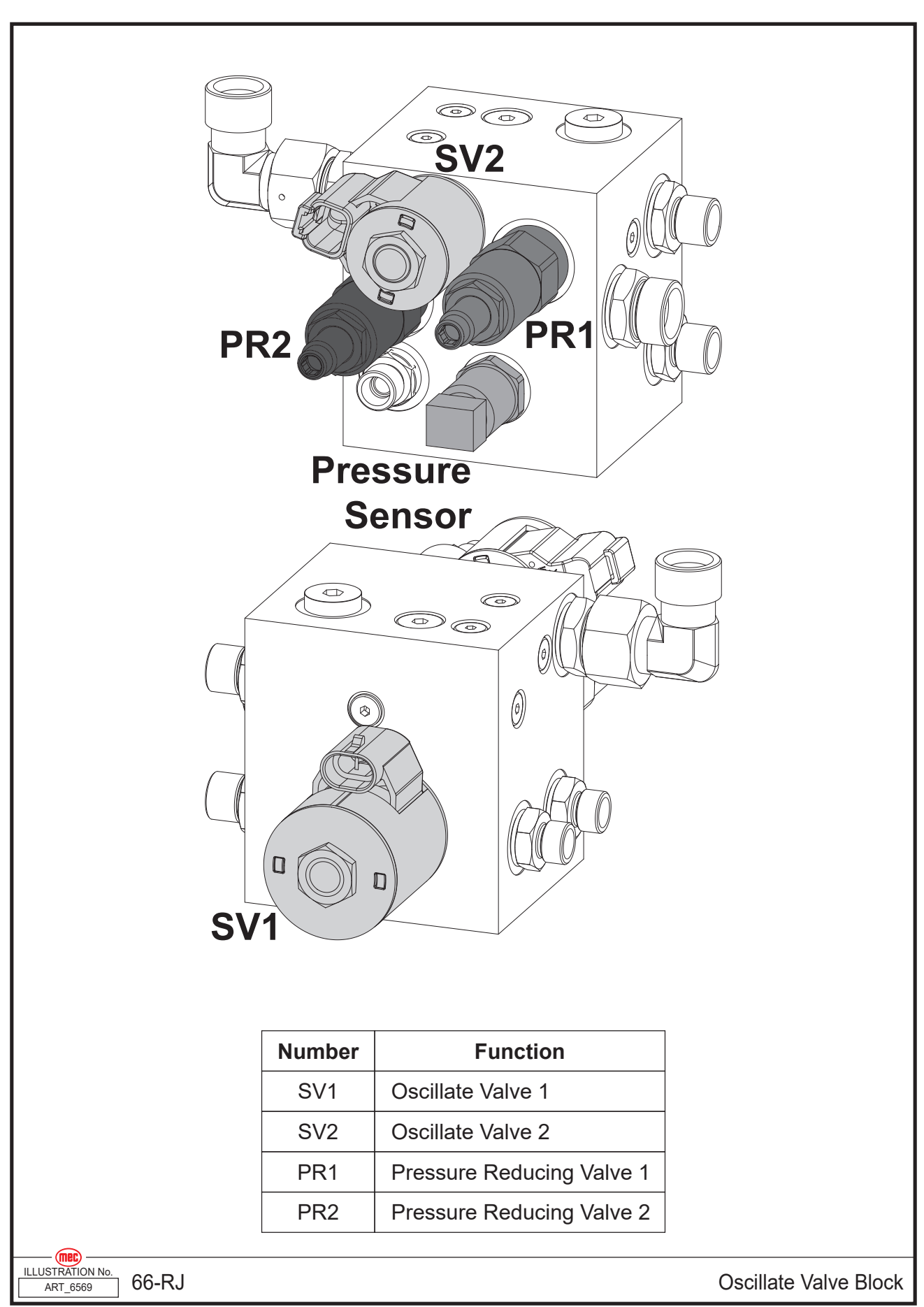

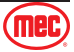

# **Electrical Schematic, Lower Controls**

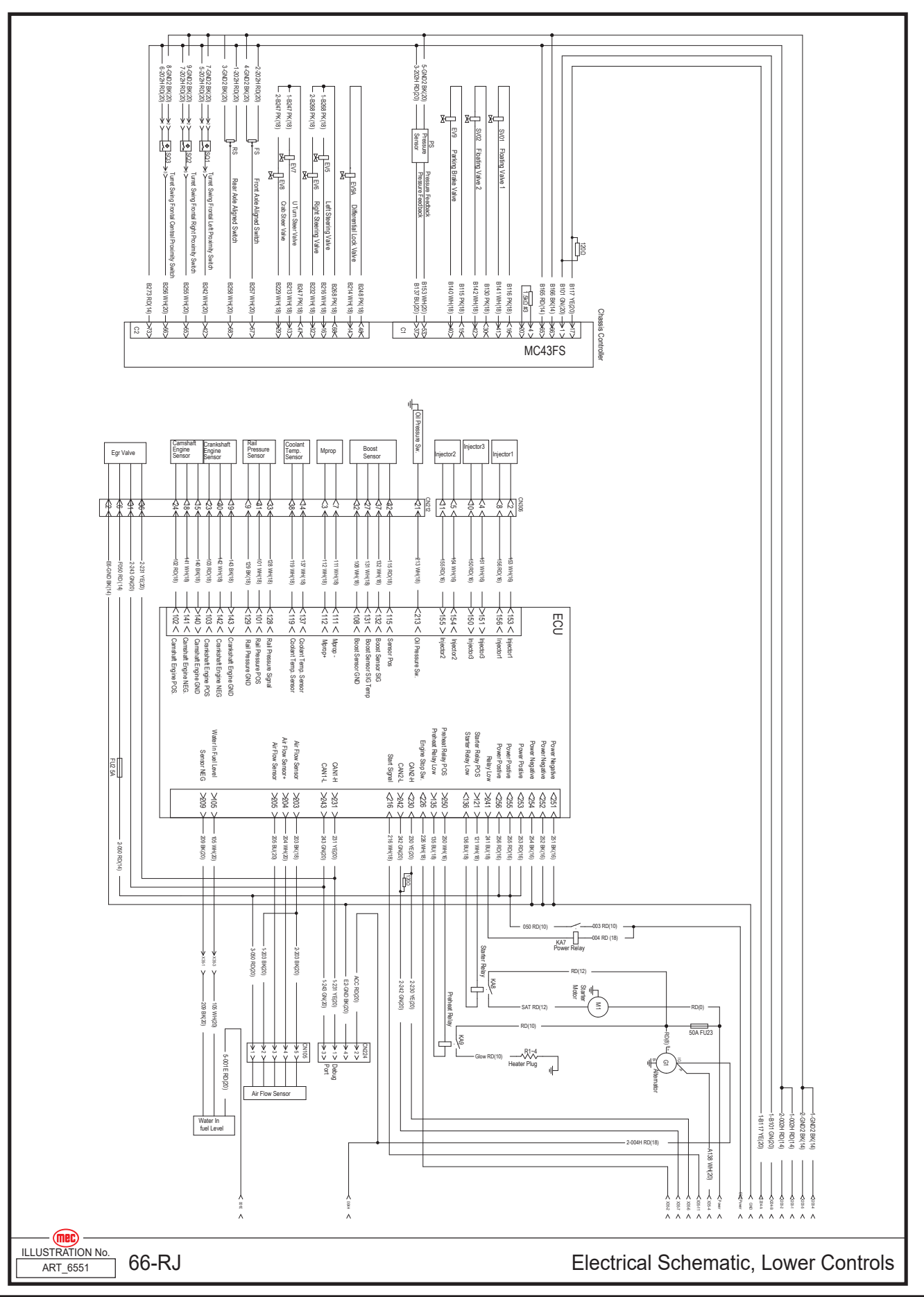

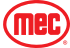

# **Electrical Schematic, Chassis**

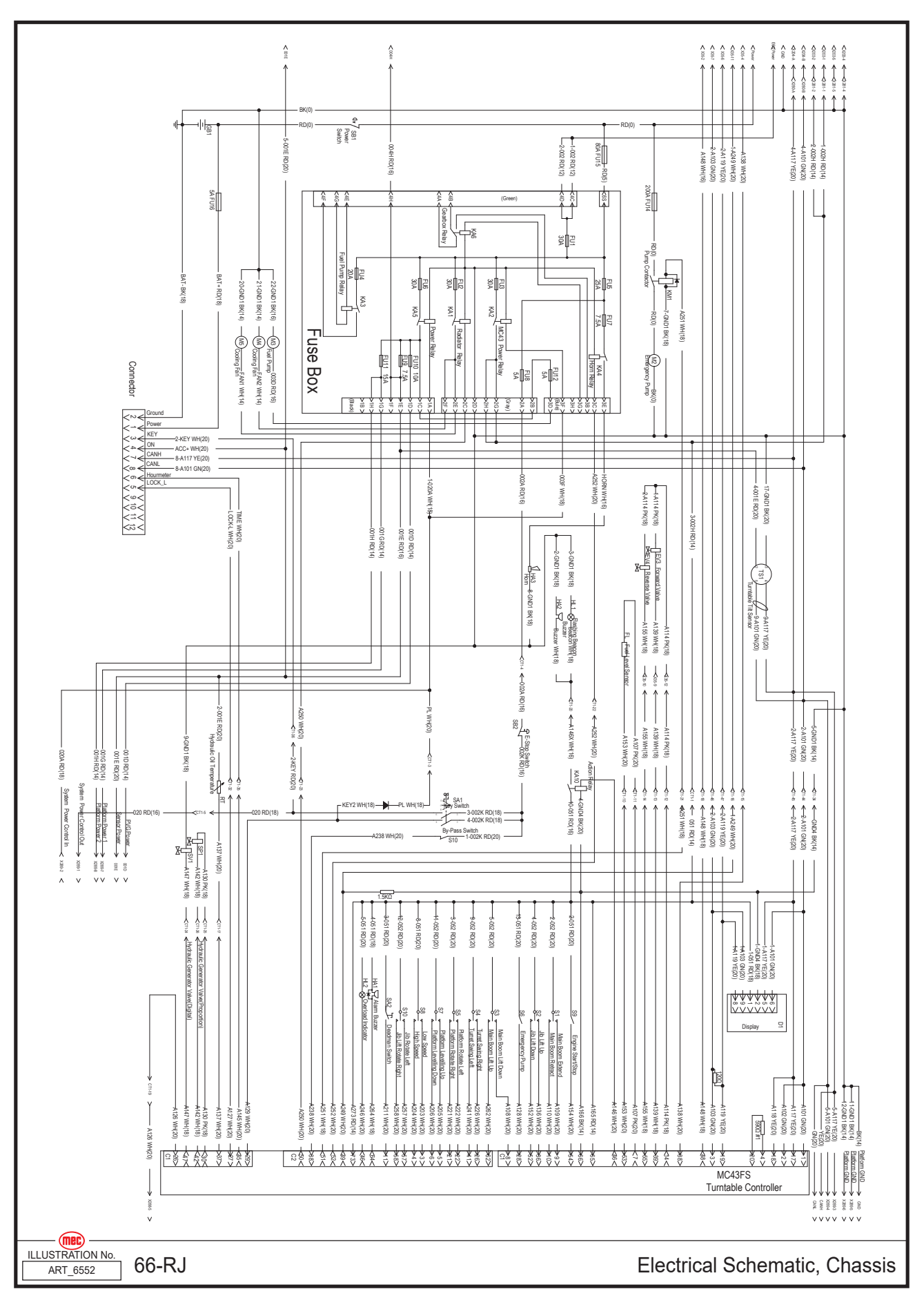

(mec)

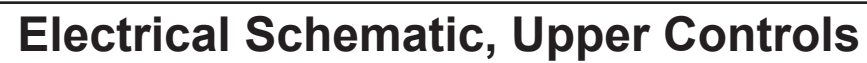

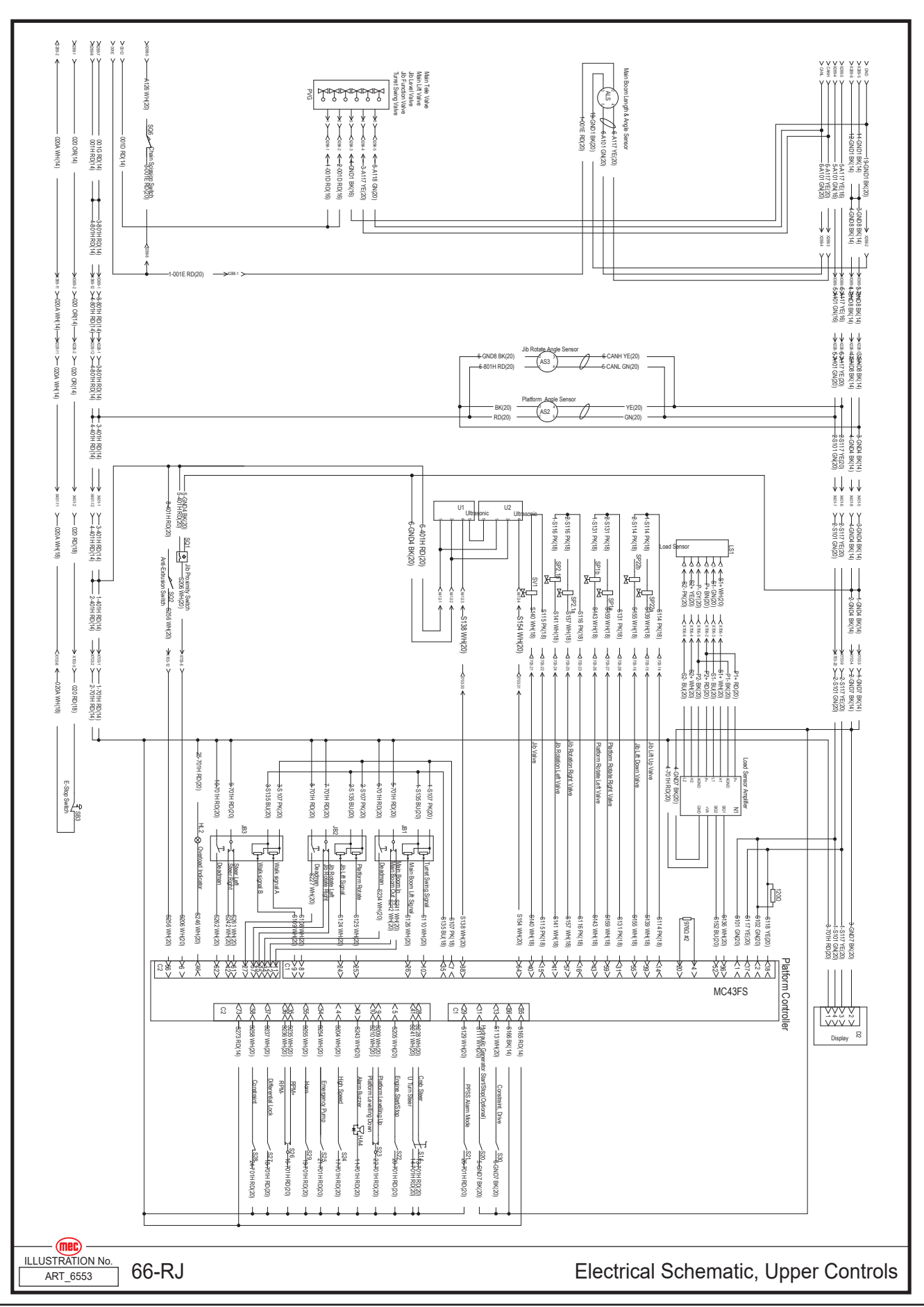

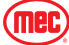